Használati útmutató

# Radical-7<sup>®</sup> Pulse CO-Oximeter<sup>®</sup>

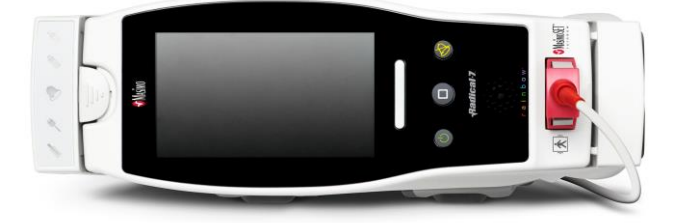

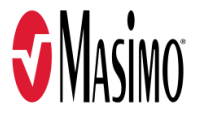

#### Az Amerikai Egyesült Államokban nem forgalmazható – kizárólag exportálásra

A használati utasítás tartalmazza a Radical-7 összes típusának megfelelő működtetéséhez szükséges információkat. Ebben az útmutatóban lehet olyan információ, amely nem alkalmazható az Ön rendszerére. A pulzoximetria és a Radical-7 jellemzőinek és funkcióinak általános ismerete a megfelelő működtetés előfeltétele. Ne használja a Radical-7 készüléket, amíg teljesen el nem olvasta és meg nem értette ezt a használati útmutatót. Ha súlyos esemény merül fel a termékkel kapcsolatban, értesítse az illetékes hatóságot és a gyártót.

Megjegyzés: Csak engedélyezett használatra: Az eszköz és a kapcsolódó tartozékok neminvazív betegmonitorozásra vonatkozó CE-jelzéssel rendelkeznek, és nem használhatók semmilyen olyan folyamatban, eljárásban, kísérletben vagy egyéb célra, amely az eszköznek nem rendeltetése vagy nem engedélyezte az illetékes hatóság, valamint nem használhatók fel semmilyen olyan módon, amely ellenkezik a használati utasításokkal vagy a feltüntetett címkékkel.

**Megjegyzés:** Ezen eszköz birtoklása vagy megvásárlása nem jelent semmilyen kifejezett vagy vélelmezett engedélyt az eszköz olyan cserealkatrészekkel való használatára, amelyek külön vagy az eszközzel együtt a kapcsolódó szabadalmak valamelyikének hatásköre alá esnek.

VIGYÁZAT: A készülék használata során az orvos utasításait kell követni.

A készüléket csak szakképzett személyek használhatják. A termék felírására vonatkozó teljes tájékoztatást, beleértve a javallatokat, az ellenjavallatokat, a figyelmeztetéseket és az óvintézkedéseket lásd a használati útmutatóban.

Vezeték nélküli rádió: Tartalma: FCC-azonosító: VFK-RAD7A vagy VFK-RAD7B | FCC típus: Radical-7 | IC-azonosító: 7362A-RAD7A vagy 7362A-RAD7B | IC típus: VFK-RAD7A vagy VFK-RAD7B

Masimo Corporation 52 Discovery Irvine, CA 92618, Amerikai Egyesült Államok Tel.: 949-297-7000 Fax: 949-297-7001 www.masimo.com

A Masimo Corporation EU által engedélyezett képviselője:

EC REP MDSS GmbH Schiffgraben 41 D-30175 Hannover, Németország

A vállalat meghatalmazott brazil képviselője: MASIMO IMPORTAÇÃO E DISTRIBUIÇÃO DE PRODUTOS MÉDICOS LTDA Alameda Tangará, 80 Salas 402 e 404 Bloco A Cotia - SP Brazília 06711-020

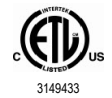

ELEKTROMOS ORVOSI KÉSZÜLÉK, ÁRAMÜTÉS, TŰZ VAGY MECHANIKAI VESZÉLYEK SZEMPONTJÁBÓL CSAK AZ ANSI/AAMI ES 60601-1:2005/A1, a CAN/CSA C22.2 No. 60601-1:2014, valamint a vonatkozó konkrét (EN/ISO -80601-2-61:2011) és járulékos (IEC 60601-1-8:2006/AMD1:2012) szabványoknak az Intertek szerint megfelelve.

Szabadalmak: www.masimo.com/patents.htm

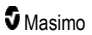

A 3D Desat Index Alarm™, a Hospital Automation™, az In Vivo Adjustment™, az SpfO₂™, az SpOC™ és az SST™ a Masimo Corporation védjegyei.

Minden egyéb védjegy és bejegyzett védjegy a mindenkori jogbirtokos tulajdona. A PATIENT SAFETYNET védjegy használata a University HealthSystem konzorcium engedélyével történik.

© 2022 Masimo Corporation

# Tartalomjegyzék

| Az útmutató áttekintése                                                       | 7  |
|-------------------------------------------------------------------------------|----|
| A termék leírása, funkciók és javallatok                                      |    |
| Legfontosabb funkciók                                                         |    |
| Alkalmazási javallatok                                                        | 10 |
| Ellenjavallatok                                                               | 10 |
| Biztonsági információk, figyelmeztetések és óvintézkedések                    | 11 |
| Biztonsági figyelmeztetések és óvintézkedések                                 | 11 |
| A készülék teljesítményére vonatkozó figyelmeztetések és óvintézkedések       | 12 |
| A tisztításra és a szervizelésre vonatkozó figyelmeztetések és óvintézkedések | 18 |
| A megfelelőségre vonatkozó figyelmeztetések és óvintézkedések                 | 19 |
| 1. fejezet: A technológia áttekintése                                         | 23 |
| Jelérzékelési technológia (Signal Extraction Technology®, SET®)               | 23 |
| A rainbow CO-pulzoximetriás technológia                                       | 26 |
| A rainbow Acoustic Monitoring® (RAM®)                                         | 31 |
| 2. fejezet: Leírás                                                            | 33 |
| A rendszer általános leírása                                                  | 33 |
| A Radical-7 üzemmódjai                                                        | 33 |
| Kézi                                                                          | 35 |
| Tárolóállomás                                                                 | 37 |
| Root                                                                          | 40 |
| Monitorhoz való csatlakozás SatShare vezetékkel                               | 40 |
| 3. fejezet: Üzembe helvezés                                                   | 41 |
| Kicsomagolás és átvizsgálás                                                   | 41 |
| A Radical-7 bekapcsolása, készenlétbe helvezése és kikapcsolása               | 41 |
| Első akkumulátortöltés                                                        | 42 |
| A tárolóállomás beállítása                                                    | 42 |
| A Root eszköz beállítása                                                      | 43 |
| A SatShare beállítása és alkalmazása                                          | 43 |
| Philips, Agilent vagy HP VueLink beállítása                                   | 44 |
| SpaceLabs Flexport beállítása                                                 | 44 |
| 4. feiezet: Működtetés                                                        | 47 |
| Az érintőképernyő és a gombok használata                                      | 47 |
| A Főképernyő ismertetése                                                      | 51 |
| A Főmenü menüpontiainak elérése                                               | 64 |
| Paraméterek beállítása                                                        | 66 |
| Hangok                                                                        | 88 |
| Készülékbeállítások                                                           | 88 |
| Névieav                                                                       | 97 |
| Trendek                                                                       | 98 |

| 5. fejezet: Profilok                                                                                | 101    |
|----------------------------------------------------------------------------------------------------|--------|
| Profilok áttekintése                                                                                | 101    |
| Profilok változtatása                                                                               | 101    |
| Profiles Settings (Profilok beállítása)                                                             | 103    |
| Az Adult (felnőtt) és a Neo (újszülött) profilok gyári alapértelmezett beállításainak megváltoztatá | sa 104 |
| 6. fejezet: Riasztások és üzenetek                                                                  | 105    |
| Riasztások                                                                                          | 105    |
| Az Events (Események) funkció                                                                       | 107    |
| Adaptive Threshold Alarm (ATA) funkció                                                              | 108    |
| 3D-riasztások                                                                                       | 109    |
| Radical-7 üzenetek                                                                                  | 111    |
| 7. fejezet: Hibaelhárítás                                                                           | 117    |
| Hibaelhárítás – mérések                                                                             | 117    |
| A Radical-7 hibaelhárítása                                                                          | 120    |
| 8. fejezet: Műszaki jellemzők                                                                       | 123    |
| Megjeleníthető értékek tartománya                                                                   | 123    |
| Pontosság (ARMS*)                                                                                   | 123    |
| Felbontás                                                                                           | 124    |
| Elektromos jellemzők                                                                                | 125    |
| Kömyezeti jellemzők                                                                                 | 125    |
| Fizikai jellemzők                                                                                   | 125    |
| Trendkészítés                                                                                       | 126    |
| Riasztások                                                                                          | 126    |
| Képemyő                                                                                             | 126    |
| Megfelelőség                                                                                        | 127    |
| Kimeneti csatlakozók                                                                                | 128    |
| A vezeték nélküli kapcsolat műszaki jellemzői                                                       | 130    |
| Útmutató és a gyártó nyilatkozatai – Elektromágneses kompatibilitás                                 | 132    |
| Az RF vezeték nélküli kommunikációs berendezés BURKOLATI PORT VÉDETTSÉGÉNEK<br>tesztjellemzői       | 135    |
| Javasolt köztes távolságok                                                                          | 136    |
| Szimbólumok                                                                                         | 137    |
| Idézetek                                                                                            | 139    |
| 9. fejezet: Szerviz és karbantartás                                                                 | 141    |
| Tisztítás                                                                                           | 141    |
| Az akkumulátor használata és karbantartása                                                          | 141    |
| Biztosítékok cseréje                                                                                | 142    |
| A teljesítmény ellenőrzése                                                                          | 143    |
| Javítási szabályzat                                                                                 | 145    |
| Visszaküldési eljárás                                                                               | 145    |
| Masimo – kapcsolat                                                                                  | 146    |

| Függelék: A riasztáskésleltetés alapelvei | 149 |
|-------------------------------------------|-----|
| A riasztáskésleltetés alapelvei           | 149 |
| Tárgymutató                               | 151 |

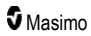

# Az útmutató áttekintése

A jelen útmutató a Radical-7® Pulse CO-Oximeter® üzembe helyezésének és használatának módját ismerteti. A Radical-7 általános használatára vonatkozó fontos biztonsági információk is megtalálhatók ebben az útmutatóban. Olvassa el és tartsa be az útmutatóban szereplő figyelmeztetéseket, óvintézkedéseket és megjegyzéseket. A következő szakaszban a figyelmeztetéseket, óvintézkedéseket és megjegyzéseket ismertetjük.

Figyelem! Olyan esetben szerepel, amikor valamilyen művelet súlyos következményekkel (például sérüléssel, súlyos mellékhatással, halállal) járhat a betegre vagy a felhasználóra nézve.

FIGYELEM: Ez egy példa a figyelmeztetésre.

A Vigyázat! olyan esetben szerepel, ha a betegnek vagy a felhasználónak különös óvatossággal kell eljárnia a beteg sérülésének, illetve a készülék vagy egyéb tárgyak károsodásának elkerülése érdekében.

VIGYÁZAT! Ez egy példa az óvintézkedésre.

Megjegyzés olyan esetben szerepel, amikor az adott tárgyhoz kiegészítő általános információ tartozik.

Megjegyzés: Ez itt példa egy megjegyzésre.

# A termék leírása, funkciók és javallatok

A Radical-7 neminvazív monitor, amely az artériás oxigéntelítettséget (SpO<sub>2</sub>), a pulzusszámot (PR) és a perfúziós indexet (PI), valamint opcionálisan a hemoglobint (SpHb), a karboxi-hemoglobint (SpCO®), a teljes oxigéntartalmat (SpOC), a methemoglobint (SpMet), a légzési variabilitási indexet (pleth variability index, PVI®), az akusztikus légzésszámot (RRa®) és a pletizmográfiás légzésszámot (RRp) méri.

A Radical-7 használható kézi eszközként és önálló monitorként is. A Radical-7 érintőképernyővel van ellátva, amely folyamatosan kijelzi mindegyik paraméter számértékét.

A Radical-7 grafikusan megjeleníti a pletizmográfiás görbét, a légzésgörbét és a jelazonosítás minőségének (Signal Identification and Quality Indicator, (Signal IQ)) jelzőjét.

A Radical-7 használható többparaméteres monitorral összekapcsolva is, ilyenkor Masimo SET pulzoximetriás adatokat küld megjelenítésre a monitornak.

A Radical-7 beépített, 802.11 protokollal működő, vezeték nélküli kapcsolatra alkalmas rádiót tartalmaz.

A Radical-7 a Hospital Automation™ portfólió része.

## Legfontosabb funkciók

A Radical-7 a következő funkciókkal rendelkezik. Néhány funkció opcionális.

- Klinikailag bizonyítva van, hogy a Masimo SET® technológia teljesít a pulzoximéterekre vonatkozó minden érzékenységi és specificitási követelményt.
- A Masimo rainbow® technológia 7-nél többféle hullámhosszú fény segítségével folyamatosan és neminvazív módon méri a karboxi-hemoglobin (SpCO), a methemoglobin (SpMet) és a teljes hemoglobin (SpHb) értékét, és más rendszereknél megbízhatóbban észleli az érzékelő leesését.
- A teljes oxigéntartalom (SpOC) az artériás vérben található oxigén mennyiségének számított értéke, amely információ hasznos, mert mind a plazmában oldott, mind a hemoglobinhoz kötött oxigén mennyiségét tartalmazza.
- A perfúziós index (PI) és a trendelési képesség az artériás pulzus erősségét jelzi, és alacsony perfúzióval járó állapotok esetén diagnosztikai eszközként használható.
- A légzési variabilitási index (pleth variability index, PVI) mutathat olyan változásokat, amelyek bizonyos élettani jellemzőket, például az értónust, az érrendszerben lévő vértérfogatot és a mellkasi nyomás kilengéseit mutatják. [Jelenleg még nem ismert, hogy mire használható a PVi, ehhez további klinikai vizsgálatok szükségesek. A PVi-t befolyásolhatják műszaki tényezők, így az érzékelő nem megfelelő elhelyezése és a beteg mozgása.]
- A légzésszám meghatározható az akusztikus görbe (RRa) vagy a pletizmográfiás görbe (RRp) segítségével is.
- A Signal IQ görbéje mutatja a jel azonosításának és minőségének alakulását a beteg mozgásával vagy az alacsony jel/zaj aránnyal járó állapotokban.
- A FastSat funkció az artériás O2 gyors változásait követi.
- A szaturáció változását 1%-onként különböző magasságú hangok jelzik.
- A SatShare kapcsolat segítségével az SpO<sub>2</sub> és a pulzusszám megjeleníthető egy másik, többparaméteres monitorozásra alkalmas monitoron, míg az SpCO, az SpMet, az SpHb és az SpOC eredmény a mellette elhelyezett Radical-7 monitoron jelenik meg.
- Az automatikus képernyő-elforgatási funkció segítségével a monitor függőleges és vízszintes helyzetében is helyesen álló értékek jelennek meg.
- Többféle mozdulatot felismerő érintőképernyős felület.

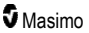

- Leválasztható, hordozható kézi eszköz a beteg szállításához.
- Távoli riasztás-kezelőfelület.
- Adatok kijelezhetősége másodlagos kijelzőn.

## Alkalmazási javallatok

A Masimo Radical-7® Pulse CO-Oximeter® és tartozékai az artériás hemoglobin funkcionális oxigéntelítettsége (SpO<sub>2</sub>), a pulzusszám, a karboxi-hemoglobin-telítettség (SpCO), a methemoglobintelítettség (SpMet), a teljes hemoglobinkoncentráció (SpHb) és a légzésszám (RRa) folyamatos, neminvazív monitorozására szolgálnak.

A Masimo Radical-7® Pulse CO-Oximeter® és tartozékainak használata kórházban, kórház típusú létesítményben, mobil és otthoni, mozgó vagy nem mozgó környezetben, normál vagy gyenge keringéssel rendelkező felnőttek, gyermekek és újszülöttek esetében javallott.

Emellett a Masimo Radical-7® Pulse CO-Oximeter® és tartozékai alkalmasak az artériás hemoglobin funkcionális oxigéntelítettsége (SpO<sub>2</sub>) és a pulzusszám (PR) folyamatos, neminvazív monitorozásánál a Radical-7® Pulse CO-Oximeter® által gyűjtött adatok többparaméteres eszközökre történő továbbítására és az adatok ilyen eszközökön való kijelzésére.

## Ellenjavallatok

A Radical-7 nem alkalmas apnoemonitorként való használatra.

## Biztonsági információk, figyelmeztetések és óvintézkedések

VIGYÁZAT: A Radical-7 készülék kezelése csak szakképzett személy által vagy szakképzett személy felügyelete mellett történhet. Használat előtt olvassa el ezt az útmutatót, a tartozékok útmutatóit, a használati utasításokat, valamint minden elővigyázatossági információt és műszaki leírást. A további biztonsági információkat, figyelmeztetéseket és óvintézkedéseket lásd a Root, a Patient SafetyNet és a Kite eszközök használati útmutatóiban.

## Biztonsági figyelmeztetések és óvintézkedések

FIGYELEM: Ne használja a Radical-7 készüléket, ha gyanítható, hogy sérült, vagy sérültnek tűnik. A készülék sérülése esetén szabaddá váló elektromos áramkörök a beteg sérülését okozhatják.

FIGYELEM: A Radical-7 készüléket tilos átállítani, javítani, felnyitni, szétszerelni vagy módosítani. A készülék sérülése a teljesítmény romlását és/vagy a beteg sérülését okozhatja.

FIGYELEM: Ne indítsa el, és ne használja a Radical-7 készüléket, amíg nem igazolták a telepítés sikerességét. A készülék helytelen beállítása a teljesítmény romlását és/vagy a beteg sérülését okozhatja.

FIGYELEM: A Radical-7 készüléket és annak tartozékait úgy kell elhelyezni, hogy ne eshessenek a betegre.

FIGYELEM: Kizárólag a Masimo által engedélyezett eszközöket használjon a Radical-7 készülékkel. Nem engedélyezett eszközök Radical-7 készülékkel történő használata a készülék károsodását és/vagy a beteg sérülését okozhatja.

FIGYELEM: Mindegyik érzékelő és vezeték csak bizonyos készülékekhez való. A használat előtt ellenőrizze a készülék, a vezeték és az érzékelő kompatibilitását, különben a teljesítmény romlása és/vagy a beteg sérülése léphet fel.

FIGYELEM: A robbanásveszély megelőzése érdekében ne használja a Radical-7 készüléket, ha gyúlékony altatószerek vagy más gyúlékony anyagok, valamint levegő, oxigén vagy dinitrogén-oxid keveréke van jelen.

FIGYELEM: Ne használja a Radical-7 készüléket MR-vizsgálat közben vagy MR-készülék közelében.

FIGYELEM: A Radical-7 használható defibrilláció közben. Mindazonáltal, az áramütés kockázatának csökkentése érdekében a kezelőnek nem szabad a Radical-7 készülékhez érnie defibrillálás alatt.

FIGYELEM: Sima felületre helyezve a készüléket a Masimo által javasolt rögzítő rendszerrel kell biztosítani.

FIGYELEM: A robbanásveszély csökkentése érdekében az akkumulátor cseréjekor csak a Masimo által biztosított alkatrészeket használjon.

FIGYELEM: A sérülésveszély elkerülése érdekében tartsa be az alábbi utasításokat:

- Ne helyezze az eszközt olyan felületre, amelyen folyadék látható.
- Ne áztassa vagy merítse az eszközt semmilyen folyadékba.
- Ne kísérelje meg sterilizálni a készüléket.
- Csak a használati útmutatóban meghatározott tisztítószereket használjon.
- Betegmonitorozás közben ne kísérelje meg a Radical-7 tisztítását.

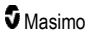

FIGYELEM: Az áramütés elkerülése érdekében a beteg mosdatása előtt mindig vegye le az érzékelőt, és teljesen válassza le a Radical-7 eszközt.

FIGYELEM: A biztonságos üzemeltetés érdekében tilos bármit a készülékre helyezni működés közben.

FIGYELEM: Mint minden orvosi berendezés esetén, így itt is fontos, hogy a beteg belegabalyodásának vagy megfojtásának elkerülése érdekében az összes betegvezeték elvezetését kellő óvatossággal végezze.

VIGYÁZAT: Ne helyezze a Radical-7 eszközt olyan helyre, ahol a vezérlőegységeket a beteg elérheti.

VIGYÁZAT: Áramütésveszély! Ne nyissa ki a Radical-7 fedlapját, csak az akkumulátor cseréje esetén.

VIGYÁZAT: A beteg elektromos szigetelése érdekében csak olyan Masimo eszközökön dokkolja a készüléket, amelyet a Radical-7 készülékhez terveztek.

VIGYÁZAT: Ne helyezze a Radical-7 készüket olyan helyre, ahol a készülékbemeneti vagy hálózati csatlakozó nem húzható ki azonnal.

VIGYÁZAT: A berendezés megfelelő földelése érdekében használjon földelt konnektort. A készülékhez kórházi minőségű csatlakozóaljzat szükséges.

VIGYÁZAT: Az áramütés veszélyének elkerülése érdekében a készülék kizárólag földelt hálózati csatlakozóra csatlakoztatható. Semmilyen esetben se távolítsa el a földelő vezetéket a hálózati csatlakozóból.

VIGYÁZAT: Csak a Masimo által szállított tápkábelt használjon. Más tápkábel használata súlyosan károsíthatja a Radical tárolóállomást. Ellenőrizze a tápkábel és a csatlakozódugó sértetlenségét.

VIGYÁZAT: A beteg elektromos szigetelése érdekében az adatkimeneti/nővérhívó csatlakozóhoz csatlakoztatott külső eszközöknek meg kell felelniük az IEC 60950-1, az IEC 60601-1 vagy az UL1069 szabványnak.

Megjegyzés: Ha a védőföldelés épsége kétséges, akkor működtesse akkumulátorról a Radical-7 készüléket, amíg az elektromos hálózat földvezetéke teljesen működőképes nem lesz.

Megjegyzés: A készüléket úgy csatlakoztassa le a hálózati betáplálásról, hogy a tápkábelt kihúzza a készülékbemeneti csatlakozóból.

Megjegyzés: A Radical-7 készülékkel egyszerre csak egy beteget szabad monitorozni.

Megjegyzés: A Radical-7 készüléket csak a leírtaknak megfelelően szabad használni és tárolni. Lásd jelen kézikönyv Műszaki jellemzők című fejezetét.

## Kite

FIGYELEM: A Kite gazdaeszközt tilos átállítani, javítani, felnyitni, szétszerelni és fizikailag módosítani. Személyi sérülést vagy a berendezés károsodását okozhatja. Küldje vissza a Kite gazdaeszközt javításra.

## A készülék teljesítményére vonatkozó figyelmeztetések és óvintézkedések

FIGYELEM! A Radical-7 nem használható önmagában az orvosi döntések alapjaként. A készülék adatait a klinikai jelekkel és tünetekkel együtt kell értékelni.

FIGYELEM! A Radical-7 és a tartozékok nem használhatók önmagában feltételezett szén-monoxid mérgezéssel kapcsolatos diagnózis felállítására és kezelési döntések alapjaként; a klinikai jelek és tünetek felmérésére szolgáló további módszerekkel együtt alkalmazandó.

FIGYELEM! Ha bármilyen mérés megkérdőjelezhető, először ellenőrizze a beteg vitális paramétereit más módszerrel, majd ellenőrizze az Radical-7 megfelelő működését.

FIGYELEM! A hemoglobinmérések ingadozása jelentős lehet, és befolyásolhatja a minta típusa, a testhelyzet, valamint egyéb fiziológiás körülmények. Minden olyan tesztet, amelynek eredménye ellentmond a beteg klinikai állapotának, meg kell ismételni és/vagy további adatokkal kell megerősíteni. A klinikai döntés meghozatala előtt – a beteg állapotának teljes megértéséhez – laboratóriumi műszerekkel kell elemezni a betegből vett vérmintát.

FIGYELEM! Ne használja a Radical-7 készüléket apnoemonitorként. A Radical-7 készüléknek nincsenek olyan riasztásai, amelyek akkor riasztják, ha nem lélegzik megfelelően.

FIGYELEM! A Radical-7 készülék nem használható EKG-alapú ritmuszavar-elemzésre vagy az helyett.

FIGYELEM! A Radical-7 defibrilláció közben is használható, azonban akár 15 másodpercig is eltarthat, amíg a kijelző visszaáll a szokásos működésre.

FIGYELEM! A Radical-7 defibrilláció közben is használható, de ez befolyásolhatja a paraméterek és mérések pontosságát, illetve elérhetőségét.

FIGYELEM! A Radical-7 elektrokauterizálás közben is használható, de ez befolyásolhatja a paraméterek és mérések pontosságát, illetve elérhetőségét.

FIGYELEM! Ne helyezze a Radical-7 készüléket olyan felületre, amely tompíthatja a jelzések hangerejét. Ez a hangjelzések észlelhetetlenségét eredményezheti.

FIGYELEM! Előfordulhat, hogy a Radical-7 nem tölthető fel teljesen magas környezeti hőmérsékleten.

FIGYELEM! Ne helyezzen folyadékot tartalmazó edényt a Radical-7 készülékre, illetve közelébe. A Radical-7 műszerre kifolyó folyadékok pontatlan működést és meghibásodást okozhatnak.

FIGYELEM! Az érzékelőket az érzékelő használati útmutatójának megfelelően helyezze fel. A nem megfelelően felhelyezett vagy részlegesen elmozdult érzékelő vagy érzékelők pontatlan leolvasásokat okozhat(nak).

FIGYELEM! Válasszon egy jó perfúziójú helyet a monitorozásra, mivel nagyon alacsony perfúziójú monitorozott hely pontatlan leolvasásokat, vagy a leolvasás lehetetlenségét eredményezheti.

FIGYELEM! Ne használja a Radical-7 eszközt olyan betegeknél, akiknél kontrasztanyagokat és a vér szokásos pigmentációját megváltoztató, kontrasztanyagot tartalmazó egyéb anyagokat fecskendeztek be.

FIGYELEM! Előfordulhat, hogy a megjelenített paraméter pontatlan lesz alacsony SIQ-t jelző üzenet esetén. Az orvosoknak további információkat is figyelembe kell venniük a kiegészítő értékeken felül a beteg állapotának teljes megértése érdekében.

FIGYELEM! Ha az SpO<sub>2</sub>-értékek hypoxiát jeleznek, laboratóriumi vérmintát kell venni a beteg állapotának megítéléséhez.

FIGYELEM! Az SpO<sub>2</sub> kalibrálása empirikus úton, normál karboxi-hemoglobin- (COHb-) és methemoglobin- (MetHb-) szintű önkéntes felnőtteken történt.

FIGYELEM! Az optikai, légzés alapú méréseket (pl. SpO<sub>2</sub>, SpHb, SpOC, SpMet, SpCO és RRp) befolyásolhatják a következők:

- Az érzékelő nem megfelelő használata vagy nem megfelelő érzékelő használata.
- A vérnyomásmérő mandzsetta az érzékelő helyével azonos oldalra felhelyezve.

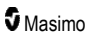

- Éren belül alkalmazott kontrasztanyagok, mint például indocianinzöld vagy metilénkék.
- Vénás pangás.
- Rendellenes vénás pulzálások (pl. a háromhegyű billentyűn keresztül történő visszaáramlás, Trendelenburg-helyzet esetén).
- Fiziológiai állapot vagy külső tényezők (pl. szívritmuszavar, intra-aortális ballon) által kiváltott rendellenes ritmuszavar.
- Külsőleg felvitt színezék és anyagok, például a körömlakk, a műköröm, a csillámpor stb.
- Nedvesség, anyajegyek, a bőr elszíneződése, a köröm rendellenessége, deformált ujjak vagy idegen tárgyak a fény útjában.
- Magas bilirubinszint.
- Olyan fiziológiai állapotok, amelyek jelentősen eltolhatják az oxigén-disszociációs görbét.
- Olyan fiziológiai állapot, amely befolyásolhatja a vazomotoros tónust vagy a vazomotoros tónus változásait.

FIGYELEM! A pontatlan vagy nem létező SpO2 méréseket az alábbiak okozhatják:

- Érzékelő nem megfelelő alkalmazása.
- A vérnyomásmérő mandzsetta az érzékelő helyével azonos oldalra felhelyezve.
- Artériás katéter
- Magas COHb és/vagy MetHb szint. Megjegyzés: Magas COHb vagy MetHb szint előfordulhat látszólag normális SpO<sub>2</sub> szint esetén is.
- Éren belül alkalmazott kontrasztanyagok, mint például indocianinzöld vagy metilénkék.
- Vénás pangás.
- Túlzott vénás pulzálások (pl. a háromhegyű billentyűn keresztül történő visszaáramlás, Trendelenburg-helyzet esetén).
- Külsőleg felvitt színezék és anyagok, például a körömlakk, a műköröm, a csillámpor stb.
- Nedvesség, anyajegyek, a bőr elszíneződése vagy idegen tárgyak a fény útjában.
- Magas bilirubinszint.
- Súlyos anémia.
- Nagyon alacsony artériás perfúzió.
- Hipokapniás vagy hiperkapniás állapot.
- Túlzott mozgás.
- Érspazmussal járó betegségek, például Raynaud-betegség.
- Hemoglobinopátiák és a hemoglobinszintézis zavarai, például a thalassaemiák, a Hb s, a Hb c, a sarlósejtes betegség stb.
- Perifériás érbetegség.
- Elektromágneses interferencia.

FIGYELEM! A pontatlan SpHb és SpOC méréseket az alábbiak okozhatják:

- Érzékelő nem megfelelő alkalmazása.
- A vérnyomásmérő mandzsetta az érzékelő helyével azonos oldalra felhelyezve
- Éren belül alkalmazott kontrasztanyagok, mint például indocianinzöld vagy metilénkék.
- Túlzott vénás pulzálások (pl. a háromhegyű billentyűn keresztül történő visszaáramlás, Trendelenburg-helyzet esetén).

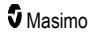

- Külsőleg felvitt színezék és anyagok, például körömlakk, műköröm, csillámpor stb.
- Emelkedett PaO<sub>2</sub>-szint.
- Magas bilirubinszint.
- Alacsony artériás perfúzió.
- Mozgási műtermék.
- Alacsony artériás oxigéntelítettség.
- Magas COHb- és/vagy MetHb-szintek.
- Hemoglobinopátiák és a hemoglobinszintézis zavarai, például a thalassaemiák, a Hb s, a Hb c, a sarlósejtes betegség stb.
- Érspazmussal járó betegségek, például Raynaud-betegség.
- Perifériás érbetegség.
- Májbetegségek.
- Elektromágneses interferencia.

FIGYELEM! Pontatlan SpCO és SpMet méréseket okozhatnak az alábbiak:

- Érzékelő nem megfelelő alkalmazása.
- Éren belül alkalmazott kontrasztanyagok, mint például indocianinzöld vagy metilénkék.
- Külsőleg felvitt színezék és anyagok, például körömlakk, műköröm, csillámpor stb.
- Emelkedett PaO<sub>2</sub>-szint.
- Emelkedett methemoglobinszint.
- Rendellenes hemoglobinszint.
- Alacsony artériás perfúzió.
- Alacsony artériás oxigéntelítettség, többek között a nagy tengerszint feletti magasság okozta hipoxémia.
- Magas összbilirubinszint.
- Mozgási műtermék.
- Érspazmussal járó betegségek, például Raynaud-betegség.
- Perifériás érbetegség.
- Májbetegségek.
- Elektromágneses interferencia.

FIGYELEMI: Alacsony artériás szaturációs szint vagy megemelkedett methemoglobinszint mellett az SpCO-értékek nem olvashatók le.

FIGYELEM!: A légzésszám pontatlan mérését okozhatják az alábbiak:

- Érzékelő nem megfelelő alkalmazása.
- Alacsony artériás perfúzió.
- Mozgási műtermék.
- Alacsony artériás oxigéntelítettség.
- Túl magas közeli vagy környezeti zaj.
- Az érzékelő nem megfelelő felhelyezése.

FIGYELEM!: A riasztások vezeték nélküli továbbítása másodlagos monitorizálási állomásra nem állítható be elsődleges riasztásként.

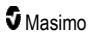

FIGYELEM!: A Radical-7 pontosságát nem lehet funkcionális próbaeszközzel felmérni.

VIGYÁZAT! Ha az Radical-7 eszközt teljestest-besugárzás közben használja, tartsa az érzékelőt a sugármezőn kívül. Ha az érzékelőt sugárzás éri, a leolvasott értékek pontatlanok lehetnek, vagy a műszer nullát mutathat az aktív besugárzási időtartam alatt.

VIGYÁZAT! A fotodinámiás kezelés alatt álló betegek érzékenyek lehetnek a fényforrásokra. A fotodinámiás kezeléssel való kölcsönhatások csökkentésére a pulzoximetriát gondos klinikai ellenőrzés mellett és csak rövid ideig szabad alkalmazni.

VIGYÁZAT! Állítsa be a készüléken a helyi elektromos hálózat frekvenciáját, hogy ki tudja szűrni az elektromos hálózat által okozott, fluoreszcens fényekből és egyéb forrásokból származó zajt.

VIGYÁZAT! A nagy erősségű környezeti fényforrások, például a sebészeti lámpák (különösen a xenon fényforrásúak), a bilirubinlámpák, a fluoreszcens fények, az infravörös melegítőlámpák és a közvetlen napfény ronthatják az érzékelő által nyújtott teljesítményt.

VIGYÁZAT! A környező fény okozta zavarás megelőzése érdekében ellenőrizze, hogy az érzékelő megfelelően lett-e felhelyezve, és ha szükséges, takarja le a mérési területet egy opálos anyaggal. Ezen óvintézkedés erős környezeti fényviszonyok közötti betartásának elmulasztása pontatlan mérésekhez vezethet.

VIGYÁZAT! Otthoni használat esetén olyan hangerőre állítsa be a Radical-7 riasztásait, hogy a ház többi helyiségéből is hallható legyen, akkor is, ha hangos készülék, például porszívó, mosogatógép, ruhaszárító, televízió vagy rádió üzemel.

VIGYÁZAT! Ha a Silence Duration (Némítás időtartama) funkció beállítása All Mute (Összes némítása) vagy All Mute with Reminder (Összes némítása emlékeztetővel) a Radical-7 eszközön, a Radical-7 vagy a Patient SafetyNet nem ad hangjelzést; vizuális riasztás azonban megjelenik a Radical-7 készüléken és a Patient SafetyNet nézeten.

VIGYÁZAT! Ha a Low Perfusion (Alacsony perfúzió) üzenet gyakran jelenik meg, keressen egy jobb perfúzióval rendelkező területet. A közbenső időszakban vizsgálja meg a beteget, és ha szükséges, ellenőrizze oxigenáltsági állapotát egy másik módszerrel.

VIGYÁZAT! A rádiófrekvenciás zavar lehető legkisebbre csökkentése érdekében ne legyenek egyéb, rádiófrekvencián adó elektromos eszközök a Radical-7 készülék közelében.

VIGYÁZAT! Ne helyezze az Radical-7-t olyan elektromos berendezésre, amely befolyásolhatja a készüléket és ezáltal annak megfelelő működését.

VIGYÁZAT! Ha az alacsony akkumulátortöltöttségre vonatkozó riasztás után nem tölti fel időben a Radical-7 készüléket, a készülék leállhat.

VIGYÁZAT! Az In Vivo Adjustment™ (In Vivo beállítás) használatakor rendszeresen ellenőrizze a paraméter(ek) kijelzett értéke(i) és laboratóriumi referenciaérték közötti különbséget, mert az idővel változhat.

VIGYÁZAT! Ne használja az In Vivo beállítást, ha a monitor Low SpHb SIQ (alacsony SpHb SIQ) üzenetet mutat.

VIGYÁZAT! Az elektromágneses interferencia minimalizálása érdekében csak ferritgyűrűvel ellátott SatShare kábel használható.

VIGYÁZAT! A SatShare funkció működése közben a Radical-7 készüléken el lehet némítani a riasztási hangjelzéseket. A SatShare funkció működése közben használja a többparaméteres monitort a hangjelzésekhez.

VIGYÁZAT! A Radical-7 töltésekor győződjön meg arról, hogy a Radical dokkolóállomás csatlakozik-e hálózati áramforráshoz.

www.masimo.com

VIGYÁZAT! Ne csatlakoztassa a tápkábelt olyan dugaljhoz, amelyhez fali kapcsoló vagy feszültségcsökkentő eszköz tartozik.

VIGYÁZAT! A Radical-7 minimálisan elvárt minőségének és működésének megvalósítása és fenntartása érdekében a következő hálózati előírásoknak teljesülniük kell a telepítés előtt és után:

• Vezetékes hálózati kapcsolat

A pingelési teszt során az eredmény megfelelő, ha

- a) a csomagok legalább 98%-ánál a késleltetés ≤ 30 ezredmásodperc, és
- b) legfeljebb 2% a csomagvesztés.
- Vezeték nélküli hálózati kapcsolat
  - A pingelési teszt során az eredmény megfelelő, ha
  - a) a csomagok legalább 98%-ánál a késleltetés ≤ 100 ezredmásodperc,
  - b) legfeljebb 2% a csomagvesztés, és
  - c) az elsődleges hozzáférési pont jelerőssége legalább -67 dBm.

VIGYÁZAT! A szolgáltatások vezeték nélküli minőségére hatással lehet olyan más eszközök jelenléte, amelyek rádiófrekvenciás interferenciát (RFI) hozhatnak létre. Rádiófrekvenciás zavart okozhatnak például a következő eszközök: elektrokauterizációs berendezés, mobiltelefon, vezeték nélküli PC és táblagép, személyhívó, RFID, MRI, elektromos hajtású kerekesszék stb. A vélhetőleg rádiófrekvenciás zavart okozó eszköz jelenlétében való használatkor ügyelni kell az elválasztási távolság lehető legnagyobb mértékű növelésére, valamint figyelni kell az interferencia minden észlelhető jelére, ilyen a kapcsolat elvesztése vagy a Wi-Fi jelerősség csökkenése.

VIGYÁZAT! Gondoskodjon arról, hogy a riasztási határértékek a betegnek megfelelően legyenek beállítva, ezért a Radical-7 használatakor mindig ellenőrizze a határértékeket.

VIGYÁZAT! Cserélje ki a vezetéket vagy az érzékelőt, ha a folyamatosan megjelenik egy üzenet, amely az érzékelő cseréjének szükségességét vagy alacsony SIQ-t jelez egymást követő betegek monitorozása esetén, miután elvégezte az alacsony SIQ esetére vonatkozó hibaelhárítási lépéseket.

**Megjegyzés:** A vezetékek és az érzékelők X-Cal® technológiával vannak ellátva, hogy minél kisebb legyen a pontatlan eredmények és a betegmonitorozás váratlan leállásának kockázata. A betegmonitorozási idő megadott értékét lásd a vezeték vagy az érzékelő használati útmutatójában.

Megjegyzés: Ha a Radical-7 és a Root közötti kommunikáció megszűnik, a paraméterek és mérések nem jelennek meg a Root kijelzőjén; ez azonban nem jelenti azt, hogy a Radical-7 ne monitorozná a beteget.

Megjegyzés: Ajánlatos a Radical-7 akkumulátorát használat előtt teljesen feltölteni.

Megjegyzés: Ne tekerje össze szorosan a betegvezetékeket, és ne tekerje azokat az eszköz köré, mert ezzel kárt tehet bennük.

Megjegyzés: További információt a Radical-7 készülékkel kompatibilis Masimo érzékelőkről, például mozgás vagy alacsony perfúzió közben a paraméterekről, illetve a mérési teljesítményről az érzékelő használati útmutatójában találhat.

Megjegyzés: Az olyan fiziológiai állapotok, amelyek pulzáló jelek veszteségét okozzák, hiányzó PaO<sub>2</sub>, SpHb, SpOC, SpCO, SpMet, és RRp méréseket eredményezhetnek.

Megjegyzés: A Radical-7 rendelkezik a Wi-Fi kommunikáció jelzésére szolgáló Wi-Fi-jel kijelzőjével.

**Megjegyzés:** A Radical-7 riasztási funkciója úgy lett kialakítva, hogy független legyen a Wi-Fi kommunikációs szolgáltatástól, így fenntarthatók a Radical-7 elsődleges riasztásai.

Megjegyzés: Ha a Radical-7 nincs használatban, akkor is javasolt tölteni, hogy a Radical-7 akkumulátora mindig teljesen feltöltött állapotban legyen.

Megjegyzés: Minden akkumulátor kapacitása idővel csökken, ezért az alacsony töltöttségű akkumulátorra figyelmeztető jelzéstől az akkumulátor kimerüléséig eltelő idő az akkumulátormodul életkorától függ.

Megjegyzés: A 3D Desat Index™ (3D deszaturációs index) riasztás az Alacsony SpO₂ riasztás kiegészítésére, nem pedig helyettesítésére szolgál.

**Megjegyzés:** Az akusztikus légzésszám monitorozása esetén a Masimo azt javasolja, hogy legalább az oxigenáltságot (SpO<sub>2</sub>) és a légzésszámot (RRa) monitorozza.

Megjegyzés: A maximális érzékenységi üzemmód használata esetén a "Sensor Off" (érzékelő levált) állapot kimutatása zavart szenvedhet. Ha a Radical-7 ilyen üzemmódban van, és az érzékelő leválik a betegről, előfordulhatnak hibás mérési eredmények a környezeti "zaj", például fény, rezgés vagy erős légáramlás miatt.

Megjegyzés: A jelek ideális, szimulált görbék, amelyek jellemzői megfelelnek a számított telítettségi és pulzusszám-értékeknek, és tartalmazzák a fiziológiás görbében megtalálható összes információt. A többparaméteres betegmonitor e jelek alapján kiszámítja a szaturáció- és pulzusszám-értékeket.

## Kite

FIGYELEM: A Kite eszköz nem képes hangjelzések létrehozására vagy kezelésére. A klinikai jelek és tünetek, valamint a készülék riasztása együttesen szolgálnak elsődleges forrásul annak eldöntésére, hogy fennáll-e riasztási helyzet.

VIGYÁZAT: A Kite nem elsődleges kijelző. Orvosi döntések egy készülék elsődleges kijelzőjéről származó adatok, valamint a klinikai jelek és tünetek alapján hozhatók.

VIGYÁZAT: A Kite eszköz a létesítmény hálózatán keresztül történő működésre szolgál. A hálózat részeinek váratlan hibája vagy megváltozása (többek között egy hálózati eszköz/kapcsoló/router/ethernetkábel csatlakozásának megszűnése vagy meghibásodása) miatt megszűnhet a Kite csatlakozása a többi kórházi rendszerhez. A kórházi hálózat módosítását vagy megváltoztatását megfelelő szakértelemmel kell végezni.

## A Patient SafetyNet

Megjegyzés: A Radical-7 és a Patient SafetyNet közötti vezeték nélküli kommunikáció állapotát a Patient SafetyNet jeleníti meg.

## A tisztításra és a szervizelésre vonatkozó figyelmeztetések és óvintézkedések

FIGYELEM: A Radical-7 modult ne kísérelje meg újragyártani, megjavítani vagy újrahasznosítani, mert ezek az eljárások károsíthatják az elektromos alkatrészeket, ami a beteg sérüléséhez vezethet.

FIGYELEM: Az áramütés elkerüléséhez tisztítás előtt mindig kapcsolja ki a Radical-7 készüléket, és fizikailag válassza le a váltakozó áramú tápkábelt, valamint az összes betegcsatlakozást.

FIGYELEM: Áramütésveszély: Az akkumulátort csak szakképzett személy szerelheti be és veheti ki a Radical-7 készülékből.

FIGYELEM: Ne dobja tűzbe a Radical-7 akkumulátorát. Az akkumulátor ártalmatlanítását a helyi törvényeknek és előírásoknak megfelelően kell végezni.

FIGYELEM: Tűzveszély: A tűzveszély elkerülése érdekében a tárolóállomáson elhelyezkedő biztosítékokat csak ugyanolyan típusú és ugyanolyan névleges áramerősségű és feszültségű biztosítékra szabad lecserélni.

FIGYELEM: Áramütésveszély: A tárolóállomás akkumulátorát, ha rendelkezésre áll, csak szakképzett személy szerelheti be és veheti ki a tárolóállomásból.

VIGYÁZAT: Csak az útmutatóban ismertetett karbantartási műveletek végezhetők el. Ezektől eltérő esetekben küldje vissza a Radical-7 készüléket javításra.

VIGYÁZAT: Ne érintse meg, ne nyomja meg és ne dörzsölje a kijelzőpaneleket súroló hatású szerekkel, eszközökkel, kefékkel vagy durva felületű anyagokkal, és ne hagyja, hogy bármilyen olyan anyaggal érintkezzenek, amely megkarcolhatja a kijelzőt.

VIGYÁZAT: A Radical-7 tartós károsodásának elkerüléséhez ne használjon hígítatlan hipót (5–5,25%-os nátrium-hipokloritot) vagy az itt javasoltakon kívül bármilyen egyéb tisztítóoldatot.

VIGYÁZAT: Ne használjon a Radical-7 készülék tisztításához kőolaj- vagy acetonalapú szert vagy egyéb erős oldószert. Ezek károsíthatják a készülék anyagát, és így meghibásodást okozhatnak.

VIGYÁZAT: A Radical-7 készüléket ne merítse semmilyen tisztítószerbe, és ne kísérelje meg a sterilizálását autoklávval, besugárzással, gőzzel, gázzal, etilén-oxiddal, illetve semmilyen más módszerrel. Ez súlyos károkat okozhat a Radical-7 készülékben.

VIGYÁZAT: A károsodás megelőzése érdekében ne áztassa vagy merítse a Radical-7 készüléket semmilyen folyadékoldatba.

VIGYÁZAT: Áramütésveszély: Végezzen időnként teszteket annak ellenőrzésére, hogy a betegre csatlakoztatott áramkörökben és a rendszerben lévő szivárgási áram a vonatkozó biztonsági előírásoknak megfelelően az elfogadható határokon belül marad-e. A szivárgási áramok összegét ellenőrizni kell, és meg kell felelnie az IEC 60601-1 és az UL60601-1 szabványnak. A rendszerben lévő szivárgási áramot akkor kell ellenőrizni, amikor egy külső berendezést csatlakoztatnak a rendszerhez. Amikor például egy alkatrész 1 méterről vagy ennél magasabbról leesik, illetve vér vagy más folyadék ömlik a berendezésre, a további használat előtt a tesztet újra el kell végezni. Személyi sérüléshez vezethet.

## A megfelelőségre vonatkozó figyelmeztetések és óvintézkedések

FIGYELEMI: A Masimo által kifejezetten jóvá nem hagyott bármilyen módosítás és változtatás érvényteleníti a berendezésre vonatkozó jótállást és érvénytelenítheti a felhasználó engedélyét a berendezés üzemeltetésére.

**FIGYELEM!:** A nemzetközi telekommunikációs előírásoknak megfelelően a 2,4 GHz-es és az 5,15–5,25 GHz-es frekvenciasáv csak beltéri használatra alkalmazható a mobil műholdrendszerekben okozott káros közös csatornás interferencia esélyének csökkentése érdekében.

VIGYÁZAT! A használt akkumulátorokat az országos vagy helyi előírásoknak megfelelően kell kidobni.

VIGYÁZAT! A termék ártalmatlanítása: Mindig tartsa be a helyi törvényeket a készülék és/vagy tartozékainak hulladékként való kezelése során.

VIGYÁZAT! A SatShare csatlakozóhoz csatlakoztatott külső eszközöknek meg kell felelniük az IEC-60601-1 szabványnak.

Megjegyzés: Csak engedélyezett használatra: Az eszköz és a kapcsolódó tartozékok neminvazív betegmonitorozásra alkalmazva megfelelnek a CE jelzés feltüntetéséhez szükséges feltételeknek. Nem

www.masimo.com

**S** Masimo

használhatók semmilyen olyan folyamatban, eljárásban, kísérletben vagy egyéb célra, amely az eszköznek nem rendeltetése vagy nem engedélyezte az illetékes hatóság, valamint nem használhatók fel semmilyen olyan módon, amely ellenkezik a használati utasításokkal vagy a feltüntetett címkékkel.

Megjegyzés: A Radical-7 készüléket csak a használati útmutató Környezeti körülmények szakaszában leírtaknak megfelelően szabad használni.

Megjegyzés: Az eszköz megfelel az FCC-szabályzat 15. részében szereplő előírásoknak. A működésre az alábbi két feltétel vonatkozik: (1) a készülék nem okozhat káros interferenciát, és (2) a készüléknek minden interferenciát el kell viselnie, ideértve az olyan interferenciát is, amely nem kívánt működést okozhat.

Megjegyzés: A készülék tesztelése során bebizonyosodott, hogy megfelel az FCC-szabályzat 15. részében megfogalmazott, B osztályú digitális készülékekre vonatkozó határértékeknek. Ezeket a határértékeket úgy állapítottuk meg, hogy lakásban történő használat esetén megfelelő védelmet nyújtsanak a káros interferenciák ellen. Ez a készülék rádiófrekvenciás energiát állít elő, használ és sugározhat, és ha nem az utasításoknak megfelelően helyezik üzembe és használják, akkor káros interferenciával zavarhatja a rádiós kommunikációt. Mindemellett nem garantálható, hogy adott helyzetekben nem fog fellépni interferencia. Ha a készülék a rádió- vagy a televízió-vételben káros interferenciát okoz (amely a készülék ki- és bekapcsolásával megállapítható), akkor a felhasználó a következő módszerekkel próbálhatja meg az interferenciát megszüntetni:

- A vevőantenna elforgatásával vagy áthelyezésével.
- A berendezés és a vevőkészülék közti távolság megnövelésével.
- A berendezésnek a vevőkészülékétől eltérő áramkörön lévő hálózati csatlakozóba való bekötésével.
- Segítségért forduljon a forgalmazóhoz vagy egy tapasztalt rádió/TV-műszerészhez.

**Megjegyzés:** A készülék tesztelése során bebizonyosodott, hogy megfelel az orvosi eszközökhöz előírt B osztályú határértékeknek a következők szerint: EN 60601-1-2: 2007, orvostechnikai eszközökre vonatkozó 93/42/EGK irányelv. Ezek a határértékek úgy vannak megállapítva, hogy megfelelő védelmet nyújtsanak a káros interferencia ellen mindenféle épületben, többek között lakóépületekben történő használat esetén is.

**Megjegyzés:** Ahhoz, hogy továbbra is megfeleljen az FCC-előírásoknak, az árnyékolt kábeleket ezzel a berendezéssel kell használni. A nem elfogadott berendezésekkel vagy a nem árnyékolt kábelekkel történő működtetés a rádió- vagy televízióvételben interferenciát okozhat. A felhasználót figyelmeztetjük, hogy a berendezésen végzett, a gyártó által jóvá nem hagyott bármilyen módosítás és változtatás érvénytelenítheti a berendezésre vonatkozó jótállást és érvénytelenítheti a felhasználó engedélyét a berendezés üzemeltetésére.

Megjegyzés: A rádiófrekvenciás kitettségre vonatkozó előírásoknak való megfelelés érdekében a készülék és antennája csak úgy működtethető, ha minden személytől legalább 20 cm-es távolságra van, és más antennával vagy jelátvivővel nem tartható egy helyen és nem üzemeltethető együtt.

Megjegyzés: Ez a B osztályú digitális készülék megfelel a kanadai ICES-003 szabványnak.

Megjegyzés: A készülék megfelel az Industry Canada licencmentes RSS szabványának/szabványainak. A működésre az alábbi két feltétel vonatkozik: (1) a készülék nem okozhat káros interferenciát, és (2) a készüléknek minden interferenciát el kell viselnie, ideértve az olyan interferenciát is, amely a készülék nem kívánt működését okozhatja.

**Megjegyzés:** Felhívjuk a felhasználók figyelmét, hogy a nagy erejű radarok elsődleges felhasználóként (vagyis kiemelt felhasználóként) vannak hozzárendelve az 5,25–5,35 GHz és az 5,65–5,85 GHz tartományokhoz, és hogy ezek a radarok interferenciát és/vagy kárt okozhatnak a LE-LEAN eszközök esetén.

**Megjegyzés:** Az FCC előírásainak megfelelően az opcionális rádiós modullal ellátott Radical-7 eszköz rádiós kiegészítőit nem szabad közvetlenül a betegre csatlakoztatni fém alkatrészeket tartalmazó kiegészítővel.

Megjegyzés: A gyártó által kifejezetten jóvá nem hagyott módosítások és változtatások érvényteleníthetik a felhasználó engedélyét a berendezés üzemeltetésére.

# 1. fejezet: A technológia áttekintése

A következő fejezet a Masimo termékek által használt paraméterek, mérések és az alkalmazott technológia általános jellemzőit ismerteti.

## Jelérzékelési technológia (Signal Extraction Technology®, SET®)

A Masimo Signal Extraction Technology technológiájával végzett jelfeldolgozás különbözik a hagyományos pulzoximéterek által alkalmazott módszertől. A hagyományos pulzoximéterek technológiája feltételezi, hogy a mérési helyen csak az artériás vér mozog (lüktet). A beteg mozgása során azonban a vénás vér is mozog, ilyenkor a hagyományos pulzoximéterek a valódinál alacsonyabb telítettségi értéket jeleznek, mert nem tudják megkülönböztetni az artériás vért a vénás vértől (utóbbit a jelfeldolgozás szempontjából zajnak is nevezik).

A Masimo SET® pulzoximetriás mérése párhuzamos motorok és adaptív szűrés segítségével történik. Az adaptív szűrők azért hatékonyak, mert képesek alkalmazkodni a változó élettani paraméterekhez és a zajhoz; ezeket úgy különítik el, hogy a teljes jelet felbontják az alapvető összetevőire. A Masimo SET® jelfeldolgozási algoritmus, a különálló telítettségátalakítás (Discrete Saturation Transform®, DST®) és a gyors telítettségátalakítás (Fast Saturation Transform, FST®) technológiával megbízhatóan azonosítja a zajt, elkülöníti, és adaptív szűrők segítségével megszünteti. Ezután a valódi artériás oxigéntelítettséget jelzi a monitor felé megjelenítés céljából.

## Masimo rainbow SET® párhuzamos motorok

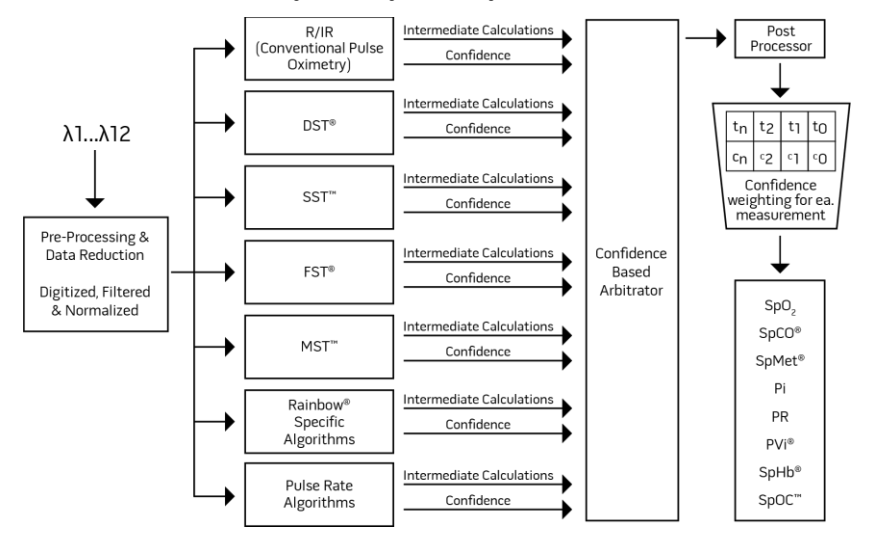

Ez az ábra szimbolikus, csak a megértés elősegítésére szolgál.

## Masimo SET® DST

Ez az ábra szimbolikus, csak a megértés elősegítésére szolgál.

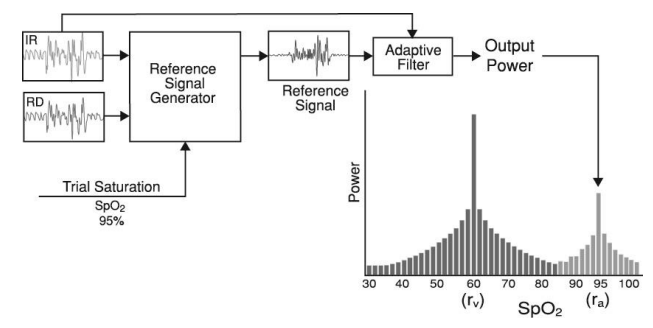

## Az oxigéntelítettség (SpO2) általános leírása

A pulzoximetria az alábbi alapelvekre épül:

- Az oxihemoglobin (oxigéndús vér) és a deoxi-hemoglobin (oxigénszegény vér) különbözik a vörös és az infravörös fény elnyelése szempontjából (ennek a mérésére szolgál a spektrofotometria).
- A szövetekben lévő artériás vér mennyisége a pulzussal változik (ennek a mérésére szolgál a fénypletizmográfia). Így az artériás vér különböző mennyiségei általi fényelnyelés is különböző.

## Az SpO2, a PR és a Pi sikeres monitorozása

A mért SpO<sub>2</sub>-érték állandósága a jel érvényességének kiváló jelzője. Az állandóság itt egy relatív fogalom, azonban a készülék felhasználója fokozatosan tapasztalatot szerez a mért értékek értelmezésében, és meg tudja különböztetni a műtermék és az élettani változás okozta változásokat, és megismeri ezek sebességét, időzítését és viselkedését.

Az értékek stabilitását idővel befolyásolja az alkalmazott átlagolási idő is. Minél hosszabb az átlagolási idő, annál stabilabbá válnak az értékek. Ennek oka az, hogy a válasz csökken, ha a jel átlagolásához használt időtartam nő. A hosszabb átlagolási idő azonban késlelteti az oximéter válaszát, és csökkenti az SpO<sub>2</sub> és a pulzusszám változásait.

## Funkcionális oxigéntelítettség (SpO2)

A Radical-7 a funkcionális oxigéntelítettség mérésére és megjelenítésére van kalibrálva (SpO<sub>2</sub>): ez nem más, mint az oxihemoglobinnak az oxigénszállításra elérhető hemoglobin százalékában kifejezett értéke.

Megjegyzés: A diszhemoglobin nem alkalmas oxigén szállítására, azonban a hagyományos pulzoximetriás mérés esetén tévesen oxigenált hemoglobinként jelenik meg.

## A pulzusszám (Pulse Rate, PR) általános leírása

A pulzusszám (PR) (mértékegysége ütés/perc) mérése a perifériás áramláspulzus optikai kimutatásával történik.

## A perfúziós index (Perfusion Index, PI) általános leírása

A perfúziós index (PI) a pulzatilis (lüktető) véráram és a nem pulzatilis (statikus) vér mennyiségének aránya a perifériás szövetekben. A Pi tehát a perifériás perfúziót jelző érték, amely pulzoximéterrel neminvazív módon és folyamatosan mérhető.

# A légzési variabilitási index (pleth variability index, PVI) általános leírása

A légzési variabilitási index (pleth variability index, PVI) a perfúziós index (PI) dinamikus változásának mértéke a légzésciklus alatt. Kiszámítása a Pi egy olyan adott időtartam alatti változásainak méréséből történik, amelyben egy vagy több légzésciklus zajlott le. A PVi százalékos (0–100%) mértékegységgel jelenik meg.

A PVi mutathat olyan változásokat, amelyek bizonyos élettani jellemzőket, például az értónust, az érrendszerben lévő vértérfogatot és a mellkasi nyomás kilengéseit mutatják.

A PVi alkalmazhatóságát klinikai vizsgálatokban értékelték [1-11]. A PVi-t esetlegesen befolyásoló műszaki és klinikai tényezők közé tartoznak a következők: az érzékelő nem megfelelő elhelyezése, az érzékelő helye, a beteg mozgása, bőrmetszés, spontán légzési aktivitás, tüdő compliance, nyitott pericardium, vazopresszorok vagy vazodilatátorok használata, alacsony perfúziós index, a beteg életkora, szívritmuszavar, bal vagy jobb oldali szívelégtelenség, valamint a légzési térfogat [12–14].

## Idézetek a légzési variabilitási index (pleth variability index, PVI) tárgyában

- Cannesson M., Desebbe O., Rosamel P., Delannoy B., Robin J., Bastien O., Lehot J.J. Pleth Variability Index to Monitor the Respiratory Variations in the Pulse Oximeter Plethysmographic Waveform Amplitude and Predict Fluid Responsiveness in the Operating Theatre. Br J Anaesth. 2008 Aug;101(2):200-6.
- Forget P, Lois F, de Kock M. Goal-Directed Fluid Management Based on the Pulse Oximeter-Derived Pleth Variability Index Reduces Lactate Levels and Improves Fluid Management. Anesth Analg. 2010 Oct;111(4):910-4.
- Zimmermann M., Feibicke T., Keyl C., Prasser C., Moritz S., Graf B.M., Wiesenack C. Accuracy of Stroke Volume Variation Compared with Pleth Variability Index to Predict Fluid Responsiveness in Mechanically Ventilated Patients Undergoing Major Surgery. Eur J Anaesthesiol. 2010 Jun;27(6):555-61.
- Desebbe O, Boucau C, Farhat F, Bastien O, Lehot JJ, Cannesson M. Anesth Analg. The Ability of Pleth Variability Index to Predict the Hemodynamic Effects of Positive End-Expiratory Pressure in Mechanically Ventilated Patients under General Anesthesia. 2010 Mar 1;110(3):792-8.
- Tsuchiya M., Yamada T., Asada A. Pleth Variability Index Predicts Hypotension During Anesthesia Induction. Acta Anesthesiol Scand. 2010 May;54(5):596-602.
- Loupec T., Nanadoumgar H., Frasca D., Petitpas F., Laksiri L., Baudouin D., Debaene B., Dahyot-Fizelier C., Mimoz O. Pleth Variability Index Predicts Fluid Responsiveness in Critically III Patients. Crit Care Med. 2011 Feb;39(2):294-9.

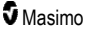

- Fu Q., Mi W.D., Zhang H. Stroke Volume Variation and Pleth Variability Index to Predict Fluid Responsiveness during Resection of Primary Retroperitoneal Tumors in Hans Chinese. Biosci Trends. 2012 Feb;6(1):38-43.
- Haas S., Trepte C., Hinteregger M., Fahje R., Sill B., Herich L., Reuter D.A. J. Prediction of Volume Responsiveness using Pleth Variability Index in Patients Undergoing Cardiac Surgery after Cardiopulmonary Bypass. Anesth. 2012 Oct;26(5):696-701.
- Byon H.J., Lim C.W., Lee J.H., Park Y. H., Kim H.S., Kim C.S., Kim J.T. Br. J. Prediction of fluid Responsiveness in Mechanically Ventilated Children Undergoing Neurosurgery. Anaesth 2013 Apr;110(4):586-91.
- Feissel M., Kalakhy R., Banwarth P., Badie J., Pavon A., Faller J.P., Quenot JP. Plethysmographic Variation Index Predicts Fluid Responsiveness in Ventilated Patients in the Early Phase of Septic Shock in the Emergency Department: A Pilot Study. J Crit Care. 2013 Oct;28(5):634-9.
- Yu Y., Dong J., Xu Z., Shen H., Zheng J. Pleth Variability Index-Directed Fluid Management in Abdominal Surgery under Combined General and Epidural Anesthesia. J Clin Monit Comput. 2014 Feb 21.
- Desgranges F.P., Desebbe O., Ghazouani A., Gilbert K., Keller G., Chiari P., Robin J.,Bastien O., Lehot J.J., Cannesson M. Br. J. Anaesth 2011 Sep;107(3):329-35.
- Cannesson M. Arterial pressure variation and goal-directed fluid therapy. J Cardiothorac Vasc Anesth. 2010 Jun;24(3):487-97.
- Takeyama M, Matsunaga A, Kakihana Y, Masuda M, Kuniyoshi T, Kanmura Y. Impact of Skin Incision on the Pleth Variability Index. J Clin Monit Comput 2011 Aug;25(4):215-21.

## Signal IQ

A Signal IQ jelzi a kijelzett SpO2 mérési eredmény megbízhatóságának mértékét. Az SpO2 SIQ használható annak ellenőrzésére is, hogy van-e a betegnek pulzusa.

A beteg mozgása esetén a pletizmográfiás görbe gyakran eltorzul, és műtermékek fedhetik el. Az SpO<sub>2</sub> SIQ függőleges vonalként látható az artériás pulzálás csúcsával egy időben. Még akkor is, ha a pletizmográfiás görbét műtermékek fedik el, a Signal IQ jelzi azokat az időpontokat, amelyeket a készülék algoritmusai meghatároztak az artériás pulzálás csúcsaként. A pulzushang (ha engedélyezve van) egyidejű az SpO<sub>2</sub> SIQ független vonalának megjelenésével.

Az SpO<sub>2</sub> SIQ függőleges vonalának magassága jelzi a kijelzett mérési eredmény megbízhatóságának mértékét. A magas függőleges vonal a mérés nagyobb fokú megbízhatóságát jelzi. Az alacsony függőleges vonal a megjelenített mérés kisebb fokú megbízhatóságát jelzi. Ha a Signal IQ nagyon alacsony, ez azt jelenti, hogy a kijelzett mérési eredmény pontatlan lehet. Lásd **Az állapotsor** *ismertetése* (a következő oldalon: 52).

## A rainbow CO-pulzoximetriás technológia

A rainbow CO-pulzoximetriás technológia az alábbi alapelvekre épül:

 Az oxihemoglobin (oxigenált vér), a deoxi-hemoglobin (nem oxigenált vér), a karboxihemoglobin (szénmonoxidot tartalmazó vér), a methemoglobin (oxidált hemoglobint tartalmazó vér) és a vérplazma alkotóelemei a látható és az infravörös fényt különböző módon nyelik el (ez spektrofotometriával mérhető).  A szövetekben lévő artériás vér mennyisége a pulzussal változik (ennek a mérésére szolgál a fénypletizmográfia). Így az artériás vér különböző mennyiségei általi fényelnyelés is különböző.

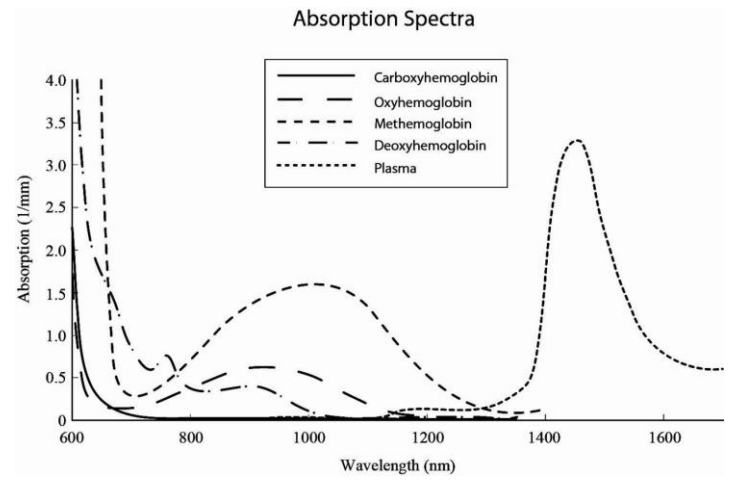

A Radical-7 több hullámhosszas érzékelővel tesz különbséget az oxigénnel telt vér, az oxigénben szegény vér, a szénmonoxidot tartalmazó vér, az oxidált vér és a vérplazma között.

A Radical-7 olyan érzékelőt használ, amelynek fénykibocsátó diódái (LED) által kibocsátott fényt a szöveteken áthaladva egy másik dióda (érzékelő) érzékel. Az adatokat a rendszer úgy nyeri, hogy különböző hullámhosszúságú látható és infravörös fényt (az 500–1400 nm-es tartományban) bocsát keresztül egy kapilláriságyon (például ujjbegyen, kézen, lábon), és a fényelnyelés változását méri a vér pulzusciklusa során. Ez az információ releváns lehet az orvosok számára. A legerősebb fény maximális névleges kisugárzott teljesítménye ≤ 25 mW. A detektor az érzékelt fényt átalakítja elektronikus jellé, és elküldi a Radical-7 készülékhez, amely elvégzi a számításokat.

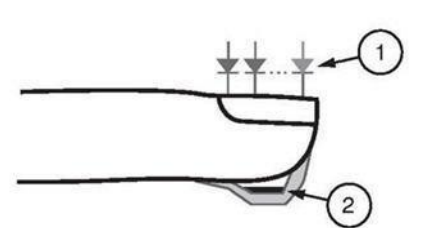

- 1. Fénykibocsátó diódák (LED) (legalább 7 hullámhossz)
- 2. Érzékelő

Miután a Radical-7 megkapta az érzékelőtől érkező jelet, a gyártó tulajdonát képező algoritmusok segítségével kiszámítja a beteg vérének funkcionális oxigéntelítettségét [SpO<sub>2</sub> (%)], a karboxihemoglobin-telítettség mértékét [SpCO (%)], a methemoglobin-telítettséget [SpMet (%)], a teljes hemoglobin-koncentrációt [SpHb (g/dl)] és a pulzusszámot (PR). Az SpCO, az SpMet és az SpHb mérése egy több hullámhosszon való fényelnyelődést tartalmazó kalibrációs egyenlettel történik, amelyből kiszámítható az artériás vér szénmonoxid-, methemoglobin- és az összhemoglobin-tartalma. Minimum 35 °C-os (95 °F) környezeti hőmérsékleten a bőr-érzékelő érintkező felület maximális hőmérsékletét kevesebb mint 41 °C-nak (106 °F) mérték. A teszteket az ésszerűen feltételezett, legrosszabb esetben is rendelkezésre álló feszültséggel működtetett érzékelőkkel végeztük.

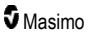

# A CO-pulzoximetriás mérések összehasonlítása a levett teljes véren végzett mérésekkel

A Radical-7 készülékkel kapott (neminvazív) SpO<sub>2</sub>, SpCO, SpMet és SpHb értékek és a levett teljes vér (invazív) vérgáz- és/vagy laboratóriumi CO-oximetriás módszerekkel mért értékei összehasonlításakor óvatosan kell eljárni.

A vérgáz- és/vagy laboratóriumi CO-oximetriás mérések eredménye eltérhet a Radical-7 által mért SpO<sub>2</sub>, SpCO, SpMet, SpHb és SpOC eredményektől. Az összehasonlítást mindig egyidejűleg kell elvégezni, ami azt jelenti, hogy a készülék által kijelzett értékeket pontosan a vérvétel időpontjában kell feljegyezni.

Az SpO<sub>2</sub> esetében az artériás vérgázminta vizsgálatának eredménye általában akkor különbözik, ha nem végzik el megfelelően a számított érték korrekcióját azoknak a változóknak a hatása szerint, amelyek megváltoztatják az oxigén parciális nyomása (pO<sub>2</sub>) és az oxigénszaturáció közötti összefüggést; ezek többek között a következők: a pH, a hőmérséklet, a szén-dioxid parciális nyomása (pCO<sub>2</sub>), a 2,3-DPG, valamint a magzati hemoglobin.

Az SpCO esetében is eltérő eredmények várhatók, ha a vérgázmintában a methemoglobin (MetHb) szintje eltér a normálistól (több mint 2% MetHb esetén).

Az SpHb esetében a hemoglobinmérések ingadozása jelentős lehet, és befolyásolhatja a mintavétel módja és a beteg fiziológiás körülményei. Minden olyan tesztet, amelynek eredménye ellentmond a beteg klinikai állapotának, meg kell ismételni és/vagy további tesztadatokkal kell megerősíteni. A legtöbb hemoglobinvizsgálathoz hasonlóan a klinikai döntés meghozatala előtt laboratóriumi vérminta elemzése szükséges.

A magas bilirubinszint téves SpO<sub>2</sub>, SpMet, SpCO és SpHb méréshez vezethet. Mivel a vérmintákat általában 20 másodpercen keresztül veszik (eddig tart a vérvétel), csak akkor lehet értelmes összehasonlítást végezni, ha a beteg vérének oxigéntelítettsége (SaO<sub>2</sub>), karboxi-hemoglobin- (COHb) és MetHb-koncentrációja állandó, és nem változik a vérgázmintavétel során. Továbbá, a vérgáz alapján történő és a laboratóriumi CO oximetriás SpO<sub>2</sub>, SpCO, SpMet, SpHb és SpOC mérések eredménye változhat gyors folyadékbevitel esetén, például dialízis során. A vett teljes véren végzett méréseket befolyásolhatják a mintakezelési módszerek, valamint a vérvétel és a minták mérése között eltelt idő.

Rossz Signal IQ esetén a mért értékek nem hasonlíthatók össze a laboratóriumi mérések eredményeivel.

## A teljes hemoglobin (SpHb) általános leírása

A CO-pulzoximetria az artériás vér összhemoglobinszintjének (SpHb) folyamatos, neminvazív mérésére szolgáló módszer. Az SpHb-mérés a pulzoximetria alapelvei szerint működik.

## Az SpHb sikeres monitorozása

A pontos SpHb-eredményhez alapvető fontosságú, hogy az érzékelő elhelyezése megfelelő legyen, a mérés során csak kismértékű élettani változások lépjenek fel, illetve a betegen található mérési hely artériás perfúziója elfogadható szintű legyen. A mérési helyen bekövetkező élettani változásokat főként az artériás oxigéntelítettség, a vérkoncentráció és a perfúzió ingadozásai idézik elő. Lásd a **Biztonsági információk, figyelmeztetések és óvintézkedések** (a következő oldalon: 11) és a **Hibaelhárítás –** *mérések* (a következő oldalon: 117 részeket).

## A teljes artériás oxigéntartalom (CaO2) általános leírása

Az oxigén (O<sub>2</sub>) szállítása a vérben kétféle formában történik: a plazmában oldva és hemoglobinhoz kötve. Oxigéntartalomnak (CaO<sub>2</sub>) az artériás vérben található oxigén mennyiségét nevezzük, mértékegysége a ml O<sub>2</sub>/dl vér. Egy gramm hemoglobin (Hb) 1,34 ml oxigén szállítására képes, míg 100 ml vérplazma körülbelül 0,3 ml oxigént képes továbbítani\*. Az oxigéntartalom matematikai meghatározása a következőképpen lehetséges:

CaO<sub>2</sub> = 1,34 (O<sub>2</sub> ml/Hb g) x Hb (g/dl) x HbO<sub>2</sub> + PaO<sub>2</sub> (Hgmm) x (0,003 O<sub>2</sub> ml/dl Hgmm)

Ahol a HbO2 a frakcionális artériás oxigéntelítettség, a PaO2 pedig az artériás oxigén parciális nyomása.

A jellegzetes PaO<sub>2</sub>-értékek esetében a fenti egyenlet második része körülbelül 0,3 ml O<sub>2</sub>/dl, míg a PaO<sub>2</sub> körülbelül 100 Hgmm. Ezenfelül a jellemző karboxi-hemoglobin- és methemoglobinszinteknél a funkcionális telítettség (SpO<sub>2</sub>) pulzoximéterrel mérve a következőképpen adható meg:

Az oxigéntartalom (SpOC) számításakor a Radical-7 készülék az SpfO₂™ értéket fogja használni, ha az elérhető, nem pedig az SpO₂ értéket. Az SpfO₂ a mért frakcionális artériás oxigéntelítettség.

\*Martin, Laurence. All You Really Need to Know to Interpret Arterial Blood Gases, Second Edition. New York: Lippincott Williams & Wilkins, 1999.

## Az SpOC általános leírása

Pulse CO-Oximeter készülékkel mérve az oxigéntartalomra vonatkozóan a fenti közelítések a következő egyszerűsített képletet adják:

\*Ha az O<sub>2</sub> ml/Hb g mértékegységet megszorozzuk az SpHb Hb g/dl mértékegységével, akkor a gramm mértékegység a ml/g nevezőjében törli a gramm mértékegységet a g/dl számlálójában, ez pedig az SpOC mérésekor alkalmazott ml/dl mértékegységet eredményezi (ml-ben kifejezett oxigénmennyiség egy dl vérben). Lásd **Biztonsági információk, figyelmeztetések és óvintézkedések** (a következő oldalon: 11).

## A karboxi-hemoglobin (SpCO) általános leírása

A CO-pulzoximetria az artériás vér karboxihemoglobin-telítettségének (SpCO) folyamatos, neminvazív mérésére szolgáló módszer. Az SpCO-mérés a pulzoximetria (spektrofotometria) alapelvei szerint működik.

A méréshez egy érzékelőt kell elhelyezni a betegen; ennek helye felnőttek esetében általában az ujjhegy, csecsemőknél pedig a kéz- vagy lábfej. Az érzékelő közvetlenül vagy az eszköz egy betegvezetékén keresztül csatlakozik a CO-pulzoximetriás eszközhöz.

Az érzékelő összegyűjti a betegtől érkező jeladatokat, majd elküldi őket az eszköznek. Az eszköz a számított adatokat az SpCO százalékos értékeként jeleníti meg, mely a hemoglobinhoz kötődött szénmonoxid vérszintjét tükrözi.

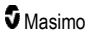

## Az SpCO sikeres monitorozása

A stabil SpCO-eredményhez alapvető fontosságú, hogy az érzékelő elhelyezése megfelelő legyen, a mérés során csak kismértékű élettani változások lépjenek fel, illetve elfogadható legyen a beteg ujjhegyének (a mérési helynek) az artériás perfúziója. A mérési helyen bekövetkező élettani változásokat főként az artériás oxigéntelítettség, a vérkoncentráció és a perfúzió ingadozásai idézik elő.

## A methemoglobin (SpMet) általános leírása

A CO-pulzoximetria az artériás vér methemoglobin-telítettségének (SpMet) folyamatos, neminvazív mérésére szolgáló módszer. Az SpMet-mérés a pulzoximetria (spektrofotometria) alapelvei szerint működik.

A méréshez egy érzékelőt kell elhelyezni a betegen; ennek helye felnőttek esetében általában az ujjhegy, csecsemőknél pedig a kéz- vagy lábfej. Az érzékelő közvetlenül vagy egy betegvezetéken keresztül csatlakozik a CO-pulzoximéterhez.

Az érzékelő összegyűjti a betegtől érkező jeladatokat, majd elküldi őket az eszköznek. Az eszköz a számított adatokat az SpMet százalékos értékeként jeleníti meg.

## Az SpMet sikeres monitorozása

A stabil SpMet-eredményhez alapvető fontosságú, hogy az érzékelő elhelyezése megfelelő legyen, a mérés során csak kismértékű élettani változások lépjenek fel, illetve elfogadható legyen a beteg ujjhegyének (a mérési helynek) az artériás perfúziója.

A mérési helyen bekövetkező élettani változásokat főként az artériás oxigéntelítettség, a vérkoncentráció és a perfúzió ingadozásai idézik elő. Lásd **Biztonsági információk, figyelmeztetések és óvintézkedések** (a következő oldalon: 11).

## A légzésszám (RRp) általános leírása

A légzésszám meghatározható a pletizmográfiás görbe (RRp) segítségével. Ez a módszer a fénypletizmogram (azaz a pleth vagy PPG) ciklikus változása alapján méri a percenkénti légzésszámot (rpm).

## SpCO, SpMet és SpHb mérések a beteg mozgása közben

A Radical-7 kijelzi az SpCO, az SpMet és az SpHb értékeket a beteg mozgása közben is. Az ilyen mérések pontossága túlzott mozgás esetén nem feltétlenül lesz azonban megbízható az olyan fiziológiás paraméterek (vértérfogat, artériás-vénás keveredés stb.) változása miatt, amelyek a beteg mozgása során keletkeznek. Ebben az esetben az SpCO, az SpMet, illetve az SpHb értéke helyett kötőjelek (---) jelennek meg, valamint egy üzenet (*Low SpCO SIQ, Low SpMet SIQ* vagy *Low SpHb SIQ*) figyelmezteti az orvost arra, hogy a készülék nem tartja megbízhatónak az értéket a jel rossz minősége miatt, amelyet a túlzott mozgás vagy másféle jelinterferencia okoz.

## A rainbow Acoustic Monitoring® (RAM®)

A rainbow Acoustic Monitoring (RAM) folyamatosan méri a beteg légzésszámát a felső légutakban létrejövő légáramlási hangok alapján. A beteg nyakára helyezett akusztikus érzékelő a felső légutakban keletkező légáramlási hangokat elektromos jellé alakítja, amelynek a feldolgozása révén mérhető a légzésszám, légzés/perc mértékegységben.

A légzési hangok közé a légvételhez kapcsolódó hangok, például a be- és kilégzés hangjai, a járulékos hangok, a köhögés, horkolás, tüsszentés hangjai, illetve a légzőizmok által keltett hangok tartoznak [1].

A hangrögzítés helyétől függően a légzési hangok gyakran eltérő jellegűek [2]; a nagy légutakban keletkeznek, ahol a levegő sebessége és turbulenciája rezgéseket vált ki a légút falában. Ezek a rezgések a tüdőszöveten, a mellkasfalon vagy a légcsövön keresztül eljutnak a felszínre, ahol fonendoszkóp, mikrofon vagy egyéb kifinomult eszköz segítségével hallhatóvá tehetőek.

## A rainbow Acoustic Monitoring folyamata

A következő ábra szemlélteti, hogy a betegben keletkező légzési hang hogyan alakítható át olyan számokkal kifejezhető mérési értékké, amely megfeleltethető légzési paraméternek.

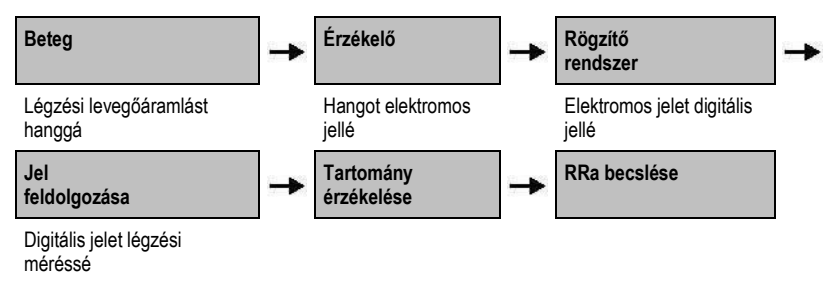

## Beteg

A légzési hangok keletkezése elsősorban a felső légutakban megtalálható turbulens légáramhoz köthető. A légúti gázokban és a légút mozgó falában terjedő hangnyomáshullámok hozzájárulnak azokhoz a rezgésekhez, amelyek elérik a test felszínét és légzési hangként rögzíthetővé válnak.

Noha a légzési hangok spektrális alakja egyénenként nagymértékben eltérő, ugyanazon személy esetében gyakran reprodukálható, ami az illető légúti anatómiájának erős befolyásoló hatását tükrözi [2-6].

## Érzékelő

Az érzékelő a mikrofonhoz nagyon hasonlóan fogja és továbbítja a légzési (és más biológiai) hangokat. Mechanikai feszülés (például a légzés alatt létrejövő felszíni rezgések) esetén az érzékelő elektromosan polarizálódik.

A polarizáció mértéke arányos a létrejött feszüléssel. Az érzékelő kimenetén egy hangjelet tartalmazó elektromos jel távozik, amelyet a légvételi ciklus be- és kilégzési fázisai modulálnak.

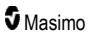

## A rögzítőrendszer

A rögzítőrendszer digitálissá alakítja az érzékelő által leadott elektromos jeleket. Ez a formátum lehetővé teszi a számítógép számára a jel feldolgozását.

### Jelfeldolgozás

A rögzítőrendszer által előállított digitális jel egy mérési értékké alakul, amely megfelel az illető légzési paraméternek. Az előző ábrán bemutatottaknak megfelelően ez például a digitális jeltartomány vagy körvonal meghatározásával végezhető el, amelyből megállapítható a légzésszám. Ezzel a módszerrel egy valós idejű, folyamatos légzésszám-paraméter rögzíthető és jeleníthető meg a monitoron.

A légzésciklus-tartomány jelfeldolgozási alapelve hasonló azokhoz a módszerekhez, amelyekben mintát vesznek a légzési gázokból, és ez alapján történik a légzésszám meghatározása.

### ldézetek

[1] A.R.A. Sovijärvi, F. Dalmasso, J. Vanderschool, L.P. Malmberg, G. Righini, S.A.T. Stoneman. Definition of terms for applications of respiratory sounds. Eur Respir Rev 2000; 10:77, 597-610.

[2] Z. Moussavi. Fundamentals of respiratory sounds analysis. Synthesis lectures on biomedical engineering #8. Morgan & Claypool Publishers, 2006.

[3] Olsen, et al. Mechanisms of lung sound generation. Semin Respir Med 1985; 6: 171-179.

[4] Pastercamp H, Kraman SS, Wodicka GR. Respiratory sounds – Advances beyond the stethoscope. Am J Respir Crit Care Med 1977; 156: 974-987.

[5] Gavriely N, Cugell DW. Airflow effects on amplitude and spectral content of normal breath sounds. J Appl Physiol 1996; 80: 5-13.

[6] Gavrieli N, Palti Y, Alroy G. Spectral characteristics of normal breath sounds. J Appl Physiol 1981; 50: 307-314.

# 2. fejezet: Leírás

A következő fejezet tartalmazza a Radical-7 leírásait, többek között a kézi monitor, az önálló monitor (tárolóállomás) és az opcionális SatShare monitorcsatlakozó ismertetését.

## A rendszer általános leírása

A Radical-7 rendszer a következő részekből áll:

- 1. Eszköz
- 2. Betegvezeték
- 3. Érzékelő

A kompatibilis érzékelők és kábelek teljes listájáért látogasson el a http://www.masimo.com oldalra.

## A Radical-7 üzemmódjai

A Radical-7 az alábbi három különböző eszközre jellemző üzemmódra alkalmas:

Kézi pulzoximéter

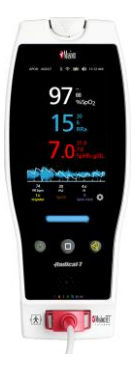

Kézi üzemmódban a készülék funkcióinak nagy része működik. Az érintőképernyőn megjelenik az összes mért paraméter értéke és az eszköz állapotadatai. A felhasználótól származó összes bemenő jel az érintőképernyő és a kezelőgombok útján érkezik a készülékbe. Az érzékelő csatlakozója a kézi készüléken helyezkedik el.

#### RDS tárolóállomás

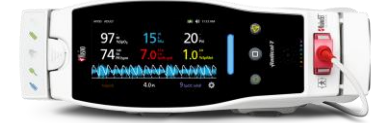

A kézi készülék a tárolóállomáshoz csatlakoztatható egy pattintással, és így egy önálló monitor funkcióit nyújtja. A tárolóállomás csatlakoztatja a kézi készüléket az elektromos hálózathoz, ilyenkor ez biztosítja a készülék működéséhez és az akkumulátora töltéséhez szükséges áramot. Külön kapható a tárolóállomásba való akkumulátor is. Az önálló monitoron van nővérhívó csatlakozó, analóg kimeneti csatlakozó és soros kimeneti csatlakozó.

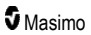

#### Root

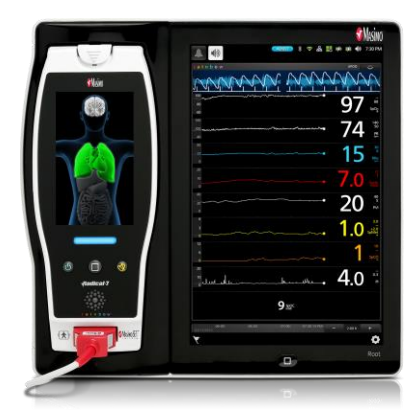

A kézi készülék a Root eszközhöz csatlakoztatható. A Root eszköz tölti a kézi készüléket és megjeleníti a kézi készülék által mért paramétereket.

Részletes információk a Root eszköz használati útmutatójában találhatók

#### Monitorcsatlakozás

A Radical-7 önálló monitor SatShare vezetékkel csatlakoztatható egy hitelesített, többparaméteres betegmonitor SpO<sub>2</sub>-bemeneti moduljához is, ilyenkor a monitor a hagyományos pulzoximetriás adatok helyett a jobb minőségű Masimo SET® technológiájú pulzoximetriás adatokat jeleníti meg.

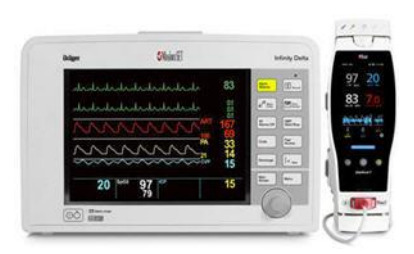

A SatShare vezeték a Radical tárolóállomás hátuljához csatlakozik.

A SatShare vezetékek a legtöbb többparaméteres betegmonitorhoz csatlakoztathatók.
# Kézi

Ez az összetevő végzi a felhasználótól származó összes bemenő jel fogadását és minden adat kijelzését. A betegvezeték a kézi készüléken található csatlakozóhoz csatlakozik. A kézi készülék akkumulátorról üzemel, és használható a beteg szállítás közbeni monitorozására, valamint olyan hordozható CO-pulzoximéterként, amellyel egymás után több beteg jellemzőinek gyors mérésére.

# A kézi eszköz elülső nézete

A következő ábrán látható a Radical-7 hardvere, a hozzá tartozó táblázatban pedig a számozott részek funkciójának leírása.

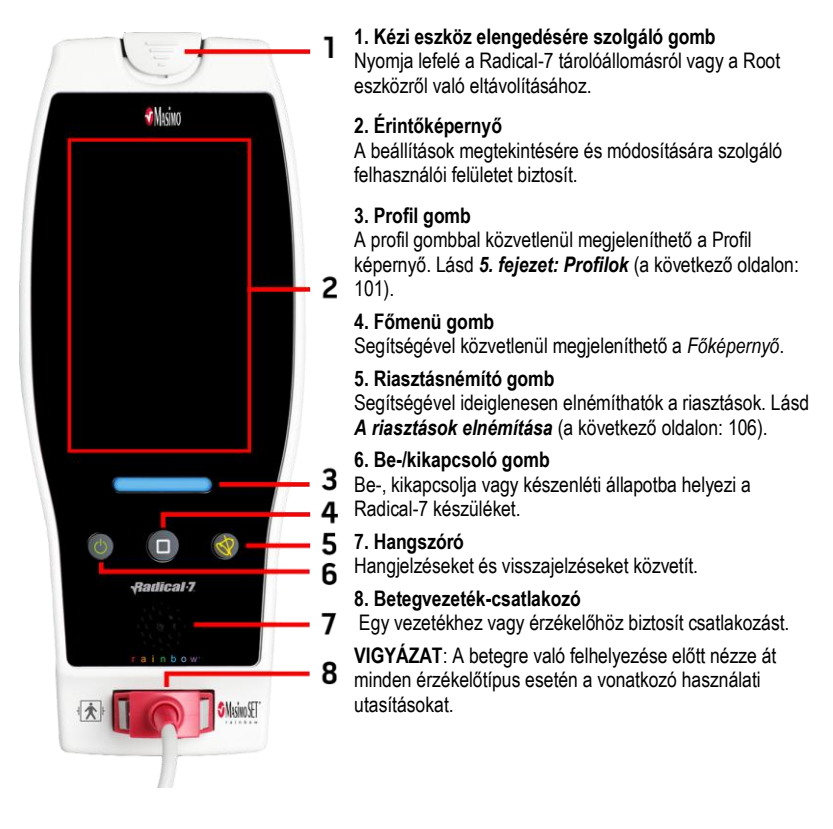

# A kézi eszköz hátsó nézete

A kézi eszköz hátsó oldalán található a tárolóállomáshoz való csatlakozó, egy kiegészítő eszköz az infúziós állványhoz való kiegészítő rögzítéshez, valamint itt lehet hozzáférni a kézi készülék akkumulátorához.

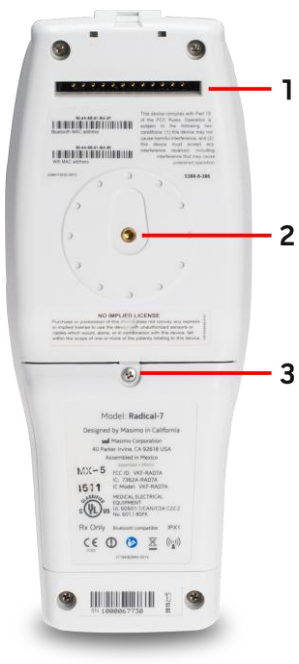

### 1. Csatlakozó

A kézi készülék ezzel a csatlakozóval csatlakozik a tárolóállomáshoz.

#### 2. Infúziós állványhoz rögzítő csíptető

Az opcionális, infúziós állványhoz rögzítő kiegészítő csíptető ehhez a tartóhoz csatlakoztatható. A csatlakoztatásra vonatkozó használati utasításokat lásd az infúziós állványhoz

vonatkozo hasznalati utasitásokat lasd az infuzios allvanyhoz
 rögzítő csíptető használati útmutatójában.

#### 3. Akkumulátorrekesz

A kézi készüléket az ebben a rekeszben található lítiumionos akkumulátor látja el árammal. Az akkumulátor kezeléséről és cseréjéről lásd **Az akkumulátor használata és karbantartása** (a következő oldalon: 141).

# Tárolóállomás

Ha a kézi készülék be van helyezve a tárolóállomásba, ezek együtt egy önálló monitor minden funkcióját biztosítják. Ebben az útmutatóban, ha a kézi készülék csatlakoztatva van az RDS tárolóállomáshoz, ezek együttesét *Önálló monitornak* nevezzük. Az Önálló monitor akkumulátortöltőként működik, és csatlakoztatja a kézi eszközt az elektromos hálózathoz. Ha a fali konnektorból érkező áramellátás ideiglenesen megszakad, a kézi eszköz akkumulátora teszi lehetővé a működés folytatódását. Az önálló monitor csatlakoztatható soros csatlakozóval ellátott eszközökhöz, nővérhívóhoz vagy analóg kimeneti eszközökhöz, valamint többparaméteres monitorhoz a SatShare vezetékkel.

A tárolóállomás kétféle (2) kompatibilis modellje érhető el: Az RDS-1 és az RDS-3. Az RDS-1 és az RDS-3 tárolóállomásokhoz kapható opcionális SafetyNet funkció.

A Root eszközből kétféle (2) modell kapható: a Root eszköz, valamint a neminvazív vérnyomás- és hőmérsékletmérésre alkalmas Root eszköz (NIBPT). A SafetyNet funkció minden Root eszközhöz kapható.

A következő táblázat mutatja, hogy az egyes tárolóállomás-modelleknél milyen funkciók állnak rendelkezésre.

| Tárolóállomás fizikai jellemzője                              | RDS-1 | RDS-3 | Root | Root NIBPT |
|---------------------------------------------------------------|-------|-------|------|------------|
| Tápáram-ellátási bemenet                                      |       |       |      |            |
| SatShare csatlakozó                                           |       |       |      |            |
| RS-232 soros csatlakozó                                       |       |       |      |            |
| Nővérhívó/analóg kimenet csatlakozója                         |       |       |      |            |
| Automatikus képernyő-elforgatási funkció (gravitációérzékelő) |       |       |      |            |
| A tárolóállomás-akkumulátor töltésének jelzője                |       |       |      |            |
| A kézi készülék akkumulátortöltésének jelzője                 |       |       |      |            |
| Vizuális riasztásjelző (piros)                                |       |       |      |            |
| A tápellátás jelzőfénye                                       |       |       |      |            |
| Dokkolásjelző                                                 |       |       |      |            |

A Radical-7 készülékhez használt RDS tárolóállomás típusának meghatározásához nyújthat támpontot, hogy az RDS-1 típus SatShare csatlakozóval rendelkezik, míg az RDS-3 típus nem. Lásd **A** *tárolóállomás hátsó panelja* (a következő oldalon: 39).

### A tárolóállomás elülső nézete

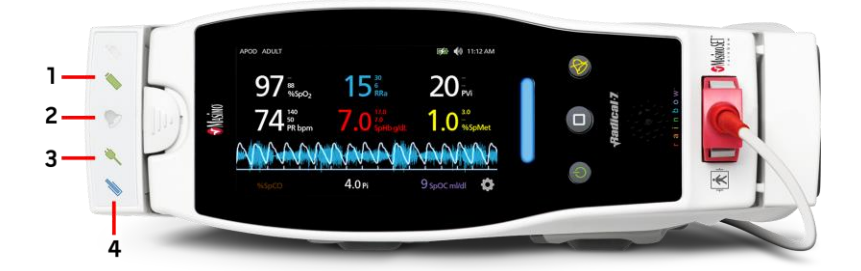

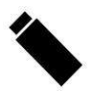

1. A kézi készülék akkumulátortöltés-jelzője – A kézi készülék akkumulátortöltésjelzője a kézi készülék akkumulátorának csatlakoztatása és töltése alatt világít. Közvetlenül a töltés előtt a jelzőfény villog. Az akkumulátortöltés-jelzője nem világít, ha az akkumulátor teljesen fel van töltve, vagy ha nincs behelyezve akkumulátor.

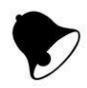

 Vizuális riasztásjelző – A vizuális riasztásjelző akkor világít, ha riasztási állapot áll fenn, és a kézi készülék képernyőjén látható a riasztási állapot jelzője.

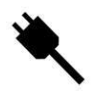

3. Tápellátás jelzőfénye – A tápellátás jelzőfénye akkor világít, ha a Radical-7 tárolóállomás csatlakoztatva van váltóáramú tápellátáshoz.

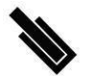

4. Dokkolásjelző – A dokkolásjelző akkor világít, ha a kézi készülék be van kapcsolva, és megfelelően csatlakoztatva van a tárolóállomáshoz.

Megjegyzés: A tárolóállomás első bekapcsolásakor minden LED-kijelző felvillan, majd elalszik.

# A tárolóállomás hátsó panelja

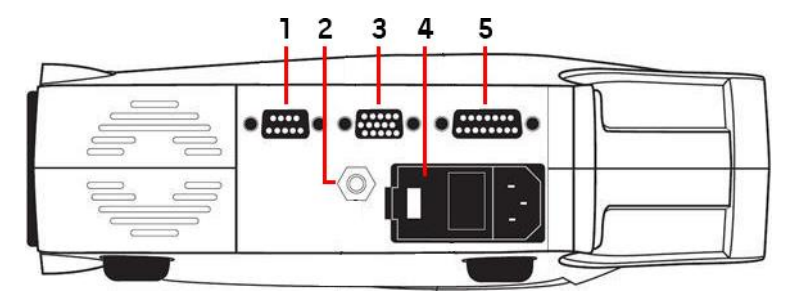

1. Soros kimeneti csatlakozó – Soros csatlakozóval ellátott eszközök, például nyomtató, monitorozó rendszer vagy személyi számítógép Radical-7 készülékhez való csatlakoztatását biztosítja. Az adatok átvitele a szabványos RS-232C formátumban történik. A soros kimeneti csatlakozóhoz csatlakoztatott külső eszközöknek meg kell felelniük az IEC-60950 szabványnak.

2. Ekvipotenciális földcsatlakozó – Kiegészítő földelési lehetőséget biztosít a Radical-7 számára a Radical-7 és egy másik orvosi eszköz között keletkezett potenciálkülönbség kiküszöböléséhez. Az ekvipotenciális földcsatlakozó használatának meg kell felelnie az IEC 60601-1 szabványnak.

3. Analóg kimenet / nővérhívó csatlakozója – Egy analóg kimeneti eszközzel csatlakoztatható, például szalagos nyomtató készülékkel vagy nővérhívó rendszerrel. Az analóg kimeneti/nővérhívó csatlakozóhoz csatlakoztatott külső eszközöknek meg kell felelniük az IEC-60950 szabványnak.

Lásd A soros csatlakozó műszaki jellemzői (a következő oldalon: 128).

4. Tápfelvevő modul – A tápfelvevő modul tartalmazza a tápkábel bemeneti csatlakozóját és két biztosítékot. A tápkábel bemeneti csatlakozóján keresztül érkezik a rendszerbe a hálózati áram.

Megjegyzés: Folyamatos működéshez és/vagy az akkumulátor töltéséhez csatlakoztassa a tárolóállomást hálózati áramforráshoz.

**Megjegyzés:** A készülék tápellátásról való leválasztásához húzza ki a tápkábelt. A készülék tápellátásról való leválasztása során először a csatlakozóaljzatból, majd a készülékből húzza ki a tápkábelt.

5. SatShare vezetékcsatlakozó (kizárólag RDS-1 esetén) – SatShare vezetékkel csatlakoztatható egy többparaméteres betegmonitor SpO<sub>2</sub>-bemeneti csatlakozója. A SatShare vezeték csatlakozójához csatlakoztatott külső eszközöknek meg kell felelniük az IEC-60601-1-1 szabványnak. Kapható többféle SatShare vezeték, amelyekkel csatlakoztatható a legtöbb többparaméteres betegmonitor. A monitor típusához való vezeték kiválasztásához nézze meg a SatShare vezetéken található címkét, és olvassa el a SatShare használati útmutatót.

A legújabb SatShare vezetékek és a hitelesített eszközök felsorolása megtalálható a *www.masimo.com* internetes oldalon.

# Root

Ha a Radical-7 kézi készülék egy áram alatt lévő Root tárolóállomáson helyezkedik el, a Root eszköz megjeleníti a Radical-7 paramétereit. A Root eszköz egyúttal a kézi készülék akkumulátortöltőjeként is funkcionál.

A Radical-7 Root eszközzel történő használatával kapcsolatos további információk a Root eszköz használati útmutatójában találhatók.

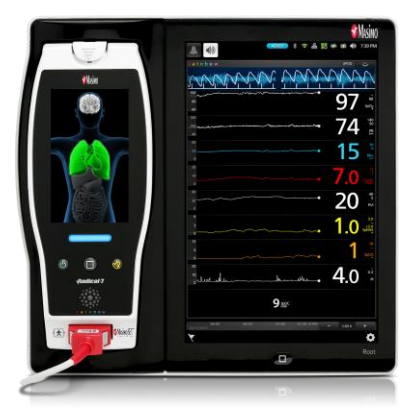

# Monitorhoz való csatlakozás SatShare vezetékkel

A Radical-7 egy egyedi SatShare csatlakozóval van ellátva, amelyhez SatShare vezetékkel csatlakoztatható a legtöbb többparaméteres betegmonitor, és amelynek másik vége a tárolóállomás hátuljához csatlakozik.

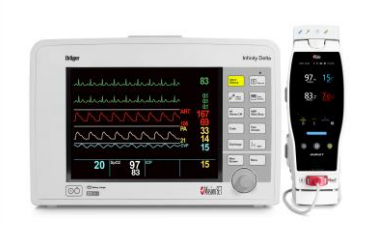

- Csatlakoztatható mindegyik hitelesített monitorhoz; a Radical-7 az SpO<sub>2</sub>-érték és pulzusszám alapján szimulál egy ideális pletizmográfiás görbét, és elküldi a hitelesített többparaméteres betegmonitorhoz, amely így a jobb minőségű Masimo SET® technológiával mért adatokat jeleníti meg.
- A SatShare vezetéket a többparaméteres betegmonitor SpO<sub>2</sub>-betegvezeték- vagy SpO<sub>2</sub>bemeneti csatlakozójához kell csatlakoztatni.

Lásd A SatShare beállítása és alkalmazása (a következő oldalon: 43).

# 3. fejezet: Üzembe helyezés

A következő fejezet a Radical-7 tárolóállomással történő használata előtt elvégzendő üzembe helyezést ismerteti. A Root eszköz beállításaival kapcsolatos további információk a Root eszköz használati útmutatójában találhatók.

# Kicsomagolás és átvizsgálás

### A készülék kicsomagolása és átvizsgálása:

- 1. Vegye ki az eszközt a dobozából, és ellenőrizze, hogy nem sérült-e meg a szállítás során.
- Ellenőrizze, hogy a csomag tartalmát felsoroló listán szereplő összes elem megvan. Tegye el az összes csomagolóanyagot, a számlát és a rakománylevelet. Ezekre szüksége lehet, ha követelést akar érvényesíteni a szállítóval szemben.
- Ha bármi hiányzik vagy megsérült, forduljon a technikai szervizosztályhoz. Lásd Visszaküldési eljárás (a következő oldalon: 145).

# A Radical-7 bekapcsolása, készenlétbe helyezése és kikapcsolása

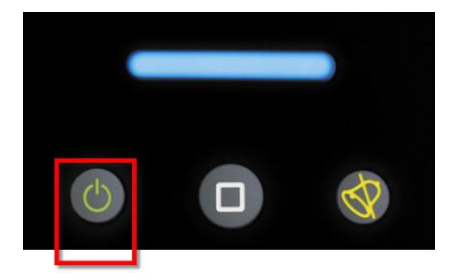

A Radical-7 készülék bekapcsolásához, készenlétbe helyezéséhez és kikapcsolásához használja a be-/kikapcsoló gombot.

| Állapot               | Leírás                                                                                                    |
|-----------------------|----------------------------------------------------------------------------------------------------|
| Bekapcsolás           | Nyomja meg, majd engedje el a <i>be-/kikapcsoló gombot</i> . Hangjelzés hallható, majd a<br>be-/kikapcsoló, a főmenü és a riasztásnémító gombok felvillannak, és a készülék<br>áram alá kerül.                                                                                                    |
| Készenléti<br>üzemmód | Nyomja meg és tartsa lenyomva a <i>be-/kikapcsoló</i> gombot három (3) másodpercig,<br>amíg hangjelzés nem hallható, majd engedje el. A készenléti üzemmódban a<br>berendezés kevesebb energiát fogyaszt, és gyorsabban bekapcsolható. A Radical-7<br>készenléti módból való kiléptetéséhez nyomja meg a <i>be-/kikapcsoló gombot</i> . |
| Kikapcsolás           | Nyomja meg és tartsa lenyomva a <i>be-/kikapcsoló gombot</i> nyolc (8) másodpercig,<br>amíg két (2) hangjelzés nem hallható. A <i>be-/kikapcsoló gomb</i> villogni kezd, a kijelzőn<br>pedig a kikapcsolást jelző üzenet jelenik meg. Kikapcsolt állapotban a Radical-7<br>teljesen leáll, ezért ilyenkor tovább tart a bekapcsolása.   |

41

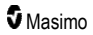

# Első akkumulátortöltés

### A kézi készülék és a tárolóállomás töltése:

- 1. Helyezze a Radical-7 készüléket a tárolóállomásba.
- Dugja be a tápkábelt a tárolóállomás tápfelvevő moduljába. Ellenőrizze, hogy megfelelően rögzül-e.
- 3. Csatlakoztassa a tápkábelt az elektromos hálózathoz.
- 4. Ellenőrizze, hogy a kézi készülék akkumulátorai töltődnek-e.
  - A tárolóállomás akkumulátortöltés-jelzője a töltés előtt villog, a töltés közben pedig folyamatosan világít. Lásd A tárolóállomás elülső nézete (a következő oldalon: 38) és A tápellátás jelzőfénye (a következő oldalon: 53).

### A kézi készülék töltése a Root eszközzel:

- Csatlakoztassa a Radical-7 készüléket a Root eszközhöz. Győződjön meg róla, hogy a Rooteszköz megfelelően van csatlakoztatva a hálózati áramforráshoz.
- 2. Ellenőrizze, hogy a Radical-7 akkumulátorai töltődnek-e.
  - Megfelelő csatlakoztatás esetén a Radical-7 töltésjelző fénye kigyullad. A Root eszköz állapotsorán megjelenik a Radical-7 akkumulátorikonja is. A töltésjelző fényre és az állapotsor ikonjára vonatkozó információk a Root eszköz felhasználói kézikönyvében találhatók.

# A tárolóállomás beállítása

- Helyezze a tárolóállomást stabil, sima és szilárd felületre, közel a beteghez. A tárolóállomást mindig száraz felületre kell helyezni.
- A tárolóállomás körül tartson szabadon legalább 3 cm (1 hüvelyk) távolságot minden irányban, és biztosítsa, hogy a dokkolást követően ne legyen letakarva a Radical-7 hangszórója (önálló monitor konfigurációban).
- 3. Helyezze a Radical-7 készüléket a tárolóállomásba.
- Ha a Radical-7 még nincs bekapcsolva, akkor a Radical-7 be-/kikapcsoló gombjának megnyomásával kapcsolja be.
- Megfelelő csatlakoztatás esetén a Radical-7 töltésjelző fénye kigyullad a tárolóállomáson.
   VIGYÁZAT: Ne helyezze a Radical-7 eszközt olyan helyre, ahol a vezérlőegységeket a beteg elérheti.

# A tárolóállomás tápellátása iránti követelmények

További információk és műszaki jellemzők a Radical tárolóállomás használati utasításában találhatók.

- A tárolóállomást mindig kórházi besorolású tápkábellel csatlakoztassa az elektromos hálózathoz.
- Ne csatlakoztassa a tárolóállomást olyan aljzathoz, amely kapcsolóval be- és kikapcsolható, mert előfordulhat, hogy véletlenül kikapcsolódik a tárolóállomás áramellátása.
- Az elektromos hálózathoz való csatlakoztatás előtt ellenőrizze a hálózat feszültségét és a frekvenciáját.

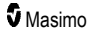

- Ellenőrizze, hogy az áramforrás tudja-e biztosítani a tárolóállomás hátsó paneljén feltüntetett névleges teljesítményt.
- A Radical-7 100–240 V feszültségű és 47–63 Hz frekvenciájú áramforrásról működtethető.
- A Radical-7 névleges teljesítménye max. 55 VA.
- Csatlakoztasson egy kórházi besorolású tápvezetéket a tárolóállomáson található tápfelvevő modulhoz (az IEC-320 típusú csatlakozóhoz).
- Csatlakoztassa a tápkábelt az elektromos hálózathoz.
- Ellenőrizze, hogy a készülék áramellátása megfelelő-e, ilyenkor a tárolóállomáson található tápellátás jelzőfénye világít.
- Lásd a Biztonsági információk, figyelmeztetések és óvintézkedések (a következő oldalon: 11).

# A Root eszköz beállítása

A beállításra vonatkozó teljes körű információk a Root eszköz használati útmutatójában találhatók.

- 1. Helyezze a Root eszközt stabil, sima és szilárd felületre, közel a beteghez. A Root eszközt mindig száraz felületre kell helyezni.
- 2. Kapcsolja be a Root eszközt.
- 3. Csatlakoztassa a Radical-7 készüléket a Root eszközhöz.
- 4. Ha a Radical-7 még nincs bekapcsolva, akkor a Radical-7 be-/kikapcsoló gombjának megnyomásával kapcsolja be.
- Megfelelő csatlakoztatás esetén a Root eszköz kijelzőjén megjelennek a Radical-7 készülék aktív mérései és paraméterei.

VIGYÁZAT: Ne helyezze a Radical-7 eszközt olyan helyre, ahol a vezérlőegységeket a beteg elérheti.

# A SatShare beállítása és alkalmazása

A SatShare funkcióval a Radical-7 készüléktől származó paraméterértékek megjeleníthetők egy hitelesített, többparaméteres monitoron. A SatShare funkció szimulál egy ideális pletizmográfiás görbét, amelynek paraméterei megfelelnek a Radical-7 által mért értékeknek. Ez a görbe a többparaméteres monitor oximetriás érzékelőjének csatlakozóján vagy a bemeneti csatlakozóján keresztül továbbítható a monitorhoz, amely megjeleníti a megfelelő értékeket.

Javasolt a Radical-7 készüléket a többparaméteres monitorhoz közel elhelyezni és a Radical-7 képemyőjén a pletizmográfiás görbét és a paraméterek értékeit megjeleníteni. Lásd a többparaméteres monitor használati útmutatóját. Lásd a **Megfelelőség** (a következő oldalon: 127).

### Üzembe helyezés SatShare vezetékkel való csatlakozáshoz:

- Válassza ki a többparaméteres monitorhoz való SatShare vezetéket. A rendelkezésre álló SatShare vezetékek és a hitelesített eszközök naprakész felsorolását lásd a www.masimo.com internetes oldalon.
- Csatlakoztassa a SatShare vezeték címkével ellátott végét a tárolóállomás SatShare vezetékcsatlakozójához. Lásd A tárolóállomás hátsó panelja (a következő oldalon: 39). A vezeték rögzítéséhez csavarja be a vezeték csatlakozóján található csavarokat.
- 3. Csatlakoztassa a SatShare vezeték másik végét a következő két lehetőség egyikéhez:
  - a többparaméteres monitor érzékelőjének csatlakozójához, vagy
  - közvetlenül a többparaméteres monitorhoz.

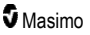

#### Radical-7

- 4. Ellenőrizze, hogy a többparaméteres monitor felismeri-e a SatShare vezetéket.
- 5. Állítsa be a riasztási határértékeket a többparaméteres monitoron.
- 6. Állítsa a többparaméteres monitoron az átlagolási időt a legrövidebb időre (vagyis a leggyorsabb válaszra). A Radical-7 által szimulált ideális görbéhez szükséges a monitor által végzett további átlagolás. Ha nem változtatja meg a többparaméteres monitor átlagolási idő beállítását, a SatShare csatlakozás késlelteti a telítettség élettani változásainak a monitor általi észlelését. Ez a késés azonban minimálisra csökkenthető a többparaméteres monitor átlagolási idejének csökkentésével.

SatShare üzemmódban, ha jelentős különbség van a Radical-7 készülék által és a SatShare funkcióval csatlakoztatott monitor által kijelzett értékek között, a Radical-7 készüléken látható értéket kell a helyes értéknek tekinteni.

Az önálló monitor SatShare funkciója használható akkor is, ha a tárolóállomás nem csatlakozik hálózati áramforráshoz. Ez a konfiguráció azonban csökkenti az akkumulátor hátralévő működési idejét. Lásd **Az akkumulátor használata és karbantartása** (a következő oldalon: 141).

- A Radical-7 készüléken kapcsolja be a Satshare Numbers (SatShare számok) lehetőséget. Lásd A készülék kimenetei (a következő oldalon: 96).
- Ha nem kívánja megjeleníteni a szimulált görbét, javasolt a többparaméteres monitoron kikapcsolni a pletizmográfiás görbe megjelenítését. Lásd A soros csatlakozó műszaki jellemzői (a következő oldalon: 128).

# Philips, Agilent vagy HP VueLink beállítása

# Üzembe helyezés VueLink-kompatibilis monitorokkal (Philips, Agilent vagy HP) való használathoz:

- A Radical-7 Device Output (Készülék kimenete) képernyőjén a Serial (Soros) opciónál válassza a HP VueLink lehetőséget.
- Csatlakoztassa a VueLink vezeték egyik végét a tárolóállomás soros kimeneti csatlakozójához.
- Csatlakoztassa a VueLink vezeték másik végét a VueLink modulhoz, és helyezze be a modult a VueLink-kompatibilis monitor tartójába.
  - Az SpO<sub>2</sub> és a pulzusszám értéke megjelenik a VueLink-kompatibilis monitoron.
- 4. A VueLink-kompatibilis monitoron a pletizmográfiás görbe megjelenítéséhez és a Radical-7 által észlelt riasztási állapotoknak a VueLink-kompatibilis monitorhoz való továbbításához megfelelően kell konfigurálni a VueLink-kompatibilis monitort.
- Lásd a VueLink-kompatibilis monitor és a VueLink modul használati utasítását. Lásd a Megfelelőség (a következő oldalon: 127) és A soros csatlakozó műszaki jellemzői (a következő oldalon: 128).

# SpaceLabs Flexport beállítása

### Üzembe helyezés a SpaceLabs Flexport csatlakozáshoz

- A Radical-7 készülék Device Output (Készülék kimenete) képernyőjén a Serial (Soros) opciónál válassza a SpaceLabs Flexport (SpaceLabs Flexport) lehetőséget.
- Csatlakoztassa a Spacelabs Flexport vezeték egyik végét a tárolóállomás soros kimeneti csatlakozójához.
- Csatlakoztassa a Spacelabs Flexport vezeték másik végét az univerzális Spacelabs Flexport csatlakozóhoz.

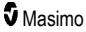

Az SpO2 és a pulzusszám értéke megjelenik a Spacelabs készülék képernyőjén.

- 4. A Spacelabs monitor megfelelő konfigurálása elengedhetetlen a pletizmográfiás görbe megjelenítéséhez a Spacelabs készülék képernyőjén és a Radical-7 által észlelt riasztási állapotok Spacelabs monitorra való továbbításához.
- Lásd a Spacelabs monitor használati utasítását. Lásd a Megfelelőség (a következő oldalon: 127) és A soros csatlakozó műszaki jellemzői (a következő oldalon: 128).

# 4. fejezet: Működtetés

A következő fejezet a Radical-7 használatát ismerteti. A Radical-7 kézi készüléket, tárolóállomást és önálló monitort csak a **Környezeti jellemzők** (a következő oldalon: 125) szakaszban ismertetett környezeti körülmények között szabad működtetni.

# Az érintőképernyő és a gombok használata

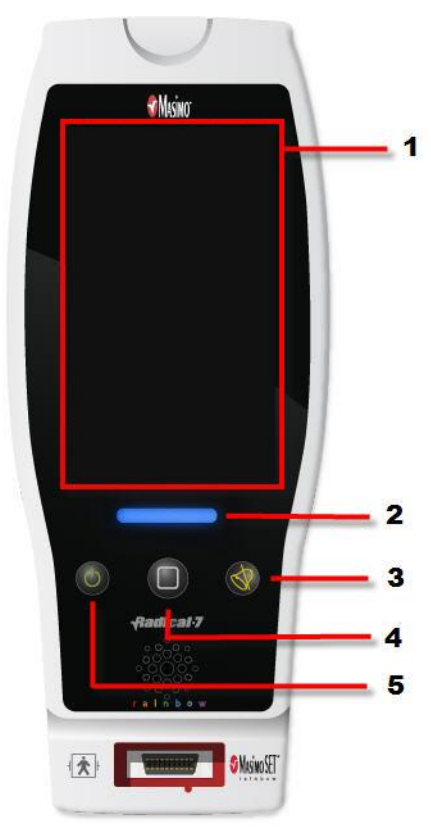

### 1. A főképernyő

A többi képernyő megjelenítéséhez érintse meg a Főképernyőn látható egyik paramétert. Lásd **A Főképernyő** ismertetése (a következő oldalon: 51).

### 2. Profilok gomb

A *Profiles* (Profilok) képernyő megjelenítéséhez nyomja meg a Profilok gombot. Lásd **5. fejezet: Profilok** (a következő oldalon: 101).

#### 3. Riasztásnémító gomb

A riasztási hangjelzések ideiglenes némításához nyomja meg a riasztásnémító gombot. Lásd **A** *riasztások elnémítása* (a következő oldalon: 106).

#### 4. Főmenü gomb

A Főképernyőre bármikor visszatérhet a főmenü gomb megnyomásával.

### 5. Be-/kikapcsoló gomb

Be- és kikapcsolja, valamint készenléti üzemmódba helyezi a Radical-7 készüléket. Lásd *A Radical-7 bekapcsolása, készenlétbe helyezése és kikapcsolása* (a következő oldalon: 41).

# Az érintőképernyős felület használata

Az alábbiakban leírt mozdulatok használatával a felhasználó testreszabhatja a megjelenítési felületet, beleértve a legmagasabb prioritású paraméterek és mérések megjelenítését. A navigációs funkciók elérhetőségét a Radical-7 készülékhez csatlakoztatott orvosi eszközök határozzák meg.

| Művelet                                             | A<br>mozdulat<br>ábrázolása | Példa                                                                                                    | Leírás                                                                                                    |
|-----------------------------------------------------|-----------------------------|----------------------------------------------------------------------------------------------------|----------------------------------------------------------------------------------------------------|
| Megnyomás/kiválasztás                               | $\bigcirc$                  | OR<br>APOD<br>12) Sec                                                                                                    | Megnyomás/kiválasztás és<br>elengedés. A készülék az<br>ujj elvételekor végrehajtja a<br>műveletet.                                                                                                    |
| Megnyomás/kiválasztás<br>és lenyomva tartás         |                             | OR<br>APOD<br>12) Sec                                                                                                    | Megnyomás/kiválasztás és<br>lenyomva tartás. A művelet<br>végrehajtása a nyomva<br>tartási idő elérését<br>követően történik meg.<br>Megjelenik egy üzenet.                                                     |
| Csúsztatás<br>(megnyomás/kiválasztás<br>és elhúzás) |                             |                                                                                                    | Megnyomás/kiválasztás,<br>elhúzás (balra, jobbra, fel<br>vagy le) és elengedés. Így<br>mozgathatók az<br>objektumok a kijelzőn.                                                                                 |
| Lapozás                                             | $\rightarrow$               | main menu<br>Nec Trace Control Control C | Megnyomás/kiválasztás,<br>gyors elhúzás (balra,<br>jobbra, fel vagy le) és<br>elengedés.                                                                                                    |
| Csippentés                                          | ••                          |                                                                                                    | Két érintési pont egyszerre<br>történő<br>megnyomása/kiválasztása,<br>csúsztatása és<br>elengedése. Az érintési<br>pontok távolításával<br>nagyíthatja, közelítésével<br>kicsinyítheti a képernyő<br>tartalmát. |
| Áthúzás                                             | Ļ                           | Lásd <b>Ismertető az ablakokról</b><br>(a következő oldalon: 55).                                                                                                    | Egy objektum<br>megnyomása/kiválasztása,<br>kívánt helyre való húzása<br>és elengedése.                                                                                                    |

Az alábbi lista felsorolja a Radical-7 készüléken elérhető különböző típusú vezérlőket és a vezérlők kezelési módjait.

| Vezérlő                         | Alkalmazható műveletek                            | Leírás                                                                                            |
|---------------------------------|---------------------------------------------------|---------------------------------------------------------------------------------------------------|
| Kapcsoló                        | Gomb csúsztatása                                  | <ul> <li>Váltás a kapcsoló két állapota között</li> </ul>                                         |
|                                 | A kapcsoló bal vagy jobb<br>oldalának megérintése | A gomb gyors mozgatása balra vagy jobbra                                                          |
| Feliratos kapcsoló              | Gomb csúsztatása                                  | <ul> <li>Váltás a kapcsoló két állapota között</li> </ul>                                         |
|                                 | A kapcsoló bal vagy jobb<br>oldalának megérintése | A gomb gyors mozgatása balra vagy jobbra                                                          |
|                                 | Felirat megnyomása                                | A gomb gyors mozgatása balra vagy jobbra                                                          |
| Görgető                         | A középső (fókuszban lévő)<br>csempe megnyomása   | <ul> <li>Ha össze van csukva, akkor a görgető<br/>kinyitása</li> </ul>                            |
|                                 |                                                   | <ul> <li>Ha ki van nyitva, akkor a görgető<br/>összecsukása</li> </ul>                            |
|                                 | Csúsztatás fel vagy le                            | <ul> <li>Ha ki van nyitva, akkor a görgető csempéinek<br/>görgetése</li> </ul>                    |
|                                 | Nem fókuszban lévő<br>csempe megnyomása           | <ul> <li>Ha ki van nyitva, akkor a csempe központi<br/>(fókuszált) pozícióba görgetése</li> </ul> |
|                                 | A görgetőn kívüli pont<br>megnyomása              | <ul> <li>Ha ki van nyitva, akkor a görgető<br/>összecsukása</li> </ul>                            |
| Csúszka                         | Gomb csúsztatása                                  | A gomb mozgatása                                                                                  |
|                                 | A csúszka tetszőleges<br>pontjának megnyomása     | A gomb gyors mozgatása az érintési pozícióba                                                      |
| Görgetőcsúszka Gomb csúsztatása |                                                   | A gomb mozgatása                                                                                  |
|                                 | A csúszka tetszőleges<br>pontjának megnyomása     | A gomb gyors mozgatása az érintési pozícióba                                                      |
|                                 | A középső (fókuszban lévő)<br>csempe megnyomása   | <ul> <li>Ha össze van csukva, akkor a görgető<br/>kinyitása</li> </ul>                            |
|                                 |                                                   | <ul> <li>Ha ki van nyitva, akkor a görgető<br/>összecsukása</li> </ul>                            |
|                                 | Csúsztatás fel/le                                 | <ul> <li>Ha ki van nyitva, akkor a görgető csempéinek<br/>görgetése</li> </ul>                    |
|                                 | Nem fókuszban lévő<br>csempe megnyomása           | <ul> <li>Ha ki van nyitva, akkor a csempe központi<br/>(fókuszált) pozícióba görgetése</li> </ul> |
|                                 | A görgetőn kívüli pont<br>megnyomása              | <ul> <li>Ha ki van nyitva, akkor a görgető<br/>összecsukása</li> </ul>                            |
| Gomb                            | Megnyomás                                         | <ul> <li>Művelet végrehajtása (a gomb leírásának<br/>megfelelően)</li> </ul>                      |

| Vezérlő                             | Alkalmazható műveletek                       | Leírás                                                                                                    |  |
|-------------------------------------|----------------------------------------------|----------------------------------------------------------------------------------------------------|--|
| lkon menü                           | Csempe megnyomása                            | <ul> <li>A csempe által meghatározott menü<br/>megnyitása</li> </ul>                                                  |  |
|                                     | Csúsztatás balra vagy<br>jobbra (bárhol)     | <ul> <li>Ikonok görgetése balra vagy jobbra</li> </ul>                                                                |  |
|                                     | Alsó kijelzőikon<br>megnyomása               | <ul> <li>A kijelzőikonnak megfelelő csempe gyors<br/>középre állítása</li> </ul>                                      |  |
| Ablak                               | Paraméter vagy mérési<br>eredmény megnyomása | <ul> <li>Ha nincs paraméter- vagy mérésriasztás,<br/>akkor a paraméter vagy mérés menüjének<br/>megnyitása</li> </ul> |  |
|                                     |                                              | <ul> <li>Ha van paraméter- vagy mérésriasztás, akkor<br/>a paraméter- vagy mérésriasztás elnémítása</li> </ul>        |  |
|                                     | Megnyomás és nyomva<br>tartás                | A paraméter és mérés áthelyezése                                                                                      |  |
| Alapsor                             | Paraméter vagy mérési<br>eredmény megnyomása | <ul> <li>Ha nincs paraméter- vagy mérésriasztás,<br/>akkor a paraméter vagy mérés menüjének<br/>megnyitása</li> </ul> |  |
|                                     |                                              | <ul> <li>Ha van paraméter- vagy mérésriasztás, akkor<br/>a paraméter- vagy mérésriasztás elnémítása</li> </ul>        |  |
|                                     | Megnyomás és nyomva<br>tartás                | A paraméter és mérés áthelyezése                                                                                      |  |
| Élő hullámgörbe Csúsztatás le • Ple |                                              | <ul> <li>Pletizmográfiás és akusztikus görbék<br/>elkülönítése</li> </ul>                                             |  |
|                                     | Csúsztatás fel                               | <ul> <li>Pletizmográfiás és akusztikus görbék<br/>egyesítése</li> </ul>                                               |  |
| Trendvonal                          | Csippentés                                   | Kicsinyítés                                                                                                    |  |
|                                     | Szétcsúsztatás                               | Nagyítás                                                                                                    |  |
|                                     | Húzás                                        | Időtartomány módosítása                                                                                               |  |
|                                     | Y-tengely megnyomása                         | <ul> <li>Paraméter vagy mérés trendmenüjének<br/>megnyitása</li> </ul>                                                |  |
| Trendnagyítás                       | "+" megnyomása                               | Időtartomány növelése                                                                                                 |  |
|                                     | "-" megnyomása                               | Időtartomány csökkentése                                                                                              |  |
|                                     | ldőfelirat megnyomása                        | Időtartomány alaphelyzetbe állítása                                                                                   |  |
| Riasztásnémítás<br>ikon             | Megnyomás                                    | Minden riasztás elnémítása                                                                                            |  |
| Hang szüneteltetése<br>ikon         | Megnyomás                                    | Hangok szüneteltetése                                                                                                 |  |
| Az állapotsor egyéb<br>ikonjai      | Megnyomás                                    | A megfelelő menü megnyitása                                                                                           |  |

| Vezérlő     | Alkalmazható műveletek | Leírás                                                                      |
|-------------|------------------------|-----------------------------------------------------------------------------|
| Vissza nyíl | Megnyomás              | <ul> <li>Kilépés a menüből, esetleges változtatások<br/>elvetése</li> </ul> |

# A Főképernyő ismertetése

A Főképernyő különböző mezőket tartalmaz:

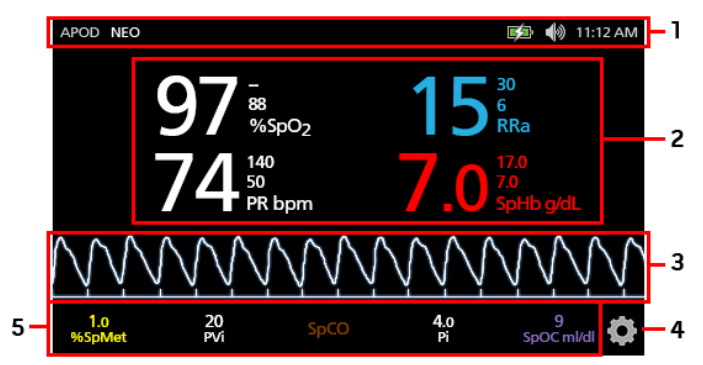

| Hiv. | Elem                           | Információ                                                             |
|------|--------------------------------|------------------------------------------------------------------------|
| 1    | Állapotsor                     | Lásd Az állapotsor ismertetése (a következő oldalon: 52).              |
| 2    | Paraméterkijelzési<br>képernyő | Lásd <b>Ismertető az ablakokról</b> (a következő oldalon: 55).         |
| 3    | Görbe nézet                    | Lásd Görbe nézetek (a következő oldalon: 55).                          |
| 4    | Főmenü                         | Lásd <b>A Főmenü menüpontjainak elérése</b> (a következő oldalon: 64). |
| 5    | Alapsor                        | Lásd <b>Ismertető az ablakokról</b> (a következő oldalon: 55).         |

# Az állapotsor ismertetése

Az állapotsor a Főképernyő felső részén található.

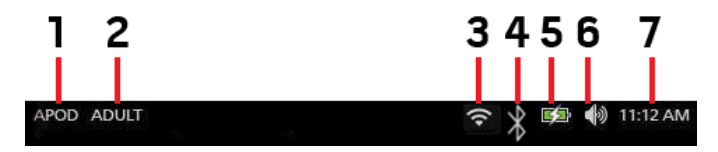

| Hiv. | Elem                                                    | Leírás                                                                                                    |
|------|---------------------------------------------------------|----------------------------------------------------------------------------------------------------|
| 1    | Érzékenységi üzemmódok                                  | A rendelkezésre álló érzékenységi módok, APOD, NORM<br>(normál) és MAX (maximális) közötti váltást tesz lehetővé.                                                                                                    |
|      |                                                         | Lásd az <b>Érzékenységi üzemmódok áttekintése</b> (a következő oldalon: 54).                                                                                                    |
| 2    | Profilok                                                | A <i>Profiles</i> (Profilok) képernyőhöz biztosít hozzáférést. A fenti<br>példában egy felnőtt beteg profilja (Adult (Felnőtt)) van<br>beállítva a Profiles (Profilok) menüben.                                                          |
|      |                                                         | Lásd 5. fejezet: Profilok (a következő oldalon: 101).                                                                                                    |
| 3    | Wi-Fi                                                   | A <i>Wi-Fi</i> képernyőhöz biztosít hozzáférést. Ha ez az ikon<br>látható, akkor engedélyezve van a WiFi-kapcsolat. Maga az<br>ikon jelzi a vezeték nélküli jel erősségét is.                                                            |
|      |                                                         | Lásd <b>Wi-Fi</b> (a következő oldalon: 91).                                                                                                    |
| 4    | Bluetooth                                               | A <i>Bluetooth</i> képernyőhöz nyújt hozzáférést. Ha ez az ikon<br>látható, akkor engedélyezve van a Bluetooth-kapcsolat.                                                                                                    |
|      |                                                         | Lásd <b>Bluetooth</b> (a következő oldalon: 92).                                                                                                    |
| 5    | Radical-7<br>akkumulátortöltés/tápellátás<br>jelzőfénye | A Radical-7 töltési állapotát jelzi. A <i>Battery</i> (Akkumulátorok)<br>képemyőhöz biztosít hozzáférést. A példán látható ikon azt<br>jelzi, hogy a készülék hálózati áramforráshoz csatlakozik és<br>az akkumulátor jelenleg töltődik. |
|      |                                                         | Lásd <b>A tápellátás jelzőfénye</b> (a következő oldalon: 53) és<br><b>Az akkumulátortöltés állapotjelzője</b> (a következő oldalon:<br>53) című részeket.                                                                               |
| 6    | Hangok                                                  | Hozzáférést biztosít a <i>Sounds</i> (Hangok) képernyőhöz, ahol<br>beállítható a riasztás és a pulzushang hangereje. Ez az ikon<br><b>nem</b> jelzi a riasztás és a pulzushang aktuális hangerejét.                                      |
|      |                                                         |                                                                                                    |
| 7    | Pontos idő                                              | Localization (Helyi beállítások) képernyőhöz, amelyen a<br>pontos idő, nyelv és földrajzi hely beállításai érhetők el.                                                                                                    |
|      |                                                         | Lasu Heiyi bedililasuk (a kuvelkezu ulualuh. 90).                                                                                                    |

# A tápellátás jelzőfénye

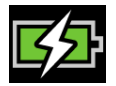

Ha a Radical-7 készülék BE van kapcsolva és hálózati áramforrásról működő Root eszközhöz vagy tárolóállomáshoz van csatlakoztatva:

- Tárolóállomáshoz csatlakoztatva Megjelenik a tápellátás-jelző ikon a Radical-7 képernyőjén.
- Root eszközhöz csatlakoztatva Megjelenik a tápellátás-jelző ikon a Root eszköz képernyőjén.

A tápellátás-jelző ikon akkor látható, ha az akkumulátor éppen töltődik. A tápellátás-jelző ikon zöld színnel jelenik meg, ha az akkumulátor teljesen feltöltődött.

Az akkumulátortöltésre vonatkozó részletes információk megtekintéséhez érintse meg a tápellátás-jelző ikont. Lásd **A Radical-7 akkumulátora** (a következő oldalon: 92).

### Az akkumulátortöltés állapotjelzője

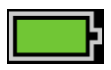

A Root eszközről vagy a tárolóállomásról való eltávolítást (hálózati áramforrásról való leválasztást) követően az akkumulátortöltés állapotjelzője vizuálisan jelzi az akkumulátor aktuális töltöttségi állapotát. Az ikon fenti állapota teljesen feltöltött akkumulátort jelez (dokkolt vagy nem dokkolt állapotban).

Megjegyzés: Ha a készülék a Root eszközhöz csatlakozik, az ikon a Root eszköz képernyőjén jelenik meg.

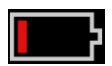

Túl alacsony akkumulátortöltöttség esetén:

- Megváltozik (pirosra) az akkumulátortöltöttség állapotjelző ikonjának színe.
- "Low Battery" (Alacsony akkumulátortöltöttség) üzenet jelenik meg közepes prioritású riasztási hang kíséretében, és a képernyő szegélye piros színűvé válik. A rendszer állapotfénye sárgán villog.

A készülék kikapcsolásának megelőzéséhez csatlakoztassa a Radical-7 készüléket a tárolóállomáshoz vagy a Root eszközhöz. Hálózati áramforráshoz való csatlakozást követően megjelenik a tápellátás-jelző ikon.

A Radical-7 akkumulátor részletes adatainak megtekintéséhez érintse meg a Radical-7 vagy a Root eszköz kijelzőjén látható akkumulátortöltés állapotjelzője ikont. Lásd **A Radical-7 akkumulátora** (a következő oldalon: 92).

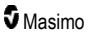

## Érzékenységi üzemmódok áttekintése

Az orvos három érzékenységi szint közül választva a beteg aktuális helyzetéhez igazíthatja a Radical-7 válaszát. A megfelelő menü eléréséhez érintse meg a *Főképernyő* bal felső sarkában található jelzést. A három érzékenységi szint:

### • NORM (Normális érzékenység)

A NORM (Normális érzékenység) a javasolt érzékenységi üzemmód olyan betegek esetében, akiknél a véráramlás vagy a perfúzió némileg csökkent. Javasolt ezt az üzemmódot használni olyan helyeken, ahol a betegeket rendszeresen ellenőrzik, például intenzív osztályon.

#### APOD® (Adaptív érzékelőleválás-észlelési érzékenység, Adaptive Probe Off Detection® Sensitivity)

Az APOD (Ádaptív érzékelőleválás-észlelési érzékenység) a javasolt érzékenységi üzemmód, ha az érzékelő leválásának nagy a valószínűsége. Ugyancsak javasolt alkalmazni olyan helyeken, ahol a betegeket nem ellenőrzik folyamatosan. Ez az üzemmód fokozott védelmet nyújt a beteg túlzott mozgása miatt az érzékelő véletlen leválása esetén fellépő hibás pulzusszám- és artériás oxigéntelítettség-mérésekkel szemben.

### • MAX (Maximális érzékenység)

A MAX (Maximális érzékenység) a javasolt érzékenységi üzemmód olyan betegek esetében, akiknél alacsony a perfúzió, vagy a *low perfusion* (alacsony perfúzió) üzenet jelenik meg APOD (Adaptív érzékelőleválás-észlelési érzékenység) vagy NORM (Normális érzékenység) módban. Nem javasolt a MAX (Maximális érzékenység) üzemmódot használni olyan helyeken, ahol a betegeket nem ellenőrzik folyamatosan, például általános osztályokon. Ez az üzemmód arra szolgál, hogy értelmezze és megjelenítse az adatokat a mérés helyén olyan esetekben, amikor a csökkent perfúzió miatt gyengék lehetnek a jelek. Az érzékelő véletlen leválása esetén kevésbé nyújt védelmet a hibás pulzusszám- és artériás oxigéntelítettség-mérésekkel szemben.

### Az érzékenységi üzemmód átállítása

Az érzékenység módosításához kétféleképpen lehet eljutni a Profiles (Profilok) képernyőre.

 A Profiles (Profilok) képernyő megjelenítéséhez érintse meg a Főképernyő bal felső sarkában az ábrának megfelelően elhelyezkedő jelzést.

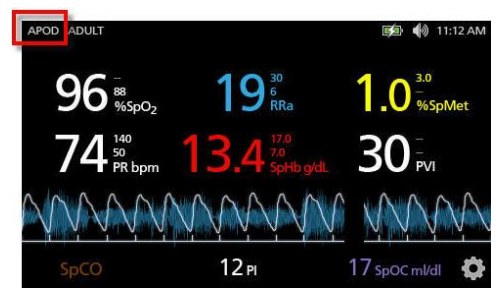

 A Profiles (Profilok) képemyő főmenüből való megnyitásához érintse meg a Profiles (Profilok) ikont. Lásd A Főmenü menüpontjainak elérése (a következő oldalon: 64).

A *Profiles* (Profilok) képernyőn felfelé vagy lefelé görgetve válassza ki a kívánt üzemmódot. Ezután válassza az **OK** lehetőséget.

#### Radical-7

| <b>e</b>         | rofiles |   |
|------------------|---------|---|
|                  | APOD    | 4 |
| sensitivity mode | NORM    |   |
|                  | MAX     |   |
|                  |         |   |

Megjegyzés: Kikapcsolás, majd bekapcsolás esetén a készülék visszaáll APOD (Adaptív érzékelőleválás-észlelési érzékenység) üzemmódba. Lásd a **Profilok változtatása** (a következő oldalon: 101).

### A képernyőzár használata

Ha be van kapcsolva, a képernyőzár funkció segíthet az érintőképernyőn nem szándékosan végzett utasítások elkerülésében. A képernyőzár be- vagy kikapcsolásához lásd a **Hozzáférés-vezérlés** (a következő oldalon: 93).

### A képernyőzár funkció használata

- 1. Ha be van kapcsolva, az érintőképernyőn végzett mindenféle tevékenység aktiválja a képernyőzár funkciót.
- A képernyőzár megjelenése után a feloldáshoz nyomja meg és tartsa nyomva a zár ikont, amíg meg nem szűnik a képernyő zárolása.

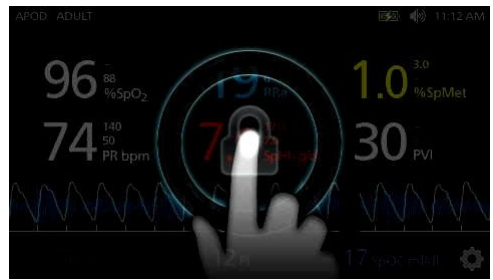

# Ismertető az ablakokról

A főképernyőn megjelenő információk testreszabására vonatkozó információk az alábbiakban olvashatók.

### Görbe nézetek

A következő rész a főképernyőn lévő trendmezőben látható görbékről nyújt tájékoztatást.

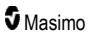

### Görbe kiválasztása

A trendmező segítségével a felhasználó különböző görbenézeteket nyithat meg.

### A görbe nézetek megjelenítése a paraméterkijelzési képernyőn

1. Nyomja meg / válassza ki a trendmezőt, lásd az alábbi ábrán.

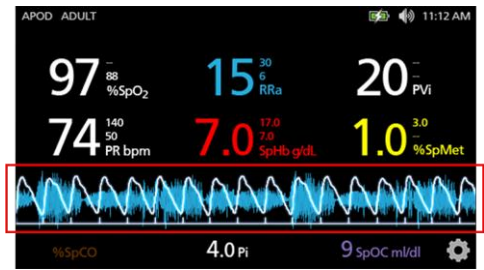

2. Megjelenik a következő képernyő.

| APOD ADULT                                     |                         | 🕼 🌒 11:12 AM           |
|------------------------------------------------|-------------------------|------------------------|
| 97 <sup>3</sup> <sup>88</sup> <sub>%sp02</sub> | 15 <sup>30</sup><br>RRa | 20 <sup>-</sup><br>PVi |
|                                                | Pleth + Sig IQ          |                        |
| Pleth                                          | + Sig IQ + Acc          | oustic                 |
| P                                              | VI Pleth + Sig I        | Q 🚺 🔶                  |

- Húzza az ujjával felfelé vagy lefelé a rendelkezésre álló görbéket. A rendelkezésre álló görbék között található:
  - Pleth + Sig IQ (Pletizmográfiai és jelazonosítás-minőségi)
  - Pleth + Sig IQ + Acoustic (Pletizmográfiai, jelazonosítás-minőségi és akusztikus)
  - PVI Pleth + Sig IQ (PVI Pletizmográfiai és jelazonosítás-minőségi)
  - PVI Pleth + Sig IQ + Acoustic (PVI Pletizmográfiai, jelazonosítás-minőségi és akusztikus)
  - Acoustic (Akusztikus)
  - Bármely rendelkezésre álló paraméter (SpO2, Pi, PR, stb.)
- 4. Nyomja meg /válassza ki a kívánt görbét.

5. A trendmezőben a kiválasztott görbéhez tartozó speciális lehetőségek jelennek meg.

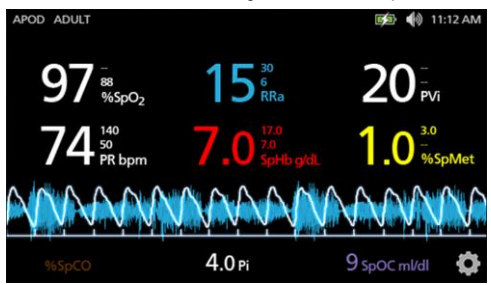

# A Signal IQ jelzői

A Signal IQ (SIQ) jelzői az egyes pulzációkhoz társuló függőleges vonalként jelennek meg. A vonal magassága jelzi a kijelzett SpO<sub>2</sub>-mérési eredmény megbízhatóságának mértékét.

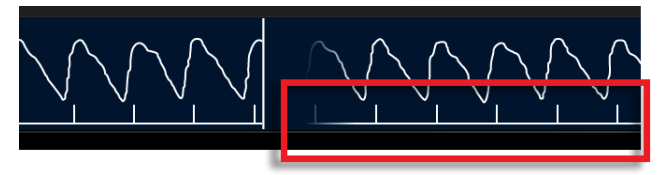

# Akusztikus görbe nézet

Az RRa görbe a paraméterértékek alatt és az *alapsor* felett található. E nézet megjelenítéséhez rendelkezésre kell állnia az akusztikus légzésszámnak (RRa). Ez a nézet kizárólag az RRa görbét tartalmazza.

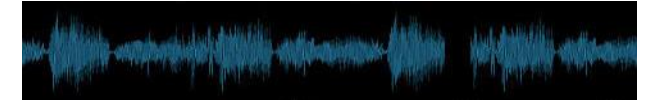

Pleth + Sig IQ + Acoustic (Pletizmográfiai, jelazonosítás-minőségi és akusztikus) nézet

A Pleth + Sig IQ + Acoustic (pletizmográfiai, jelazonosítás-minőségi és akusztikus) görbe a paraméterértékek alatt és az *alapsor* felett található. Ez a nézet a pletizmográfiás görbét, a jelminőségindikátort és az akusztikus görbét (ha az RRa görbe rendelkezésre áll) tartalmazza.

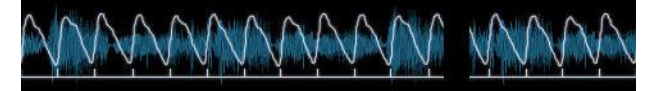

### Ablakok testreszabása

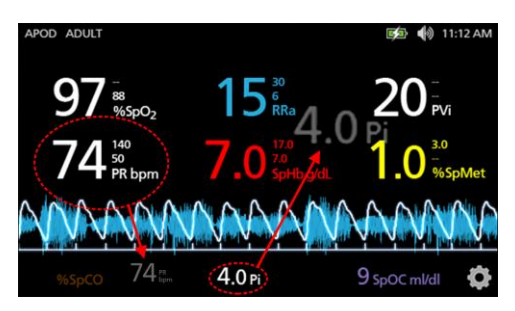

### A paraméterértékek méretének megváltoztatása a főképernyőn:

- Nyomja meg / válassza ki és tartsa lenyomva az alapsor bármely paraméterét (a példában ez a Pi). Az alapsor tartalmazza azokat a paramétereket, amelyek nem láthatók a felső nagy mezőben.
- Ha a paraméter értéke elhalványodik, rázkódik, majd megnő a mérete, húzza a paramétert a görbe feletti részre, a nagyobb méretű paraméterek közé. Lásd *Trendmező* (a következő oldalon: 58).
- A paraméter értéke a képernyőn nagyobb méretben jelenik meg. A készülék automatikusan beállítja a képernyőn a paraméterértékek optimális megjelenítését.
- 4. A paraméterértékek nagyobb méretűek közül való eltávolításához nyomja meg és tartsa lenyomva a nagy méretű paraméterértéket (a példában ez a PR, majd húzza az alapsorba és engedje el.

### A trendnézetek testreszabása

### Trendmező

A Trendmező segítségével a felhasználó megnyithat különböző, testre szabható nézeteket.

# A trendek vagy görbék megjelenítése és a nézetek testre szabása a paraméterkijelzési képernyőn

- A paraméter trendlehetőségeinek megjelenítéséhez érintse meg a trendmezőt (görbe), majd húzza lefelé vagy felfelé. Lásd Görbe kiválasztása (a következő oldalon: 56).
- 2. Válassza ki a kívánt paramétert.
- 3. A trendmezőben a kiválasztott paraméterhez tartozó trendadatok jelennek meg.

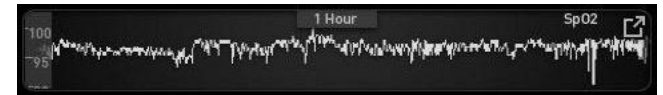

### A trendnézetek ismertetése

A trendek adatainak megtekintésére különböző módok állnak rendelkezésre. A következő ábrán láthatók a *Display view* (Paraméterkijelzési) képernyőn megjelenített SpO<sub>2</sub>-trendadatok.

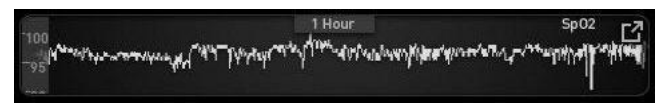

A következő ábrán láthatók a Full Trend (Teljes trend) képernyőn megjelenített SpO2-trendadatok.

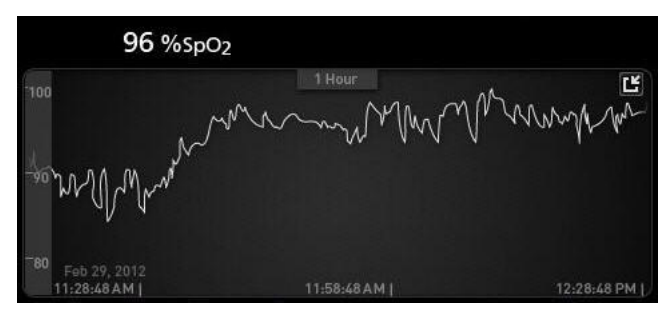

### Pulzussáv

A *pulzussáv* megjeleníti a pulzus kimutatásának minőségét és a Signal IQ-t (SIQ), amelyet a készülék minden ütés alkalmával kijelez. A sávok magassága mutatja a kijelzett mérési eredmények megbízhatóságának mértékét. Lásd **A Signal IQ jelzői** (a következő oldalon: 57).

|    | 0:30 hr | SpO <sub>2</sub> |
|----|---------|------------------|
|    | ſ       |                  |
| 50 |         |                  |

Az egy képernyőn megjelenített trendadatok időtartamának megváltoztatása

A felhasználó megváltoztathatja az egy képernyőn megjelenített trendadatok időtartamát. Választható lehetőségek: 10 perc, 30 perc, 1 óra, 2 óra, 4 óra, 8 óra, 12 óra vagy 24 óra.

### Az egy képernyőn megjelenített trendadatok időtartamának megváltoztatása

 A Display View (Paraméter-kijelzés) nézeten belül a Trend Field (Trendmező) mezőben, vagy pedig a Full Trend (Teljes trend) képernyőn érintse meg az Time Interval (Időtartam) ikont.

|     | 0:30 hr | SpO <sub>2</sub> |
|-----|---------|------------------|
| 100 | r       |                  |
| 50  |         |                  |
|     |         | 0                |
|     |         |                  |

#### Radical-7

2. Felfelé vagy lefelé görgetve válassza ki az időtartamot.

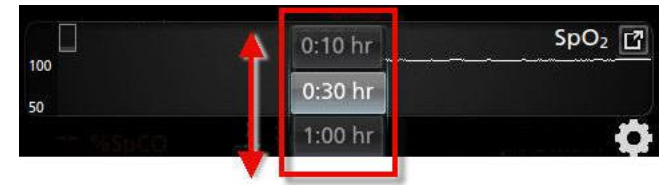

### A trendnézetek váltása

### A paraméterkijelzési nézet és a teljes trend nézet közötti váltás

1. A paraméterkijelzési képernyőn a trendmezőben érintse meg az alábbi ábrán megjelölt ikont.

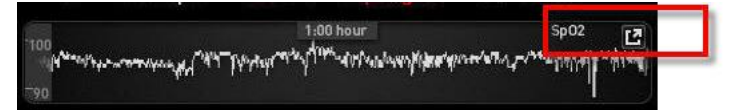

2. A Full Trend (Teljes trend) képernyőn érintse meg az alábbi ábrán megjelölt ikont.

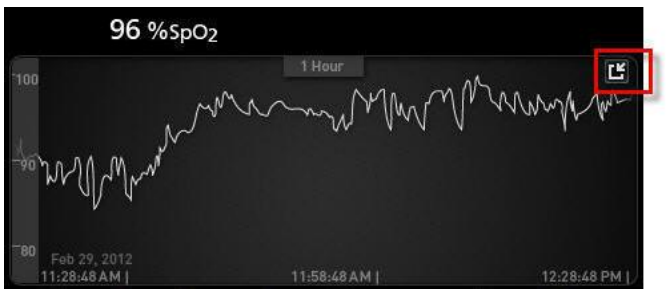

### A Gyors paramétertrend nézet

Ez a nézet azonnal megjeleníti a kiválasztott paraméter trendjét egy beállítható időszakra vonatkozóan. Az alapértelmezett időszak 1 óra. A gyors trendnek a teljes trendnézetre való nagyításához érintse meg a görbéhez tartozó Nagyítás ikont.

A kijelzőt egyszerre két ujjával megérintve és az ujjakat egymástól távolítva vagy egymáshoz közelítve nagyíthatja és kicsinyítheti a trendadatokat a *trendmezőben*.

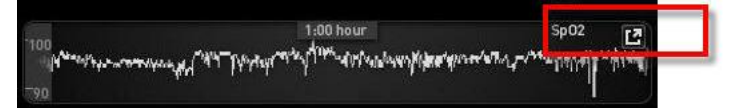

#### Radical-7

### A trendadatok nézetének kezelése

A Full Trend (Teljes trend) képernyőn a kijelzőt egyszerre két ujjával megérintve és az ujjakat egymástól távolítva vagy egymáshoz közelítve nagyíthatja és kicsinyítheti a trend időskáláját.

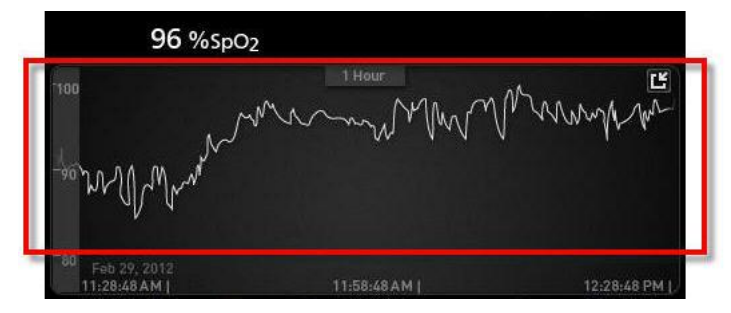

A felhasználó hozzáadhat paramétereket a *Trend* nézethez, úgy, hogy a képernyőt megérintve a paramétereket áthúzza a *Small Parameter* (Kis paraméter) területről. A *Trend* nézethez egy paraméter hozzáadásához érintse meg, és tartsa megérintve a *Small Parameter* (Kis paraméter) nézetben található egyik paramétert, lásd a lenti ábrát. Ha a paraméter értéke elhalványodik, rázkódik, majd megnő a mérete, húzza a paraméter a *Trend* területre. Lásd **Ablakok testreszabása** (a következő oldalon: 58).

A korábbi trendadatok megjelenítéséhez húzza az ujjával a trend mezőt jobbra vagy balra.

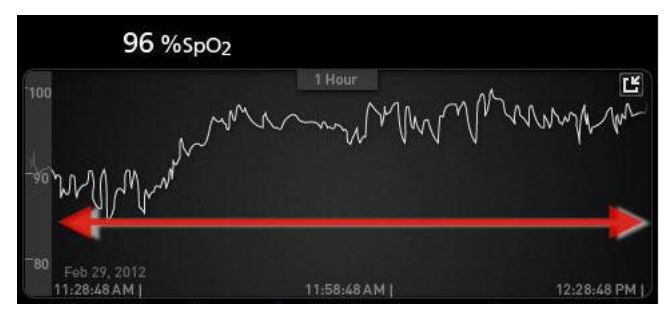

A Trend nézetből való kilépéshez nyomja meg a főmenü gombját.

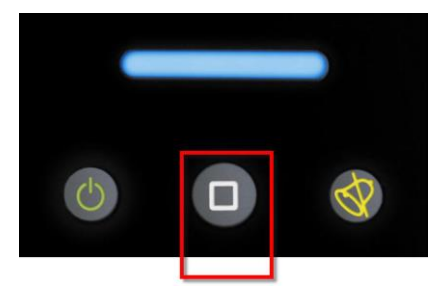

### A gyakorisági grafikon funkció használata

Megtekinthetők a trendadatok a gyakorisági grafikon funkció segítségével is. A gyakorisági grafikon funkció bekapcsolása esetén a trendadatok gyakorisági grafikon formájában jelennek meg.

www.masimo.com

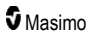

### A gyakorisági grafikon funkció bekapcsolása

- Nyissa meg a Full Trend (Teljes trend) képemyőt. Lásd A trendnézetek váltása (a következő oldalon: 60).
- A gyakorisági grafikon ikonja megjelenik a trendmező felső részén, lásd a következő ábrán az SpO<sub>2</sub> esetében.

|                         | -     |                      |   |                                        |
|-------------------------|-------|----------------------|---|----------------------------------------|
| 99                      | %SpO₂ |                      |   |                                        |
| 100                     |       | 1:00 hr              | M | [************************************* |
| 75                      |       |                      |   |                                        |
| 50<br>08/29<br>01:52:16 | pm    | 08/29<br>02:22:16 pm |   | 08/29<br>02:52:16 pm                   |

- 3. Érintse meg a gyakorisági grafikon ikont.
- 4. A trendadatok gyakorisági grafikonként jelennek meg.

|                            | ~                      | 1     | :00 hr |       | کا                             |
|----------------------------|------------------------|-------|--------|-------|--------------------------------|
| nax 100<br>vg 98<br>nin 89 |                        |       |        |       | 99.4%                          |
|                            |                        |       | 0.4%   | 0.2%  | 146                            |
| 08/<br>02:                 | 1-80<br>!9<br>)3:01 pm | 81-85 | 86-90  | 91-95 | 96-100<br>08/29<br>03:03:01 pm |

### A gyakorisági grafikon funkció kikapcsolása

• Érintse meg a trendek ikont, lásd az alábbi ábrán.

| 10               | 0 %SpD                       | 2     |         |       |                                |
|------------------|------------------------------|-------|---------|-------|--------------------------------|
| <br>max 100      | 1                            |       | 1:00 hr |       | <b>ビ</b><br>99.4%              |
| avg 98<br>min 89 |                              |       |         |       |                                |
|                  |                              |       | 0.4%    | 0.2%  |                                |
|                  | 1-80<br>08/29<br>02:03:01 pm | 81-85 | 86-90   | 91-95 | 96-100<br>08/29<br>03:03:01 pm |

Radical-7

# Megjelenítés

Amikor a Radical-7 a Root eszközhöz csatlakozik, a Radical-7 a kapcsolódó Masimo orvosi eszközök riasztási állapotát is megjeleníti.

**Megjegyzés:** A Root eszköz elrendezési beállításainak függvényében előfordulhat, hogy a megjelenítendő paraméterek nem láthatók a Radical-7 készüléken. Az elrendezési beállításra vonatkozó információk a Root eszköz használati útmutatójában találhatók.

### Megjelenítés színkiosztási táblázata

A színek a monitorozás és a riasztások állapotát mutatják.

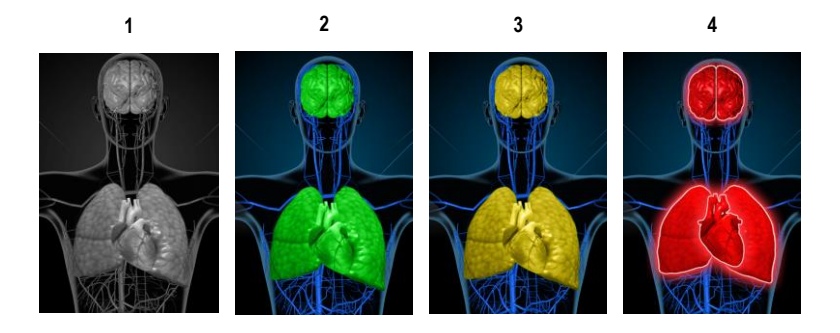

| Ábra | Szín   | Leírás                                                                                                    |
|------|--------|----------------------------------------------------------------------------------------------------|
| 1    | Szürke | <ul><li>PoC eszköz nem csatlakozik</li><li>Nincs monitorozás</li></ul>                                                                                                    |
| 2    | Zöld   | <ul><li>Sikeres csatlakozás PoC eszközhöz</li><li>Monitorozás: normál tartomány</li></ul>                                                                                                    |
| 3    | Sárga  | <ul> <li>Sikeres csatlakozás PoC eszközhöz</li> <li>Monitorozás: Az állapotok, üzenetek, jelzők és értesítő eszközök nem köthetők egy<br/>beteghez, vagy a beteget nem sikerült felvenni a Masimo rendszerbe</li> </ul> |
| 4    | Piros  | <ul><li>Sikeres csatlakozás PoC eszközhöz</li><li>Monitorozás: riasztási tartomány</li></ul>                                                                                                    |

## Paraméter-megjelenítési táblázat

A különböző paraméterek és/vagy mérések monitorozási és riasztási állapotának jelzésére a képernyőn az alábbi szervek/mezők szolgálnak:

| Paraméter vagy mérés | A megjelenítési képernyőn kijelzett terület |
|----------------------|---------------------------------------------|
| SpO <sub>2</sub>     | Tüdő                                        |
| PR                   | Szív                                        |
| Pi                   | N/A                                         |
| PVi                  | Vaszkuláris                                 |
| SpHb                 | Vaszkuláris                                 |
| SpMet                | Vaszkuláris                                 |
| SpCO                 | Tüdő                                        |
| RRa                  | Tüdő                                        |
| SpOC                 | N/A                                         |
| PSi*                 | Agy                                         |
| rSO <sub>2</sub> **  | Agy                                         |

\*Root eszközhöz csatlakoztatott SedLine szedációmonitorral történő alkalmazásra.

\*\*Root eszközhöz csatlakoztatott O3 regionális oximéterrel történő alkalmazásra.

# A Főmenü menüpontjainak elérése

### A Főmenü opcióinak megjelenítéséhez nyomja meg az érintőképernyő jobb alsó sarkában található Főmenü ikont:

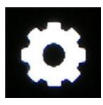

A Főmenüben a következő menüpontok érhetők el:

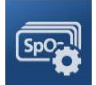

Parameter Settings (Paraméterek beállítása) Lásd a Paraméterek beállítása (a következő oldalon: 66).

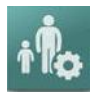

Profiles (Profilok) Lásd 5. fejezet: Profilok (a következő oldalon: 101).

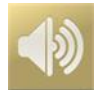

Sounds (Hangok) Lásd Hangok (a következő oldalon: 88).

www.masimo.com

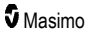

#### 4. fejezet: Működtetés

#### Radical-7

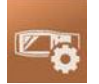

Device Settings (A készülék beállításai) Lásd Készülékbeállítások (a következő oldalon: 88).

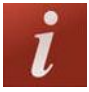

About (Névjegy) Lásd Névjegy (a következő oldalon: 97).

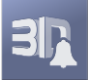

3D Alarms (Háromdimenziós riasztások) Lásd a 3D-riasztások (a következő oldalon: 109).

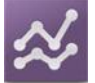

Trends (Trendek) Lásd Trendek (a következő oldalon: 98).

# Navigálás a főmenüben

A Főmenü képernyőről elérhetők a kiegészítő képernyők, információk és beállítások. A felhasználók a képernyő jobbra vagy balra húzásával pásztázhatnak az ikonok között. A főképernyőre való visszatéréshez érintse meg a nyíl ikont.

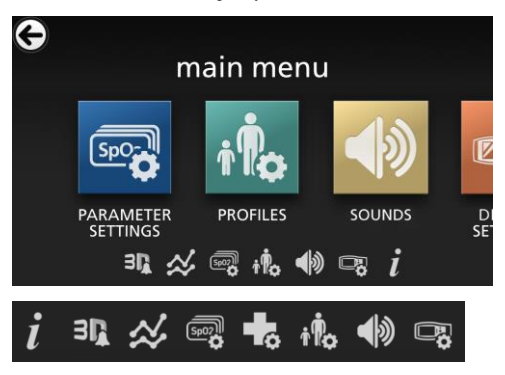

A megjelenített menüképernyő alján találhatók a megfelelő beállítások ikonjai. Az adott beállítás megjelenítéséhez érintse meg az ikont.

#### A kijelző időtúllépése

A beállítás(ok) kiválasztására szolgáló képernyők egy (1) perc tétlenség után elévülnek, ezután a készülék visszatér a *Főképernyőhöz*.

### Navigálás a menük között

A konfigurációs beállítások között minden módosítást jóvá kell hagyni az OK gombbal. A módosítások elvetéséhez a Cancel (Mégse) gombot kell választani.

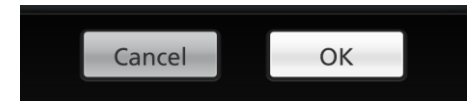

www.masimo.com

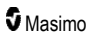

Az előző képernyőre az érintőképernyő bal felső sarkában látható Onyíl megnyomásával térhet vissza.

A főképernyőre bármikor visszatérhet a főmenü gomb megnyomásával.

# A paraméterinformációk ismertetése

Mindegyik paraméterhez rendelkezésre állnak további információk.

### További információk megjelenítése a paraméterekről:

 A Parameter Settings (Paraméterek beállítása) képernyőn érintse meg az About (Névjegy) ikont. A következő egy példa az SpO<sub>2</sub> esetében.

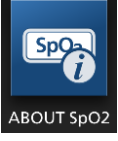

2. Megjelenik a kiválasztott paramétert ismertető About (Névjegy) képernyő.

## Paraméterek beállítása

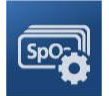

A következő ábrán a Parameter Settings (Paraméterek beállítása) képernyő megjelenésére látható példa. Csak a rendszerre feltöltött paraméterek jelennek meg.

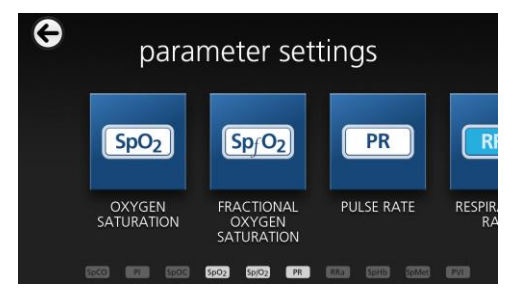

# A rendelkezésre álló paraméterek beállításaira szolgáló képernyők egyikének kiválasztása:

- A Parameter Settings (Paraméterek beállítása) képernyőn a kívánt paraméter megjelenítéséhez a képernyőt megérintve húzza jobbra vagy balra az ott látható ikonokat.
- 2. Érintse meg a kívánt paraméter ikonját. A részleteket lásd a következő szakaszokban:
- Lásd SpO2-beállítások (a következő oldalon: 69).
- Lásd PR-beállítások (a következő oldalon: 72).

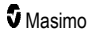

- Lásd *Pi-beállítások* (a következő oldalon: 73).
- Lásd PVi-beállítások (a következő oldalon: 74).
- Lásd Légzésszám (RR) beállítások (a következő oldalon: 76).
- Lásd SpHb-beállítások (a következő oldalon: 80).
- Lásd SpOC-beállítások (a következő oldalon: 83).
- Lásd SpMet-beállítások (a következő oldalon: 84).
- Lásd SpCO-beállítások (a következő oldalon: 86).

# Az In Vivo beállítás áttekintése

A folyamatos trendkészítéshez az In Vivo beállítás funkció segítségével az orvos egy vagy több klinikai paramétert beállíthat úgy, hogy az megegyezzen a megfelelő, laboratóriumi referenciaértékkel. A beállított paraméterérték alatt megjelenik a különbség értéke, amely a figyelmezteti az orvost, hogy ez a funkció aktív.

Egy paraméter In Vivo beállítás funkciója az adott paraméter Beállítások menüjének in vivo képernyő opciójába belépve kapcsolható be. A funkció engedélyezését követően állítsa be a különbség értékét. Ha a funkció engedélyezve van, megjelenik egy pozitív vagy negatív különbségérték, ahogy az a következő ábrán látható.

Az In Vivo különbség értéke nullára állítódik, ha az alábbiak bármelyike teljesül:

- Kábel vagy érzékelő nem csatlakozik az eszközhöz.
- Az érzékelő leválik a betegről, és inicializálást végez.
- Nyolc óra eltelt az In Vivo funkció aktiválása óta.
- Az alapértelmezett értékek visszaállításra kerülnek.
- A felhasználó kikapcsolja az In Vivo funkciót.

#### Különbség értéke

Ha egy adott paraméter esetében aktiválva lett az In Vivo beállítás, a különbség értéke az adott paraméter alatt jelenik meg. A pozitív érték azt jelenti, hogy a paraméter kijelzett értéke meg lett növelve (az orvos által megadott laboratóriumi referenciaérték alapján), a negatív érték pedig azt jelenti, hogy a paraméter kijelzett értéke csökkentve lett (az orvos által megadott laboratóriumi referenciaérték alapján).

Az alábbi példában a kijelzett 96-os SpO<sub>2</sub>-érték -1,0-es különbséget vesz figyelembe, a kijelzett 16,0-s SpHb-érték pedig +0,4-es különbséget vesz figyelembe.

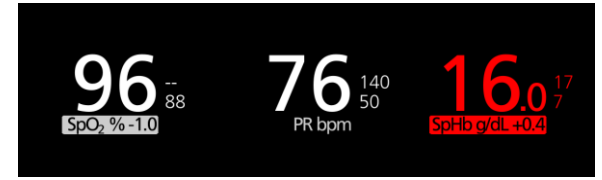

Az In Vivo beállítás funkciót *On* (Be) vagy *Off* (Ki) lehet kapcsolni. A gyári alapértelmezett beállítás *Off* (Ki). Ha be van kapcsolva (*On*), a paraméter értéke módosításra kerül, és megjelenik a különbség értéke. A különbség értékét a felhasználó adja meg.

A funkció a következő paraméterek esetén elérhető:

• Lásd In Vivo beállítás - SpO2 (a következő oldalon: 71)

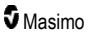

- Lásd In vivo beállítás SpHb (a következő oldalon: 81)
- Lásd In vivo beállítás SpCO (a következő oldalon: 87)
- Lásd In vivo beállítás SpMet (a következő oldalon: 85)

# A Gyakorisági grafikon beállításai

A felhasználók az osztálytartományokat a kijelzőn megjelenő valamennyi paraméter gyakorisági grafikon nézetében módosíthatják.

### A rendelkezésre álló paraméterek gyakoriságigrafikon-beállításainak megnyitása:

- 1. A főmenü képernyőn érintse meg a Paraméterek beállítása ikont.
- Érintse meg a Gyakorisági grafikon ikont bármely Parameter Settings (Paraméterek beállítása) képernyőn (a példában az SpO<sub>2</sub>).

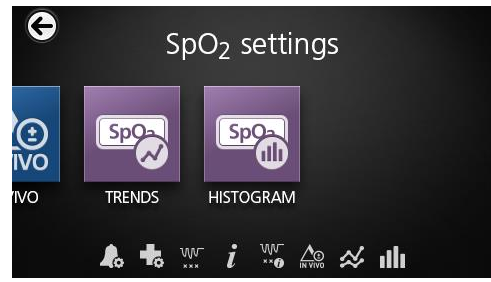

### A rendelkezésre álló paraméterek gyakoriságigrafikon-beállításainak megváltoztatása:

1. A tartományértékek módosításához érintse meg bármelyik bin (tartomány) elemet.

|       | Jiann   |
|-------|---------|
| bin 1 |         |
| 0     | 80      |
| bin 2 |         |
|       | 81   85 |
| bin 3 |         |
|       | 86   90 |
| bin 4 |         |

2. A tartományértékek beállításához érintse meg és húzza el a jelzőket.

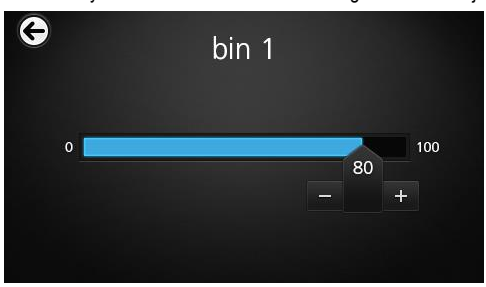

**Megjegyzés:** Egy tartomány beállításának módosítása érinti a többi tartományt is. Például, ha a 2-es tartomány a 4-től 32-ig tartó értékeket veszi fel, az 1-es tartomány a 0-tól 3-ig, míg a 3-as tartomány a 33-tól 60-ig terjedő értékeket kell felvegye.

3. Amikor befejezte a műveletet, érintse meg a vissza nyilat, és válassza az OK gombot.

# SpO2-beállítások

A következő lehetőségeket választhatja:

SpO2-riasztások (a következő oldalon: 69).

SpO2 – további beállítások (a következő oldalon: 70).

Deszaturációs index (a következő oldalon: 110).

A paraméterinformációk ismertetése (a következő oldalon: 66).

A deszaturációs index ismertetése (a következő oldalon: 110).

In Vivo beállítás - SpO2 (a következő oldalon: 71).

Trendek (a következő oldalon: 98).

SpO2 gyakorisági grafikon (a következő oldalon: 71).

### SpO2-riasztások

Az SpO2 Alarms (SpO2-riasztások) képernyőn a következő opciókat változtathatja meg:

| Opciók                      | Leírás                                                   | Riasztás<br>prioritása | Gyári<br>alapértelmezett<br>beállítások | Beállítható<br>értékek                                                                                            |
|-----------------------------|----------------------------------------------------------|------------------------|-----------------------------------------|----------------------------------------------------------------------------------------------------|
| High Limit (Felső<br>határ) | A High Limit (Felső határ)<br>elérése riasztást vált ki. | Közepes                | Off (Ki)                                | 2–99%, 1%-<br>os<br>lépésenként,<br>vagy Off (Ki)<br>Off (Ki)<br>beállítás<br>esetén a<br>riasztás nem<br>működik |
| Low Limit (Alsó<br>határ)   | A Low Limit (Alsó határ)<br>elérése riasztást vált ki.   | Magas                  | 88%                                     | 1–98%, 1%-<br>os<br>lépésenként                                                                                   |

Radical-7

| Opciók                                | Leírás                                                                                                    | Riasztás<br>prioritása | Gyári<br>alapértelmezett<br>beállítások | Beállítható<br>értékek           |
|---------------------------------------|----------------------------------------------------------------------------------------------------|------------------------|-----------------------------------------|----------------------------------|
| Rapid Desat (Gyors<br>deszaturálódás) | A Rapid Desat (Gyors<br>deszaturálódás)<br>határértékének beállítása a<br>kiválasztott értékkel az alsó<br>riasztási határérték alatt. Ha<br>az SpO <sub>2</sub> értéke a gyors<br>deszaturációs határérték alá<br>csökken, a riasztási<br>hangjelzés és a vizuális<br>riasztás azonnal kiváltódik,<br>függetlenül a<br>riasztáskésleltetéstől. | Nem<br>értelmezhető    | -10%                                    | Off (Ki), -5%<br>vagy -10%       |
| Alarm Delay<br>(Riasztáskésleltetés)  | Ez a funkció a riasztási<br>feltétel teljesülése esetén<br>késlelteti a riasztási<br>hangjelzést.                                                                                                    | Nem<br>értelmezhető    | 15 másodperc                            | 0, 5, 10 vagy<br>15<br>másodperc |
| Adaptive Threshold<br>Alarm           | Az ATA funkció egyénileg a<br>beteg paramétereinek<br>alapértéke alapján határozza<br>meg a határértékeket.<br>Lásd Adaptive Threshold<br>Alarm (ATA) funkció (a<br>következő oldalon: 108).                                                                                                    | Nem<br>értelmezhető    | Off (Ki)                                | On (Be) vagy<br>Off (Ki)         |

### SpO2 – további beállítások

Az Additional Settings (További beállítások) képernyőn a következő opciókat változtathatja meg:

| Opciók                              | Leírás                                                                                | Gyári<br>alapértelmezett<br>beállítások | Felhasználó által<br>konfigurálható<br>beállítások |
|-------------------------------------|---------------------------------------------------------------------------------------|-----------------------------------------|----------------------------------------------------|
| Averaging Time<br>(Átlagolási idő)* | Az az időtartam, amelyen<br>keresztül gyűjtött adatok átlagát<br>számítja a rendszer. | 8 másodperc                             | 2–4, 4–6, 8, 10, 12, 14<br>vagy 16 másodperc**     |
| FastSat                             | Lásd <b>A FastSat áttekintése</b> (a<br>következő oldalon: 71).                       | Off (Ki)                                | Off (Ki) vagy On (Be)                              |

\*A FastSat funkciónál az átlagolási idő a bemenő jeltől függ.

\*\*A 2 másodperces beállítás esetén az átlagolási idő 2–4 másodperc, a 4 másodperces beállítás esetén pedig 4–6 másodperc.
#### A FastSat áttekintése

A FastSat funkció lehetővé teszi az artériás oxigéntelítettség változásainak gyors követését. A pulzoximéter az artériás oxigéntelítettség adatait átlagoló algoritmusokkal számítja, hogy a trend simább legyen.

Ha a Radical-7 készüléken a FastSat On (Be) állapotban van, az átlagolási algoritmus az összes telítettségi értéket értékeli, és olyan átlagolt telítettségi értéket készít, amely jobban jelzi a beteg aktuális oxigénellátottsági állapotát. Bekapcsolt FastSat funkciónál az átlagolási idő a bemenő jeltől függ.

#### In Vivo beállítás – SpO2

| Opciók                                    | Leírás                                                                        | Gyári<br>alapértelmezett<br>beállítások | Felhasználó által<br>konfigurálható<br>beállítások          |
|-------------------------------------------|-------------------------------------------------------------------------------|-----------------------------------------|-------------------------------------------------------------|
| Enabled<br>(Engedélyezve)*                | Lásd <b>Az In Vivo beállítás</b><br>áttekintése (a következő<br>oldalon: 67). | Off (Ki)                                | On (Be) vagy Off (Ki)                                       |
| Offset Amount<br>(Különbség<br>mértéke)** | Lásd <b>Az In Vivo beállítás</b><br>áttekintése (a következő<br>oldalon: 67). | 0,0%                                    | Beállítható ± 6,0%-os<br>különbség, 0,1%-os<br>lépésenként. |

Az In Vivo képernyőn megváltoztathatja a következő lehetőségeket:

\*A beállítás csak monitorozás közben módosítható.

\*\*A beállítás csak akkor jelenik meg, ha be van kapcsolva (engedélyezve van).

### SpO2 gyakorisági grafikon

A Histogram (Gyakorisági grafikon) képernyőn a következő opciókat változtathatja meg:

| Opciók                    | Leírás                                                                                             | Gyári<br>alapértelmezett<br>beállítások | Felhasználó által<br>konfigurálható<br>beállítások* |
|---------------------------|----------------------------------------------------------------------------------------------------|-----------------------------------------|-----------------------------------------------------|
| Bin 1 (1-es<br>tartomány) |                                                                                                    | 0–80                                    | 0–96, 1-es<br>lépésenként                           |
| Bin 2 (2-es<br>tartomány) | Adja meg a gyakorisági grafikon<br>nézetben az egyes tartományokhoz<br>tartozó paraméterértékeket. | 81–85                                   | 1–97, 1-es<br>lépésenként                           |
| Bin 3 (3-as<br>tartomány) |                                                                                                    | 86–90                                   | 2–98, 1-es<br>lépésenként                           |
| Bin 4 (4-es<br>tartomány) |                                                                                                    | 91–95                                   | 3–99, 1-es<br>lépésenként                           |
| Bin 5 (5-ös<br>tartomány) |                                                                                                    | 96–100                                  | 4–100, 1-es<br>lépésenként                          |

\*További információkat lásd A Gyakorisági grafikon beállításai (a következő oldalon: 68).

#### PR-beállítások

A PR Settings (PR-beállítások) képernyőn a következő opciókat változtathatja meg:

PR-riasztások (a következő oldalon: 72).

A paraméterinformációk ismertetése (a következő oldalon: 66).

Trendek (a következő oldalon: 98).

PR gyakorisági grafikon (a következő oldalon: 72).

#### PR-riasztások

A PR Alarms (PR-riasztások) képernyőn a következő opciókat változtathatja meg:

| Opciók                      | Leírás                                                      | Riasztás<br>prioritása | Gyári<br>alapértelmezett<br>beállítások | Opciók                                            |
|-----------------------------|-------------------------------------------------------------|------------------------|-----------------------------------------|---------------------------------------------------|
| High Limit<br>(Felső határ) | A High Limit (Felső<br>határ) elérése<br>riasztást vált ki. | Magas                  | 140 ütés/perc                           | 35–235 ütés/perc, 5<br>ütés/perces<br>lépésenként |
| Low Limit<br>(Alsó határ)   | A Low Limit (Alsó<br>határ) elérése<br>riasztást vált ki.   | Magas                  | 50 ütés/perc                            | 30–230 ütés/perc, 5<br>ütés/perces<br>lépésenként |

#### PR gyakorisági grafikon

A Histogram (Gyakorisági grafikon) képernyőn a következő opciókat változtathatja meg:

| Opciók                    | Leírás                                                                                             | Gyári<br>alapértelmezett<br>beállítások | Felhasználó által<br>konfigurálható<br>beállítások* |
|---------------------------|----------------------------------------------------------------------------------------------------|-----------------------------------------|-----------------------------------------------------|
| Bin 1 (1-es<br>tartomány) |                                                                                                    | 0–50                                    | 0–246, 1-es<br>lépésenként                          |
| Bin 2 (2-es<br>tartomány) | Adja meg a gyakorisági grafikon<br>nézetben az egyes tartományokhoz<br>tartozó paraméterértékeket. | 51–100                                  | 1–247, 1-es<br>lépésenként                          |
| Bin 3 (3-as<br>tartomány) |                                                                                                    | 101–150                                 | 2–248, 1-es<br>lépésenként                          |
| Bin 4 (4-es<br>tartomány) |                                                                                                    | 151–200                                 | 3–249, 1-es<br>lépésenként                          |
| Bin 5 (5-ös<br>tartomány) |                                                                                                    | 201–250                                 | 4–250, 1-es<br>lépésenként                          |

\*További információkat lásd A Gyakorisági grafikon beállításai (a következő oldalon: 68).

## Pi-beállítások

A Pi Settings (PI-beállítások) képernyőről megnyithatja a következő képernyőket:

Pi-riasztások (a következő oldalon: 73).

Pi - további beállítások (a következő oldalon: 73).

A paraméterinformációk ismertetése (a következő oldalon: 66).

Pi Delta (a következő oldalon: 111).

Trendek (a következő oldalon: 98).

Pi gyakorisági grafikon (a következő oldalon: 74).

#### Pi-riasztások

A Pi Alarms (Pi-riasztások) képernyőn a következő opciókat változtathatja meg:

| Opciók                         | Leírás                                                      | Riasztás<br>prioritása | Gyári<br>alapértelmezett<br>beállítások | Felhasználó által<br>konfigurálható<br>beállítások                                                                 |
|--------------------------------|-------------------------------------------------------------|------------------------|-----------------------------------------|----------------------------------------------------------------------------------------------------|
| High Limit<br>(Felső<br>határ) | A High Limit (Felső<br>határ) elérése<br>riasztást vált ki. | Közepes                | Off (Ki)                                | 0,04–0,09, 0,01-os<br>lépésenként<br>0,10–0,90, 0,10-es<br>lépésenként<br>1–19, 1-es lépésenként,<br>vagy Off (Ki) |
| Low Limit<br>(Alsó határ)      | A Low Limit (Alsó<br>határ) elérése<br>riasztást vált ki.   | Közepes                | 0,3                                     | Off (Ki) vagy 0,03–0,09,<br>0,01-os lépésenként<br>0,10–0,90, 0,10-es<br>lépésenként<br>1–18, 1-es lépésenként     |

#### Pi – további beállítások

Az Additional Settings (További beállítások) képernyőn a következő opciókat változtathatja meg:

| Opciók                             | Leírás                                                                                | Gyári<br>alapértelmezett<br>beállítások | Felhasználó által<br>konfigurálható<br>beállítások |
|------------------------------------|---------------------------------------------------------------------------------------|-----------------------------------------|----------------------------------------------------|
| Averaging time<br>(Átlagolási idő) | Az az időtartam, amelyen<br>keresztül gyűjtött adatok átlagát<br>számítja a rendszer. | Long (Hosszú)                           | Short (Rövid) vagy Long<br>(Hosszú)                |

## Pi gyakorisági grafikon

| Opciók                    | Leírás                                                                                             | Gyári<br>alapértelmezett<br>beállítások | Felhasználó által<br>konfigurálható<br>beállítások* |
|---------------------------|----------------------------------------------------------------------------------------------------|-----------------------------------------|-----------------------------------------------------|
| Bin 1 (1-es<br>tartomány) | Adja meg a gyakorisági grafikon<br>nézetben az egyes tartományokhoz<br>tartozó paraméterértékeket. | 0,0–4,0                                 | 0,0–19,6, 0,01-es<br>lépésenként                    |
| Bin 2 (2-es<br>tartomány) |                                                                                                    | 4,1–8,0                                 | 0,1–19,7, 0,01-es<br>lépésenként                    |
| Bin 3 (3-as<br>tartomány) |                                                                                                    | 8,1–12,0                                | 0,2–19,8, 0,01-es<br>lépésenként                    |
| Bin 4 (4-es<br>tartomány) |                                                                                                    | 12,1–16,0                               | 0,3–19,9, 0,01-es<br>lépésenként                    |
| Bin 5 (5-ös<br>tartomány) |                                                                                                    | 16,1–20,0                               | 0,4–20,0, 0,01-es<br>lépésenként                    |

A Histogram (Gyakorisági grafikon) képernyőn a következő opciókat változtathatja meg:

\*További információkat lásd A Gyakorisági grafikon beállításai (a következő oldalon: 68).

### PVi-beállítások

A PVI Settings (PVI-beállítások) képernyőről elérheti a következő lehetőségeket:

PVi-riasztások (a következő oldalon: 74).

PVi - további beállítások (a következő oldalon: 75).

A paraméterinformációk ismertetése (a következő oldalon: 66).

Trendek (a következő oldalon: 98).

PVi gyakorisági grafikon (a következő oldalon: 75).

#### PVi-riasztások

A PVi Alarms (PVi-riasztások) képernyőn a következő opciókat változtathatja meg:

| Lehetőségek                 | Leírás                                              | Riasztás<br>prioritása | Gyári<br>alapértelmezett<br>beállítások | Felhasználó által<br>konfigurálható<br>beállítások                                                  |
|-----------------------------|-----------------------------------------------------|------------------------|-----------------------------------------|----------------------------------------------------------------------------------------------------|
| High Limit (Felső<br>határ) | A felső határérték<br>elérése riasztást<br>vált ki. | Közepes                | Off (Ki)                                | 2–99, 1-es lépésenként,<br>vagy Off (Ki)<br>Off (Ki) beállítás esetén<br>a riasztás nem<br>működik. |

| Lehetőségek                    | Leírás                                              | Riasztás<br>prioritása | Gyári<br>alapértelmezett<br>beállítások | Felhasználó által<br>konfigurálható<br>beállítások                                                 |
|--------------------------------|-----------------------------------------------------|------------------------|-----------------------------------------|----------------------------------------------------------------------------------------------------|
| Low Limit (Alsó<br>határérték) | Az alsó határérték<br>elérése riasztást<br>vált ki. | Közepes                | Off (Ki)                                | Off (Ki) vagy 1–98, 1-es<br>lépésenként<br>Off (Ki) beállítás esetén<br>a riasztás nem<br>működik. |

#### PVi – további beállítások

Az Additional Settings (További beállítások) képernyőn a következő opciókat változtathatja meg:

| Opciók                             | Leírás                                                                                | Gyári<br>alapértelmezett<br>beállítások | Felhasználó által<br>konfigurálható<br>beállítások |
|------------------------------------|---------------------------------------------------------------------------------------|-----------------------------------------|----------------------------------------------------|
| Averaging time<br>(Átlagolási idő) | Az az időtartam, amelyen<br>keresztül gyűjtött adatok átlagát<br>számítja a rendszer. | Long (Hosszú)                           | Short (Rövid) vagy Long<br>(Hosszú)                |

#### PVi gyakorisági grafikon

A Histogram (Gyakorisági grafikon) képernyőn a következő opciókat változtathatja meg:

| Opciók                    | Leírás                                                                                             | Gyári<br>alapértelmezett<br>beállítások | Felhasználó által<br>konfigurálható<br>beállítások* |
|---------------------------|----------------------------------------------------------------------------------------------------|-----------------------------------------|-----------------------------------------------------|
| Bin 1 (1-es<br>tartomány) | Adja meg a gyakorisági grafikon<br>nézetben az egyes tartományokhoz<br>tartozó paraméterértékeket. | 0–20                                    | 0–96, 1-es<br>lépésenként                           |
| Bin 2 (2-es<br>tartomány) |                                                                                                    | 21–40                                   | 1–97, 1-es<br>lépésenként                           |
| Bin 3 (3-as<br>tartomány) |                                                                                                    | 41–60                                   | 2–98, 1-es<br>lépésenként                           |
| Bin 4 (4-es<br>tartomány) |                                                                                                    | 61–80                                   | 3–99, 1-es<br>lépésenként                           |
| Bin 5 (5-ös<br>tartomány) |                                                                                                    | 81–100                                  | 4–100, 1-es<br>lépésenként                          |

\*További információkat lásd A Gyakorisági grafikon beállításai (a következő oldalon: 68).

## Légzésszám (RR) beállítások

A Radical-7 képes a légzésszámot (RR) az akusztikus jel (RRa) vagy a pletizmográfiás görbe alapján (RRp) meghatározni.

Az RR Settings (Légzésszám-beállítások) képernyőről elérheti a következő lehetőségeket:

RRa-riasztások (a következő oldalon: 77).

RRp-riasztások (a következő oldalon: 78).

RRa – további beállítások (a következő oldalon: 77).

RRp – további beállítások (a következő oldalon: 79).

A paraméterinformációk ismertetése (a következő oldalon: 66).

Trendek (a következő oldalon: 98).

RR gyakorisági grafikon (a következő oldalon: 79).

#### RRa-beállítások

Akusztikus érzékelő használata esetén a készülék a légzésszámot (RR) az akusztikus jel (RRa) alapján méri. Lásd **A rainbow Acoustic Monitoring® (RAM®)** (a következő oldalon: 31). Ha a készülék a légzésszámot az akusztikus jel (RRa) alapján méri, a *Főképernyőn* a légzésszám *RRa* formájában jelenik meg, lásd lent.

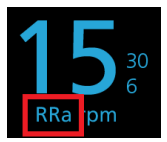

A Radical-7 képes az RRa-t és az RRp-t is monitorozni, de a kettőt egyszerre nem.

Az RRa működésének feltételei:

- Az RRa telepítve van a Radical-7 készülékre.
- A kettős rainbow vezeték csatlakoztatva van.
- Csatlakoztatva van az akusztikus érzékelő.

Az RR Settings (RR-beállítások) képernyőről megnyithatja a következő képernyőket:

RRa-riasztások (a következő oldalon: 77).

RRa – további beállítások (a következő oldalon: 77).

A paraméterinformációk ismertetése (a következő oldalon: 66).

Trendek (a következő oldalon: 98).

RR gyakorisági grafikon (a következő oldalon: 79).

#### RRa-riasztások

| Az RRa Alam | ns (RRa-riasztások | ) képernyőn a következő | ő opciókat változtathatia r | nea. |
|-------------|--------------------|-------------------------|-----------------------------|------|
|             |                    | / Repennyon a Revellez  | o opolokat valtoztatilaga i | nog. |

| Opciók                                   | Leírás                                                                                                    | Riasztás<br>prioritása            | Gyári<br>alapértelmezett<br>beállítások | Felhasználó által<br>konfigurálható<br>beállítások                            |
|------------------------------------------|----------------------------------------------------------------------------------------------------|-----------------------------------|-----------------------------------------|-------------------------------------------------------------------------------|
| High Limit (Felső<br>határ)              | A High Limit (Felső<br>határ) elérése<br>riasztást vált ki.                                                                           | Magas                             | 30 légvétel/perc                        | 6–119<br>légvétel/perc, 1<br>légvétel/perces<br>lépésenként, vagy<br>Off (Ki) |
| Low Limit (Alsó határ)                   | A Low Limit (Alsó<br>határ) elérése<br>riasztást vált ki.                                                                             | Magas                             | 6 légvétel/perc                         | Off (Ki) vagy 5–118<br>légvétel/perc, 1<br>légvétel/perces<br>lépésenként     |
| Respiratory Pause<br>(Légzés elmaradása) | Az az időtartam,<br>amely után riasztás<br>történik, ha elmarad<br>a légzés.                                                          | s Nem<br>d értelmezhető 30 másodp |                                         | 15, 20, 25, 30, 35,<br>vagy 40<br>másodperc                                   |
| Alarm Delay<br>(Riasztáskésleltetés)     | Ha a felső vagy az<br>alsó légzésszám-<br>határérték túllépése<br>történik, ez a<br>funkció késlelteti a<br>riasztási<br>hangjelzést. | Nem<br>értelmezhető               | 30 másodperc                            | 0, 10, 15, 30, vagy<br>60 másodperc                                           |

#### RRa – további beállítások

Az Additional Settings (További beállítások) képernyőn a következő opciókat változtathatja meg:

| Opciók                                   | Leírás                                                                                                    | Gyári<br>alapértelmezett<br>beállítások | Felhasználó által<br>konfigurálható beállítások                                                                  |
|------------------------------------------|----------------------------------------------------------------------------------------------------|-----------------------------------------|----------------------------------------------------------------------------------------------------|
| Averaging<br>time<br>(Átlagolási<br>idő) | Az az időtartam, amelyen<br>keresztül gyűjtött adatok<br>átlagát számítja a rendszer.                                                   | Slow (Lassú)                            | Slow (Lassú), Medium<br>(Közepes), Fast (Gyors),<br>Trending (Folyamatos) vagy<br>No Averaging (Nincs átlagolás) |
| Freshness<br>(Adatok<br>elavulása)       | Az az időtartam, amelyen<br>keresztül a rendszer kijelzi a<br>legutóbbi érvényes eredményt,<br>ha interferencia miatt nem tud<br>mérni. | 5 perc                                  | 0, 1, 5, 10 vagy 15 perc                                                                                         |

#### RRp-beállítások

Ha a Radical-7 készüléket pulzoximetriás vagy CO-pulzoximetriás érzékelővel használja, a légzésszám meghatározható a pletizmográfiás görbe alapján (RRp). Ez a módszer a fénypletizmogram (azaz a pleth vagy PPG) ciklikus változása alapján méri a percenkénti légzésszámot (rpm). Ha pulzoximetriás vagy CO-pulzoximetriás érzékelőt használ, az RRp-riasztások és RRp-beállítások aktívak, és a *főképernyőn* légzésszámként az *RRp* jelenik meg, lásd a lenti ábrát.

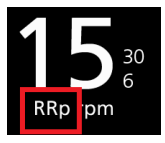

Vegye figyelembe, hogy a Radical-7 képes az RRa-t és az RRp-t is monitorozni, de a kettőt egyszerre nem.

Az RRp aktív, ha az alábbi feltételek mindegyike teljesül:

- Az RRp telepítve van a Radical-7 készülékre.
- Nincs csatlakoztatva akusztikus érzékelő.
- Csatlakoztatva van pulzoximetriás vagy CO-pulzoximetriás érzékelő.
- Az optikai érzékelő támogatja az RRp-t.

Az RR Settings (RR-beállítások) képernyőről megnyithatja a következő képernyőket:

RRp-riasztások (a következő oldalon: 78).

RRp – további beállítások (a következő oldalon: 79).

A paraméterinformációk ismertetése (a következő oldalon: 66).

Trendek (a következő oldalon: 98).

RR gyakorisági grafikon (a következő oldalon: 79).

#### RRp-riasztások

Az RRp Alarms (RRp-riasztások) képernyőn a következő opciókat változtathatja meg:

| Opciók                      | Leírás                                                      | Riasztás<br>prioritása | Gyári<br>alapértelmezett<br>beállítások | Felhasználó által<br>konfigurálható<br>beállítások                            |
|-----------------------------|-------------------------------------------------------------|------------------------|-----------------------------------------|-------------------------------------------------------------------------------|
| High Limit (Felső<br>határ) | A High Limit (Felső<br>határ) elérése<br>riasztást vált ki. | Magas                  | 30 légvétel/perc                        | 6–119<br>légvétel/perc, 1<br>légvétel/perces<br>lépésenként, vagy<br>Off (Ki) |
| Low Limit (Alsó határ)      | A Low Limit (Alsó<br>határ) elérése<br>riasztást vált ki.   | Magas                  | 6 légvétel/perc                         | Off (Ki) vagy 5–118<br>légvétel/perc, 1<br>légvétel/perces<br>lépésenként     |

| Opciók                               | Leírás                                                                                                    | Riasztás<br>prioritása | Gyári<br>alapértelmezett<br>beállítások | Felhasználó által<br>konfigurálható<br>beállítások |
|--------------------------------------|----------------------------------------------------------------------------------------------------|------------------------|-----------------------------------------|----------------------------------------------------|
| Alarm Delay<br>(Riasztáskésleltetés) | Ha a felső vagy az<br>alsó légzésszám-<br>határérték túllépése<br>történik, ez a funkció<br>késlelteti a riasztási<br>hangjelzést. | Nem<br>értelmezhető    | 30 másodperc                            | 0, 10, 15, 30, vagy<br>60 másodperc                |

#### RRp – további beállítások

Az Additional Settings (További beállítások) képernyőn a következő opciókat változtathatja meg:

| Opciók                                   | Leírás                                                                                                    | Gyári<br>alapértelmezett<br>beállítások | Felhasználó által<br>konfigurálható beállítások                                                                  |
|------------------------------------------|----------------------------------------------------------------------------------------------------|-----------------------------------------|----------------------------------------------------------------------------------------------------|
| Averaging<br>time<br>(Átlagolási<br>idő) | Az az időtartam, amelyen<br>keresztül gyűjtött adatok<br>átlagát számítja a rendszer.                                                   | Slow (Lassú)                            | Slow (Lassú), Medium<br>(Közepes), Fast (Gyors),<br>Trending (Folyamatos) vagy<br>No Averaging (Nincs átlagolás) |
| Freshness<br>(Adatok<br>elavulása)       | Az az időtartam, amelyen<br>keresztül a rendszer kijelzi a<br>legutóbbi érvényes eredményt,<br>ha interferencia miatt nem tud<br>mérni. | 5 perc                                  | 0, 1, 5, 10 vagy 15 perc                                                                                         |

#### RR gyakorisági grafikon

A Histogram (Gyakorisági grafikon) képernyőn a következő opciókat változtathatja meg:

| Opciók                    | Leírás                                                                                             | Gyári<br>alapértelmezett<br>beállítások | Felhasználó által<br>konfigurálható<br>beállítások* |
|---------------------------|----------------------------------------------------------------------------------------------------|-----------------------------------------|-----------------------------------------------------|
| Bin 1 (1-es<br>tartomány) |                                                                                                    | 0–14                                    | 0–116, 1-es<br>lépésenként                          |
| Bin 2 (2-es<br>tartomány) |                                                                                                    | 15–28                                   | 1–117, 1-es<br>lépésenként                          |
| Bin 3 (3-as<br>tartomány) | Adja meg a gyakorisági grafikon<br>nézetben az egyes tartományokhoz<br>tartozó paraméterértékeket. | 29–42                                   | 2–118, 1-es<br>lépésenként                          |
| Bin 4 (4-es<br>tartomány) |                                                                                                    | 43–56                                   | 3–119, 1-es<br>lépésenként                          |
| Bin 5 (5-ös<br>tartomány) |                                                                                                    | 57–120                                  | 4–120, 1-es<br>lépésenként                          |

\*További információkat lásd A Gyakorisági grafikon beállításai (a következő oldalon: 68).

## SpHb-beállítások

Az SpHb Settings (SpHb-beállítások) képernyőről megnyithatja a következő képernyőket:

SpHb-riasztások (a következő oldalon: 80).

SpHb - további beállítások (a következő oldalon: 81).

In vivo beállítás - SpHb (a következő oldalon: 81).

A paraméterinformációk ismertetése (a következő oldalon: 66).

Trendek (a következő oldalon: 98).

SpHb gyakorisági grafikon (a következő oldalon: 82).

#### SpHb-riasztások

Az SpHb Alarms (SpHb-riasztások) képernyőn a következő opciókat változtathatja meg:

| Opciók                         | Leírás                                                         | Riasztás<br>prioritása | Gyári<br>alapértelmezett<br>beállítások | Felhasználó által<br>konfigurálható beállítások                                                                                                    |
|--------------------------------|----------------------------------------------------------------|------------------------|-----------------------------------------|----------------------------------------------------------------------------------------------------|
| High Limit<br>(Felső<br>határ) | A High Limit<br>(Felső határ)<br>elérése riasztást<br>vált ki. | Magas                  | 17,0 g/dl<br>11,0 mmol/l<br>170 g/l     | 2,0–24,5 g/dl, 0,1 g/dl-es<br>lépésenként, vagy Off (Ki)<br>2,0–15,0 mmol/l, 0,1 mmol/l-es<br>lépésenként, vagy Off (Ki)<br>20–245 g/l, 1 g/l-es<br>lépésenként, vagy Off (Ki)<br>Ha az SpHb pontossága 1,0-ra<br>van állítva, a rendszer lefelé<br>kerekíti az értékeket.<br>Off (Ki) beállítás esetén a<br>riasztás nem működik. |
| Low Limit<br>(Alsó<br>határ)   | A Low Limit (Alsó<br>határ) elérése<br>riasztást vált ki.      | Magas                  | 7,0 g/dl<br>4,0 mmol/L<br>70 g/l        | Off (Ki) vagy 1,0–23,5 g/dl, 0,1<br>g/dl-es lépésenként<br>Off (Ki) vagy 1,0–14,5 mmol/l,<br>0,1 mmol/l-es lépésenként<br>Off (Ki) vagy 10–235 g/l, 1 g/l-<br>es lépésenként<br>Ha az SpHb pontossága 1,0-ra<br>van állítva, a rendszer lefelé<br>kerekíti az értékeket.<br>Off (Ki) beállítás esetén a<br>riasztás nem működik.   |

#### SpHb – további beállítások

| Az Additional | Settinas ( | (További l | peállítások) | képernvőn a | következő  | opciókat | változtathatia | mea: |
|---------------|------------|------------|--------------|-------------|------------|----------|----------------|------|
|               | oounigo i  | (1010001)  | Joannaoony   | nopoingon a | NO VOUNDED | opoionai | vanoziainaga   | mog. |

| Opciók                                                       | Leírás                                                                                                    | Gyári<br>alapértelmezett<br>beállítások | Felhasználó által<br>konfigurálható<br>beállítások          |
|--------------------------------------------------------------|----------------------------------------------------------------------------------------------------|-----------------------------------------|-------------------------------------------------------------|
| Averaging time<br>(Átlagolási idő)                           | Az az időtartam, amelyen keresztül<br>gyűjtött adatok átlagát számítja a<br>rendszer.                                                                                                    | Medium<br>(Közepes)                     | Short (Rövid),<br>Medium (Közepes)<br>vagy Long<br>(Hosszú) |
| Arterial/Venous Mode<br>(Artériás/vénás<br>üzemmód)          | Egy artériás vagy vénás értéket<br>jelez ki a fő képernyőn.                                                                                                    | Arterial (Artériás)                     | Arterial (Artériás)<br>vagy Venous<br>(Vénás)               |
| Precision (Pontosság)<br>(g/dl és mmol/l<br>mértékegységben) | Lehetővé teszi a felhasználónak,<br>hogy beállítsa az SpHb<br>megjelenítésének pontosságát.<br><b>Megjegyzés:</b> Ha a mértékegység<br>g/l, a megjelenítés pontossága<br>mindig 1 (egész számok)                      | 0,1                                     | 0,1, 0,5, vagy 1,0                                          |
| Unit of Measure<br>(Mértékegység)*                           | mindig 1 (egesz számok)   Az összhemoglobin (SpHb)   kijelzése g/dl (gramm/deciliter), g/l   (gramm/liter) vagy mmol/l   (millimol/liter) formában. A   mértékegységek aktív monitorozás   közben nem változtathatók. |                                         | g/dl, g/l vagy mmol/l                                       |

\*A mértékegység megváltoztatása minden paraméter esetében töröl minden korábbi trendadatot.

#### In vivo beállítás – SpHb

Az In Vivo képernyőn megváltoztathatja a következő lehetőségeket:

| Opciók                                   | Leírás                                                                               | Gyári<br>alapértelmezett<br>beállítások | Felhasználó által<br>konfigurálható beállítások                         |
|------------------------------------------|--------------------------------------------------------------------------------------|-----------------------------------------|-------------------------------------------------------------------------|
| In Vivo Calibration (In vivo kalibrálás) | Lásd <b>Az In Vivo</b><br><b>beállítás áttekintése</b> (a<br>következő oldalon: 67). | Off (Ki)                                | On (Be) vagy Off (Ki)                                                   |
| In Vivo Calibration<br>Offset (In vivo   | Lásd <b>Az In Vivo</b><br><b>beállítás áttekintése</b> (a<br>következő oldalon: 67). | 0,0 g/dl                                | Beállítható ±3,0 g/dl-es<br>különbség, ±0,1 g/dl-es<br>lépésenként.     |
| kalibrációs<br>különbség)                |                                                                                      | 0,0 mmol/L                              | Beállítható ±1,9 mmol/l-es<br>különbség, ±0,1 mmol/l-es<br>lépésenként. |

| Opciók | Leírás | Gyári<br>alapértelmezett<br>beállítások | Felhasználó által<br>konfigurálható beállítások                |
|--------|--------|-----------------------------------------|----------------------------------------------------------------|
|        |        | 0 g/l                                   | Beállítható ±30 g/l-es<br>különbség, ±1 g/l-es<br>lépésenként. |

## SpHb gyakorisági grafikon

A Histogram (Gyakorisági grafikon) képernyőn a következő opciókat változtathatja meg:

| Lehetőségek               | Leírás                                                                                                    | Gyári<br>alapértelmezett<br>beállítások | Felhasználó által<br>konfigurálható<br>beállítások* |
|---------------------------|----------------------------------------------------------------------------------------------------|-----------------------------------------|-----------------------------------------------------|
| Bin 1 (1-es<br>tartomány) |                                                                                                    | 0–7,0 g/dl                              | 0 g/dl – 24,6 g/dl, 0,1-<br>es lépésenként          |
|                           |                                                                                                    | 0–4,3 mmol/l                            | 0 mmol/l –<br>15,1 mmol/l, 0,1-es<br>lépésenként    |
|                           |                                                                                                    | 0–70 g/l                                | 0 g/l – 246 g/l, 0,01-es<br>lépésenként             |
|                           |                                                                                                    | 7,1–9,0 g/dl                            | 0,1 g/dl – 24,7 g/dl,<br>0,1-es lépésenként         |
| Bin 2 (2-es<br>tartomány) | Bin 2 (2-es<br>tartomány) Adja meg a gyakorisági grafikon<br>nézetben az egyes tartományokhoz<br>tartozó paraméterértékeket.   Bin 3 (3-as<br>tartomány) Bin 4 (4-es<br>tartomány) | 4,4–5,6 mmol/l                          | 0,1 mmol/l –<br>15,2 mmol/l, 0,1-es<br>lépésenként  |
|                           |                                                                                                    | 71–90 g/l                               | 1 g/l – 247 g/l, 0,01-es<br>lépésenként             |
|                           |                                                                                                    | 9,1–11,0 g/dl                           | 0,2 g/dl – 24,8 g/dl,<br>0,1-es lépésenként         |
| Bin 3 (3-as<br>tartomány) |                                                                                                    | 5,7–6,8 mmol/l                          | 0,2 mmol/l –<br>15,3 mmol/l, 0,1-es<br>lépésenként  |
|                           |                                                                                                    | 91–110 g/l                              | 2 g/l – 248 g/l, 0,01-es<br>lépésenként             |
| Bin 4 (4-es<br>tartomány) |                                                                                                    | 11,1–14,0 g/dl                          | 0,3 g/dl – 24,9 g/dl,<br>0,1-es lépésenként         |
|                           |                                                                                                    | 6,9–8,7 mmol/l                          | 0,3 mmol/l –<br>15,4 mmol/l, 0,1-es<br>lépésenként  |
|                           |                                                                                                    | 111–140 g/l                             | 3 g/l – 249 g/l, 0,01-es<br>lépésenként             |

| Lehetőségek               | Leírás | Gyári<br>alapértelmezett<br>beállítások | Felhasználó által<br>konfigurálható<br>beállítások* |
|---------------------------|--------|-----------------------------------------|-----------------------------------------------------|
| Bin 5 (5-ös<br>tartomány) |        | 14,1–25,0 g/dl                          | 0,4 g/dl – 25,0 g/dl,<br>0,1-es lépésenként         |
|                           |        | 8,8–15,5 mmol/l                         | 0,4 mmol/l –<br>15,5 mmol/l, 0,1-es<br>lépésenként  |
|                           |        | 141–250 g/l                             | 4 g/l – 250 g/l, 0,01-es<br>lépésenként             |

\*További információkat lásd A Gyakorisági grafikon beállításai (a következő oldalon: 68).

## SpOC-beállítások

Az SpOC Settings (SpOC-beállítások) képernyőről megnyithatja a következő képernyőket:

SpOC-riasztások (a következő oldalon: 83).

A paraméterinformációk ismertetése (a következő oldalon: 66).

Trendek (a következő oldalon: 98).

SpOC gyakorisági grafikon (a következő oldalon: 84).

#### SpOC-riasztások

Az SpOC Alarms (SpOC-riasztások) képernyőről megnyithatja a következő képernyőket:

| Opciók                         | Leírás                                                      | Riasztás<br>prioritása | Gyári<br>alapértelmezett<br>beállítások | Felhasználó által<br>konfigurálható<br>beállítások      |
|--------------------------------|-------------------------------------------------------------|------------------------|-----------------------------------------|---------------------------------------------------------|
| High Limit<br>(Felső<br>határ) | A High Limit (Felső<br>határ) elérése<br>riasztást vált ki. | Közepes                | 25                                      | 2–34 ml/dl, 1 ml/dl-es<br>lépésenként, vagy Off<br>(Ki) |
| Low Limit<br>(Alsó határ)      | A Low Limit (Alsó<br>határ) elérése<br>riasztást vált ki.   | Magas                  | 10                                      | Off (Ki) vagy 1–33 ml/dl,<br>1 ml/dl-es lépésenként     |

## SpOC gyakorisági grafikon

| Opciók                    | Leírás                                                                                             | Gyári<br>alapértelmezett<br>beállítások | Felhasználó által<br>konfigurálható<br>beállítások* |
|---------------------------|----------------------------------------------------------------------------------------------------|-----------------------------------------|-----------------------------------------------------|
| Bin 1 (1-es<br>tartomány) |                                                                                                    | 0,0–10,0                                | 0,0–31,0, 1-es<br>lépésenként                       |
| Bin 2 (2-es<br>tartomány) | Adja meg a gyakorisági grafikon<br>nézetben az egyes tartományokhoz<br>tartozó paraméterértékeket. | 11,0–13,0                               | 1,0–32,0, 1-es<br>lépésenként                       |
| Bin 3 (3-as<br>tartomány) |                                                                                                    | 14,0–15,0                               | 2,0–33,0, 1-es<br>lépésenként                       |
| Bin 4 (4-es<br>tartomány) |                                                                                                    | 16,0–20,0                               | 3,0–34,0, 1-es<br>lépésenként                       |
| Bin 5 (5-ös<br>tartomány) |                                                                                                    | 21,0–35,0                               | 4,0–35,0, 1-es<br>lépésenként                       |

A Histogram (Gyakorisági grafikon) képernyőn a következő opciókat változtathatja meg:

\*További információkat lásd A Gyakorisági grafikon beállításai (a következő oldalon: 68).

## SpMet-beállítások

Az SpMet Settings (SpMet-beállítások) képernyőről megnyithatja a következő képernyőket:

SpMet-riasztások (a következő oldalon: 84).

In vivo beállítás - SpMet (a következő oldalon: 85).

A paraméterinformációk ismertetése (a következő oldalon: 66).

Trendek (a következő oldalon: 98).

SpMet gyakorisági grafikon (a következő oldalon: 85).

#### SpMet-riasztások

Az SpMet Alarms (SpMet-riasztások) képernyőn a következő opciókat változtathatja meg:

| Opciók                         | Leírás                                                      | Riasztás<br>prioritása | Gyári<br>alapértelmezett<br>beállítások | Felhasználó által<br>konfigurálható<br>beállítások                                      |
|--------------------------------|-------------------------------------------------------------|------------------------|-----------------------------------------|-----------------------------------------------------------------------------------------|
| High Limit<br>(Felső<br>határ) | A High Limit (Felső<br>határ) elérése<br>riasztást vált ki. | Magas                  | 3,0%                                    | 1,0–2,0%, 0,1%-os<br>lépésenként<br>2,5–99,5%, 0,5%-os<br>lépésenként, vagy Off<br>(Ki) |

| Opciók                                                                              | Leírás  | Riasztás<br>prioritása | Gyári<br>alapértelmezett<br>beállítások        | Felhasználó által<br>konfigurálható<br>beállítások |
|-------------------------------------------------------------------------------------|---------|------------------------|------------------------------------------------|----------------------------------------------------|
| Low Limit<br>(Alsó határ) A Low Limit (Alsó<br>határ) elérése<br>riasztást vált ki. | Közepes | O# (Ki)                | Off (Ki) vagy 1,0–2,0%,<br>0,1%-os lépésenként |                                                    |
|                                                                                     |         | Off (Ki)               | 2,5–99,0%, 0,5%-os<br>lépésenként              |                                                    |

#### In vivo beállítás – SpMet

Az In Vivo képernyőről megnyithatja a következő képernyőket:

| Opciók                                  | Leírás                                                                                                    | Gyári<br>alapértelmezett<br>beállítások | Felhasználó által<br>konfigurálható<br>beállítások                           |
|-----------------------------------------|----------------------------------------------------------------------------------------------------|-----------------------------------------|------------------------------------------------------------------------------|
| Enabled<br>(Engedélyezve)               | A folyamatos trendkészítés céljából<br>beállítja paramétert úgy, hogy az<br>megegyezzen a megfelelő,<br>laboratóriumi referenciaértékkel. | Off (Ki)                                | On (Be) vagy Off (Ki)                                                        |
|                                         |                                                                                                    | 0,0% g/dl                               | Beállítható ±3,0% g/dl-<br>es különbség, ±0,1%<br>g/dl-es lépésenként.       |
| Offset Amount<br>(Különbség<br>mértéke) | Az az egyéni érték, amennyi<br>várható a neminvazív mérésnek a<br>laboratóriumi referenciaértékkel<br>való összehasonlításakor.           | 0,0% mmol/l                             | Beállítható ±1,9%<br>mmol/l-es különbség,<br>±0,1% mmol/l-es<br>lépésenként. |
|                                         |                                                                                                    | 0% g/l                                  | Beállítható ±30% g/l-<br>es különbség, ±0,1%<br>g/l-es lépésenként.          |

#### SpMet gyakorisági grafikon

A Histogram (Gyakorisági grafikon) képernyőn a következő opciókat változtathatja meg:

| Opciók                    | Leírás                                                                                             | Gyári<br>alapértelmezett<br>beállítások | Felhasználó által<br>konfigurálható<br>beállítások* |
|---------------------------|----------------------------------------------------------------------------------------------------|-----------------------------------------|-----------------------------------------------------|
| Bin 1 (1-es<br>tartomány) | Adja meg a gyakorisági grafikon<br>nézetben az egyes tartományokhoz<br>tartozó paraméterértékeket. | 0,0–3,0                                 | 0,00–98,0, 0,1-es<br>lépésenként                    |
| Bin 2 (2-es<br>tartomány) |                                                                                                    | 3,1–6,0                                 | 0,01–98,5, 0,01-es<br>lépésenként                   |
| Bin 3 (3-as<br>tartomány) |                                                                                                    | 6,1–9,0                                 | 0,02–99,0, 0,01-es<br>lépésenként                   |

| Opciók                    | Leírás | Gyári<br>alapértelmezett<br>beállítások | Felhasználó által<br>konfigurálható<br>beállítások* |
|---------------------------|--------|-----------------------------------------|-----------------------------------------------------|
| Bin 4 (4-es<br>tartomány) |        | 9,1–12,0                                | 0,03–99,5, 0,01-es<br>lépésenként                   |
| Bin 5 (5-ös<br>tartomány) |        | 12,1–100,0                              | 0,04–100,0, 0,01-es<br>lépésenként                  |

\*További információkat lásd A Gyakorisági grafikon beállításai (a következő oldalon: 68).

## SpCO-beállítások

Az SpCO Settings (SpCO-beállítások) képernyőről megnyithatja a következő képernyőket:

SpCO-riasztások (a következő oldalon: 86).

In vivo beállítás - SpCO (a következő oldalon: 87).

A paraméterinformációk ismertetése (a következő oldalon: 66).

Trendek (a következő oldalon: 98).

SpCO gyakorisági grafikon (a következő oldalon: 87).

#### SpCO-riasztások

Az SpCO Alarms (SpCO-riasztások) képernyőn a következő opciókat változtathatja meg:

| Opciók                         | Leírás                                                      | Riasztás<br>prioritása | Gyári<br>alapértelmezett<br>beállítások | Felhasználó által<br>konfigurálható<br>beállítások                                                   |
|--------------------------------|-------------------------------------------------------------|------------------------|-----------------------------------------|----------------------------------------------------------------------------------------------------|
| High Limit<br>(Felső<br>határ) | A High Limit (Felső<br>határ) elérése<br>riasztást vált ki. | Magas                  | 10                                      | 2–98%, 1%-os<br>lépésenként, vagy Off<br>(Ki)<br>Off (Ki) beállítás esetén a<br>riasztás nem működik |
| Low Limit<br>(Alsó határ)      | A Low Limit (Alsó<br>határ) elérése<br>riasztást vált ki.   | Közepes                | Off (Ki)                                | Off (Ki) vagy 1–97%, 1%-<br>os lépésenként<br>Off (Ki) beállítás esetén a<br>riasztás nem működik    |

#### In vivo beállítás - SpCO

| Az In | Vivo | képernvőr | ől mear | vithatia a    | a következő | képernvőket:   |
|-------|------|-----------|---------|---------------|-------------|----------------|
|       |      | Roponijoi | or mogr | i ji a laga i |             | nopolity onot. |

| Opciók                               | Leírás                                                                        | Gyári<br>alapértelmezett<br>beállítások | Felhasználó által<br>konfigurálható<br>beállítások          |
|--------------------------------------|-------------------------------------------------------------------------------|-----------------------------------------|-------------------------------------------------------------|
| Enabled<br>(Engedélyezve)            | Lásd <b>Az In Vivo beállítás</b><br>áttekintése (a következő<br>oldalon: 67). | Off (Ki)                                | On (Be) vagy Off (Ki)                                       |
| Offset Amount<br>(Különbség mértéke) | Lásd <b>Az In Vivo beállítás</b><br>áttekintése (a következő<br>oldalon: 67). | 0%                                      | Beállítható ±9,0%-os<br>különbség, ±0,1%-os<br>lépésenként. |

## SpCO gyakorisági grafikon

A Histogram (Gyakorisági grafikon) képernyőn a következő opciókat változtathatja meg:

| Opciók                    | Leírás                                                                                             | Gyári<br>alapértelmezett<br>beállítások | Felhasználó által<br>konfigurálható<br>beállítások* |
|---------------------------|----------------------------------------------------------------------------------------------------|-----------------------------------------|-----------------------------------------------------|
| Bin 1 (1-es<br>tartomány) |                                                                                                    | 0–8                                     | 0–96, 1-es<br>lépésenként                           |
| Bin 2 (2-es<br>tartomány) | Adja meg a gyakorisági grafikon<br>nézetben az egyes tartományokhoz<br>tartozó paraméterértékeket. | 9–16                                    | 1–97, 1-es<br>lépésenként                           |
| Bin 3 (3-as<br>tartomány) |                                                                                                    | 17–24                                   | 2–98, 1-es<br>lépésenként                           |
| Bin 4 (4-es<br>tartomány) |                                                                                                    | 25–32                                   | 3–99, 1-es<br>lépésenként                           |
| Bin 5 (5-ös<br>tartomány) |                                                                                                    | 33–100                                  | 4–100, 1-es<br>lépésenként                          |

\*További információkat lásd A Gyakorisági grafikon beállításai (a következő oldalon: 68).

## Hangok

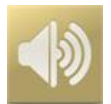

A Sounds (Hangok) képernyőn vezérelhető a hangjelzések hangereje és a hangok szüneteltetésének időtartama a Radical-7 készüléken. A felhasználó úgy is hozzáférhet a Sounds (Hangok) képernyőhöz, hogy az állapotsoron megnyomja a Sounds (Hangok) ikont. Lásd **Az állapotsor ismertetése** (a következő oldalon: 52).

| Menüpont                                                            | Leírás Gyári<br>alapértelmezett<br>beállítás                                                     |          | Konfigurálható beállítások                                                                                           |
|---------------------------------------------------------------------|--------------------------------------------------------------------------------------------------|----------|----------------------------------------------------------------------------------------------------|
| Alarm Volume<br>(Riasztás hangereje)                                | A riasztás hangerejének<br>beállítása.                                                           | 4        | 1 (legalacsonyabb) – 4<br>(legmagasabb), 1-es<br>lépésenként                                                         |
| Pulse Tone Volume<br>(Pulzushang hangereje)                         | A pulzushang<br>hangerejének<br>beállítása.                                                      | 3        | 0 (néma) – 4 (legmagasabb),<br>1-es lépésenként                                                                      |
| Audio Pause Duration<br>(Hangok<br>szüneteltetésének<br>időtartama) | Annak az időtartamnak<br>a beállítása, ameddig<br>némítva van a riasztási<br>hangjelzés          | 2 perc   | 1, 2 vagy 3 perc, all mute*<br>(összes némítása) vagy all<br>mute with reminder* (összes<br>némítása emlékeztetővel) |
| Smart Tone (Aktív<br>tónus)                                         | A pulzushang hallható<br>akkor is, ha a<br>pletizmográfiás mérést<br>zavarja a beteg<br>mozgása. | Off (Ki) | On (Be) vagy Off (Ki)                                                                                                |

\*Ha az All Mute (Összes némítása) van kiválasztva, akkor a készülék nem ad hallható riasztást, de a vizuális riasztást megjeleníti a képernyőn. Ha az All Mute with Reminder (Összes némítása emlékeztetővel) lehetőség van kiválasztva, akkor három (3) percenként egy hangjelzés emlékeztet arra, hogy az All Mute (Összes némítása) funkció aktív. Ehhez a funkcióhoz a felhasználónak aktiválnia kell az *All Mute Enabled* (Összes némítás engedélyezése) funkciót az *Access Control* (Hozzáférés engedélyezése) menüben. Lásd *Hozzáférés-vezérlés* (a következő oldalon: 93).

#### Készülékbeállítások

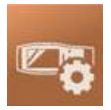

A Device Settings (Készülékbeállítások) menüben a felhasználó megtekintheti és testre szabhatja a Radical-7 beállításait. A Device Settings (Készülékbeállítások) menüben a következő menüpontok érhetők el:

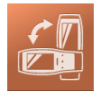

#### Screen Orientation (Képernyő-pozíció beállítása)

Lásd a Képernyő-pozíció beállítása (a következő oldalon: 90).

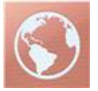

Localization (Helyi beállítások) Lásd Helyi beállítások (a következő oldalon: 90).

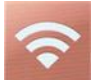

Wi-Fi Lásd Wi-Fi (a következő oldalon: 91).

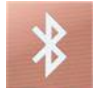

Bluetooth Lásd Bluetooth (a következő oldalon: 92).

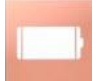

Radical-7 Battery (A Radical-7 akkumulátora) Lásd A Radical-7 akkumulátora (a következő oldalon: 92).

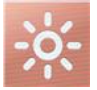

Brightness (Fényerő) Lásd Fényerő (a következő oldalon: 93).

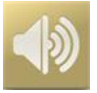

Sounds (Hangok) Lásd Hangok (a következő oldalon: 88).

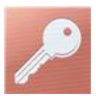

Access Control (Hozzáférés-vezérlés) Lásd Hozzáférés-vezérlés (a következő oldalon: 93).

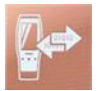

Device Output (A készülék kimenetei) Lásd A készülék kimenetei (a következő oldalon: 96).

## Képernyő-pozíció beállítása

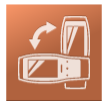

A képernyő beállításainak módosításához használja a Screen Orientation (Képernyő-pozíció beállítása) funkciót.

A Screen Orientation (Képernyő-pozíció beállítása) képernyőn a következő opciókat változtathatja meg:

| Opciók                                                     | Leírás                                                                                                    | Gyári<br>alapértelmezett<br>beállítások                                                                                                    | Felhasználó által<br>konfigurálható<br>beállítások                                                                           |
|------------------------------------------------------------|----------------------------------------------------------------------------------------------------|----------------------------------------------------------------------------------------------------|----------------------------------------------------------------------------------------------------|
| Auto Orientation<br>(Pozíció<br>automatikus<br>beállítása) | A készülék automatikusan<br>beállítja a megjelenített<br>tartalmat az eszköz<br>elhelyezkedése alapján.                                                       | On (Be)                                                                                                    | Off (Ki) vagy On (Be)                                                                                                    |
| Orientation<br>(Tájolás)                                   | Ha az Auto Orientation<br>(Pozíció automatikus<br>beállítása) Off (Ki) állapotban<br>van, a felhasználó manuálisan<br>állíthatja be a képernyő<br>pozícióját. | Portrait (Álló)<br>(függőleges<br>helyzetben lévő<br>készülék esetén)<br>Landscape (Fekvő)<br>(vízszintes helyzetben<br>lévő készülék esetén) | Portrait (Álló), Portrait<br>Inverted (Fordított álló),<br>Landscape (Fekvő) vagy<br>Landscape Inverted<br>(Fordított fekvő) |

#### Helyi beállítások

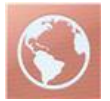

A Localization (Helyi beállítások) képernyőn megtekintheti a pontos időt és dátumot, valamint beállíthatja a helyi időt, nyelvet és földrajzi helyet. A felhasználó úgy is hozzáférhet a Localization (Helyi beállítások) képernyőhöz, hogy az állapotsoron megnyomja a pontos időt. Lásd **Az állapotsor ismertetése** (a következő oldalon: 52).

| Menüpont                            | Leírás                                                    | Gyári<br>alapértelmezett<br>beállítás | Konfigurálható beállítások |
|-------------------------------------|-----------------------------------------------------------|---------------------------------------|----------------------------|
| Current Date<br>(Aktuális<br>dátum) | Megjeleníti az eszközön<br>beállított aktuális<br>dátumot | NA                                    | NA                         |
| Current Time<br>(Pontos idő)        | Megjeleníti az eszközön<br>beállított pontos időt         | NA                                    | NA                         |

| Menüpont                                    | Leírás                                                                                             | Gyári<br>alapértelmezett<br>beállítás | Konfigurálható beállítások                                                                                                    |
|---------------------------------------------|----------------------------------------------------------------------------------------------------|---------------------------------------|----------------------------------------------------------------------------------------------------|
| Language<br>(Nyelv)                         | ltt választhatja ki a<br>Radical-7 megjelenítési<br>nyelvét.                                       | Angol                                 | Angol, japán (日本語), francia<br>(Français), német (Deutsch), olasz<br>(Italiano), spanyol (Español),<br>egyszerűsített kínai (简体中文), dán<br>(Dansk), svéd (Svenska), portugál<br>(Português) vagy arab (ユッチ) |
| Date Format<br>(Dátum<br>formátuma)         | Az aktuális dátum<br>megjelenítési<br>formátumát állítja be.                                       | hh/nn/éé                              | hh/nn/éé vagy nn/hh/éé                                                                                                    |
| Time Format<br>(ldő<br>formátuma)           | A pontos idő<br>megjelenítési<br>formátumát állítja be.                                            | 12 óra                                | 12 vagy 24 órás                                                                                                    |
| Line Frequency<br>(Hálózat<br>frekvenciája) | A területre jellemző<br>elektromos hálózat<br>frekvenciájához<br>igazodó frekvencia<br>beállítása. | 60 Hz                                 | 50 Hz vagy 60 Hz                                                                                                    |
| Date (Dátum)                                | Beállítja az aktuális<br>dátumot.                                                                  | N/A                                   | N/A                                                                                                    |
| Time (Idő)                                  | Beállítja a pontos időt.                                                                           | N/A                                   | N/A                                                                                                    |

#### Wi-Fi

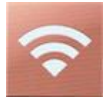

A Wi-Fi rádió az adatok és a riasztási jelek hálózaton keresztül történő továbbítását teszi lehetővé a Radical-7 és egy második betegmonitorozó állomás, a Masimo Patient SafetyNet között IEEE 802.11 a/b/g vezeték nélküli hálózaton keresztül.

A Radical-7 kizárólag konfigurált MAC-címeket használ a vezeték nélküli kommunikáció létesítéséhez, megakadályozva így a más vezeték nélküli eszközökkel való jogosulatlan kapcsolatokat. Annak érdekében, hogy csökkenjen a vezeték nélküli kommunikáció megszakadásának veszélye, a Radical-7 riasztási funkciója úgy lett kialakítva, hogy független legyen a Wi-Fi kommunikációs szolgáltatástól, így fenntarthatók a készülék elsődleges riasztásai.

A Wi-Fi képernyőn engedélyezheti, illetve letilthatja a Wi-Fi-kapcsolatot. Ha a Radical-7 Wi-Fi hálózathoz csatlakozik, akkor az állapotsoron látható Wi-Fi ikon jelzi a Wi-Fi kapcsolat jelerősségét. A felhasználó úgy is megnyithatja a Wi-Fi képernyőt, hogy az állapotsoron megnyomja a Wi-Fi ikont. Lásd **Az** *állapotsor ismertetése* (a következő oldalon: 52).

91

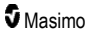

| Menüpont                                                                                                    | Leírás                                            | Gyári alapértelmezett<br>beállítások | Felhasználó által<br>konfigurálható beállítások |  |
|----------------------------------------------------------------------------------------------------|---------------------------------------------------|--------------------------------------|-------------------------------------------------|--|
| Wi-Fi                                                                                                    | Engedélyezi vagy letiltja a<br>Wi-Fi kapcsolatot. | Off (Ki)                             | On (Be) vagy Off (Ki)                           |  |
| A Wi-Fi képernyő további mezői olyan csak olvasható beállításokat jelenítenek meg a Wi-Fi kapcsolatról, amelyeket a felhasználó nem tud konfigurálni. |                                                   |                                      |                                                 |  |

Az első Wi-Fi csatlakozáshoz szükséges tudnivalókról a Masimo értékesítési képviselőjénél érdeklődhet.

#### Bluetooth

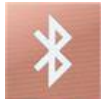

A Bluetooth képernyőn engedélyezheti, illetve letilthatja a Bluetooth kapcsolatot. Ha a Bluetooth kapcsolat engedélyezve van, akkor az állapotsoron látható a Bluetooth ikon. A felhasználó úgy is megnyithatja a Bluetooth képernyőt, hogy az állapotsoron megnyomja a Bluetooth ikont. Lásd **Az** állapotsor ismertetése (a következő oldalon: 52).

| Menüpont                 | Leírás                                                              | Gyári alapértelmezett<br>beállítás | Konfigurálható<br>beállítások |
|--------------------------|---------------------------------------------------------------------|------------------------------------|-------------------------------|
| Bluetooth                | Engedélyezi vagy letiltja a<br>Bluetooth kapcsolatot.               | Off (Ki)                           | On (Be) vagy Off<br>(Ki)      |
| MAC Address<br>(MAC-cím) | Ha a Bluetooth be van kapcsolva, a készülék megjeleníti a MAC-címet | Nem értelmezhető                   | Nem értelmezhető              |

#### A Radical-7 akkumulátora

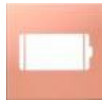

A Battery (Akkumulátor) képernyőn a Radical-7 akkumulátorának töltési állapotát láthatja. A felhasználó úgy is megnyithatja a Battery (Akkumulátor) képernyőt, hogy az állapotsoron megnyomja az akkumulátor ikont. Lásd **Az állapotsor ismertetése** (a következő oldalon: 52).

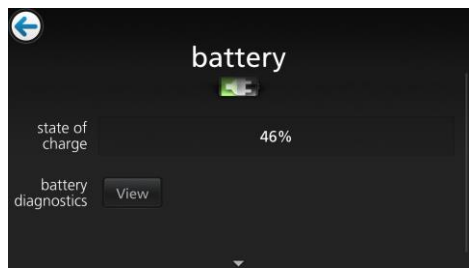

```
www.masimo.com
```

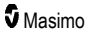

| Menüpont                                  | Leírás                                                                           |
|-------------------------------------------|----------------------------------------------------------------------------------|
| State of Charge (Töltési állapot)         | Csak olvasható információt közöl az akkumulátor töltöttségi<br>szintjéről.       |
| Battery Diagnostics<br>(Akkudiagnosztika) | Az akkudiagnosztikai információkhoz enged hozzáférést képzett személyek számára. |

#### Fényerő

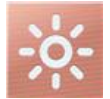

A Brightness (Fényerő) képernyőn beállítható a Radical-7 kijelzőjének fényereje.

| Menüpont                                    | Leírás                                                                                                    | Gyári<br>alapértelmezett<br>beállítások | Felhasználó által<br>konfigurálható<br>beállítások |
|---------------------------------------------|----------------------------------------------------------------------------------------------------|-----------------------------------------|----------------------------------------------------|
| Auto Brightness<br>(Automatikus<br>fényerő) | Lehetővé teszi, hogy a készülék a<br>fényviszonyoknak megfelelően<br>automatikusan beállítsa a kijelző<br>fényerejét. | Off (Ki)                                | On (Be) vagy Off (Ki)                              |
| Brightness<br>(Fényerő)                     | A kijelző fényerejének manuális<br>beállítása.                                                                        | 4                                       | 1 (legsötétebb), 2, 3,<br>4 (legvilágosabb)        |

#### Hozzáférés-vezérlés

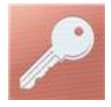

Az Access Control (Hozzáférés-engedélyezés) képernyő olyan konfigurálható beállításokat tartalmaz, amelyekhez jelszó szükséges.

| ¢   |         |                  |   |   |     |   |     |   |
|-----|---------|------------------|---|---|-----|---|-----|---|
| pow | er on p | ionie<br>abled i |   |   |     |   |     |   |
| q   | W       | е                | r | t | y i | 1 | i ( | р |
| а   | S       | d                | f | g | h   | j | k   | 1 |
| 1   | Z       | X                | С | V | b   | n | m   |   |
|     | 123     |                  |   |   |     |   | ł   |   |

www.masimo.com

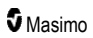

#### A Password (Jelszó) képernyő használata

- A Password (Jelszó) képernyőn adja meg a következő számokat: 6 2 7 4 A képernyőn nem jelennek meg számok, csak csillagok (\*\*\*\*).
- 2. A számok törléséhez nyomja meg/válassza ki a Backspace gombot.

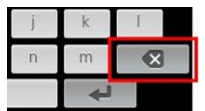

3. A megerősítéshez nyomja meg/válassza ki az Enter (Bevitel) gombot.

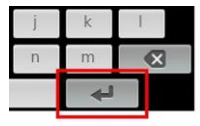

Az Access Control (Hozzáférés-vezérlés) képernyőn a következő opciókat változtathatja meg:

| Lehetőségek                                           | Leírás                                                                                                    | Gyári<br>alapértelme-<br>zett<br>beállítások | Felhasználó által<br>konfigurálható beállítások                                                                                                    |
|-------------------------------------------------------|----------------------------------------------------------------------------------------------------|----------------------------------------------|----------------------------------------------------------------------------------------------------|
| Bekapcsolási profil                                   | Ennek segítségével a<br>felhasználó kiválaszthat egy<br>meghatározott Profilt, amely az<br>egység következő<br>bekapcsolásakor betöltésre<br>kerül. Ez a Profil lehet az egyik<br>előbeállítás (pl. Adult [Felnőtt],<br>Pediatric [Gyermek], Neo<br>[Újszülött]), egy egyedi Profil,<br>vagy az egység kikapcsolása<br>előtt használt utolsó profil. | Előző profil                                 | Korábbi profil, Felnőtt,<br>Gyermek, Újszülött, Egyéni,<br>1. profil, 2. profil, 3. profil, 4.<br>profil, 5. profil, 6. profil, 7.<br>profil, 8. profil                                                                                                    |
| All Mute Enabled<br>(Minden némítás<br>engedélyezése) | Minden betegriasztási<br>hangjelzés el van némítva.<br>Csak a rendszerriasztá-<br>sokat jelzi hangjelzés.                                                                                                    | Off (Ki)                                     | Off (Ki) vagy On (Be)<br>Ha be van kapcsolva, az All<br>Mute (Összes némítása) és<br>az All Mute with Reminder<br>(Összes némítása<br>emlékeztetővel) beállítások<br>elérhetővé válnak a Sounds<br>(Hangok) képernyőn a<br>Silence Duration (Némítás<br>időtartama) opciójában.<br>Lásd: <b>Hangok</b> (a következő<br>oldalon: 88). |

| Lehetőségek                                                  | Leírás                                                                                                    | Gyári<br>alapértelme-<br>zett<br>beállítások | Felhasználó által<br>konfigurálható beállítások                                                                             |
|--------------------------------------------------------------|----------------------------------------------------------------------------------------------------|----------------------------------------------|----------------------------------------------------------------------------------------------------|
| Lock Alarm Volume<br>(Riasztás<br>hangerejének<br>zárolása)  | Ha a hangerő 3-ra vagy 4-re<br>van állítva, az <i>Alarms Menu</i><br>(Riasztások menü) képemyő<br><i>Alarm Volume</i> (Riasztási<br>hangerő) részében csak<br>halványan jelenik meg a<br>beállítás, és nem lehet<br>megváltoztatni. | Ki                                           | Off (Ki), 3 vagy 4                                                                                                    |
| SpO <sub>2</sub> Low % Limit<br>(SpO2 % alsó<br>határértéke) | Az az SpO <sub>2</sub> -határérték, amely<br>alá nem lehet csökkenteni az<br>alsó határértéket.                                                                                                    | Off (Ki)                                     | Off (Ki), vagy 1–98%, 1%-os<br>lépésenként                                                                                  |
| Az érzékelő levált a<br>riasztáskésleltetésről               | Ez a funkció késlelteti a levált<br>érzékelő riasztási hangjelzését.                                                                                                    | 0 másodperc                                  | 0, 5, 10, 15, 30, vagy 60<br>másodperc                                                                                      |
| Lock Layout<br>(Elrendezés<br>rögzítése)                     | Megakadályozza, hogy a<br>felhasználó megváltoztassa a<br>paraméterek elrendezését.                                                                                                    | Off (Ki)                                     | On (Be) vagy Off (Ki)                                                                                                    |
| Screen Lock<br>(Képernyőzár)                                 | Megakadályozza az<br>érintőképernyő akaratlan<br>megváltoztatását.                                                                                                    | Off (Ki)                                     | On (Be) vagy Off (Ki)                                                                                                    |
| Legacy Mode<br>(Hagyományos<br>üzemmód)                      | A kijelzőt színesről egyszínűre<br>változtatja.                                                                                                    | Színes                                       | Egyszínű vagy színes                                                                                                    |
| Adatgyűjtés<br>engedélyezve                                  | Megkönnyíti a Masimo<br>személyzetének adatgyűjtését.                                                                                                    | Off (Ki)                                     | On (Be) vagy Off (Ki)                                                                                                    |
| Nurse Call Trigger<br>(Nővérhívó kiváltója)*                 | A nővérhívó kimenet riasztási<br>események esetén aktiválódik.<br>A nővérhívó Rossz jelminőség,<br>vagy riasztás és Rossz<br>jelminőség esetén aktiválódik.                                                                         | Alarms<br>(Riasztások)                       | Riasztások, Alacsony SIQ<br>vagy Riasztások + SIQ                                                                           |
| Nurse Call Polarity<br>(Nővérhívó<br>polaritása)*            | Beállítja a nővérhívó<br>csatlakozójának polaritását a<br>tárolóállomás hátulján.<br>ővérhívó<br>laritása)*<br>A polaritást meg lehet fordítani<br>a különböző nővérhívó<br>állomások követelményeinek<br>megfelelően.              |                                              | Normal (Normál) vagy<br>Inverted (Fordított)                                                                                |
| Save as Adult (Felnőtt<br>profil mentése)                    | Elmenti a felnőtt betegek<br>számára előre beállított<br>profilokat.                                                                                                    | N/A                                          | A <b>Save</b> (Mentés) ikon<br>megnyomásá-<br>val a készülék aktuális<br>beállításait menti az Adult<br>(Felnőtt) profilba. |

| Lehetőségek                                      | Leírás                                                                        | Gyári<br>alapértelme-<br>zett<br>beállítások | Felhasználó által<br>konfigurálható beállítások                                                                       |
|--------------------------------------------------|-------------------------------------------------------------------------------|----------------------------------------------|----------------------------------------------------------------------------------------------------|
| Save as pediatric<br>(Gyermek profil<br>mentése) | Tárolja a gyermek betegek<br>számára előre beállított<br>profilokat.          | NA                                           | A <b>Save</b> (Mentés) ikon<br>megnyomásá-<br>val a készülék aktuális<br>beállításait menti a gyermek<br>profilba.    |
| Save as Neo<br>(Újszülött profil<br>mentése)     | Tárolja az újszülött betegek<br>számára előre beállított<br>profilokat.       | N/A                                          | A <b>Save</b> (Mentés) ikon<br>megnyomásával a készülék<br>aktuális beállításait menti a<br>Neo (Újszülött) profilba. |
| Gyári alapértékek**                              | A beállítások értékeit<br>visszaállítja a gyári<br>alapértelmezett értékekre. | N/A                                          | A gyári értékek<br>visszaállításához érintse<br>meg a <b>Restore</b><br>(Visszaállítás) ikont.                        |

\* Csak akkor jelenik meg, amikor dokkolva van egy tárolóállomásban, egy önálló konfigurációban.

\*\* Le van tiltva, ha jelenleg monitorozás történik, vagy a kábel csatlakoztatva van az eszközhöz. Csatlakoztassa le az érzékelőt és/vagy a kábelt a Radical-7 eszközről a visszaállítás végrehajtásához.

#### A készülék kimenetei

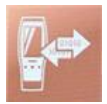

A Device Output (A készülék kimenetei) képernyőn a felhasználó további adatkimeneti lehetőségeket állíthat be.

| Opciók               | Leírás                                                                     | Gyári<br>alapértelmezett<br>beállítások | Felhasználó által<br>konfigurálható<br>beállítások                              |
|----------------------|----------------------------------------------------------------------------|-----------------------------------------|---------------------------------------------------------------------------------|
| Serial* **           | A soros kimeneti<br>csatlakozón keresztül<br>kimenő adatok az RS-232       | IAP                                     | ASCII 1, ASCII 2L, IAP,<br>IntelliBridge, HP Vuelink<br>vagy SpaceLabs Flexport |
| (Sorozatszám)        | Lásd <i>A tárolóállomás hátsó</i><br>panelja (a következő<br>oldalon: 39). | ASCII 2L                                | ASCII 2L vagy HP<br>VueLink***                                                  |
| Analog 1 (1. analóg) |                                                                            | SpO20-100%                              |                                                                                 |

| Opciók                                                                      | Leírás                                                                                                    | Gyári<br>alapértelmezett<br>beállítások | Felhasználó által<br>konfigurálható<br>beállítások                                                                |
|-----------------------------------------------------------------------------|----------------------------------------------------------------------------------------------------|-----------------------------------------|----------------------------------------------------------------------------------------------------|
| Analog 2 (2. analóg)                                                        | Csatlakozás különböző<br>analóg regisztráló és<br>szalagos nyomtató<br>eszközökhöz a<br>tárolóállomáson található<br>csatlakozóval.<br>A beállításoktól függően a<br>készülék a következő<br>paramétereket folyamatosan<br>kiadja az 1. analóg és a 2.<br>analóg csatornán. | Pulzusszám                              | Pulzusszám, légzés, SIQ,<br>0 V kimenet, 1 V kimenet,<br>SpO <sub>2</sub> 0–100% vagy SpO <sub>2</sub><br>50–100% |
| Interface Alarm<br>(Riasztáskezelő<br>felület)                              | A SatShare használata<br>lehetővé teszi az SpO <sub>2</sub> - és<br>PR-riasztások átvitelét a<br>csatlakoztatott eszközökre.                                                                                                    | Off (Ki)                                | On (Be) vagy Off (Ki)                                                                                             |
| SatShare<br>Diagnostics*, ****<br>(SatShare<br>diagnosztika)                | Elősegíti a SatShare<br>diagnosztikáját a Masimo<br>munkatársai számára.                                                                                                    | Disabled (Letiltva)                     | Engedélyezve vagy tiltva<br>(az engedélyezéshez<br>jelszó szükséges)                                              |
| Docking Station Baud<br>Rate (Tárolóállomás<br>átviteli sebessége)*,<br>*** | A soros csatlakozó átviteli<br>sebességét állítja be.                                                                                                    | 9600                                    | 9600, 19 200, 28 800, 38<br>400 vagy 57 600                                                                       |

\* A beállítások tárolóállomásonként változnak. A használt tárolóállomás típusának meghatározását lásd Tárolóállomás (a következő oldalon: 37 részben).

\*\* A csatlakoztatott tárolóállomás által nem támogatott kimeneti protokollok nem jelennek meg a választható lehetőségek között.

\*\*\*Ha kizárólag az ASCII 2L vagy a HP VueLink áll rendelkezésre, az átviteli sebesség nem módosítható.

\*\*\*\*RDS-3 típusú készüléken nem engedélyezhető.

### Névjegy

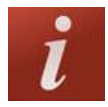

A paraméterekről való információkat lásd **A paraméterinformációk ismertetése** (a következő oldalon: 66 részben).

Az About (Névjegy) képernyőn megtekintheti a Radical-7 sorozatszámát, valamint a szoftverek és a hardver verziószámait. Ezek az adatok hasznosak lehetnek hibaelhárításkor.

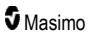

| Opciók*                               | Leírás                                                                                                    |
|---------------------------------------|----------------------------------------------------------------------------------------------------|
| Serial Number<br>(Sorozatszám)        | A kézi eszköz sorozatszámát mutatja.                                                                                                    |
| MCU                                   | Az eszközön futó szoftver verziószámát mutatja.                                                                                                    |
| MX Board (MX<br>alaplap)              | A technológiai szintű szoftver verziószámát mutatja.                                                                                                    |
| Processor **<br>(Processzor)          | A rendszerszoftver verziószámát mutatja.                                                                                                    |
| Docking Station<br>(Tárolóállomás) ** | Ha csatlakoztatva van a tárolóállomás, annak az aktuális szoftververzióját (RDS) mutatja. Az ebben a mezőben megjelenő információ segíthet a tárolóállomás típusának meghatározásában. Lásd <i>Tárolóállomás</i> (a következő oldalon: 37). |

\* Ezek a mezők csak olvashatók, a felhasználó által nem konfigurálhatók.

\*\* Ezek az értékek nem jelennek meg a Root eszközhöz való csatlakozáskor.

## Trendek

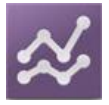

A trendbeállítások lehetővé teszik az Y-tengely maximumának és minimumának megadását. A minimumként és maximumként megadható értékek a választott paraméter függvényében változnak. További információkat lásd **A trendnézetek testreszabása** (a következő oldalon: 58).

## Trendbeállítások

A Trend Settings (Trendbeállítások) képernyőn konfigurálhatja a Főképernyő trendkijelzőit, illetve a trendadatok tárolását a Radical-7 készüléken.

| Menüpont                                           | Leírás                                                   | Gyári<br>alapértelmezett<br>beállítás | Felhasználó által<br>konfigurálható beállítások                                  |
|----------------------------------------------------|----------------------------------------------------------|---------------------------------------|----------------------------------------------------------------------------------|
| Default Duration<br>(Alapértelmezett<br>időtartam) | A trendvonalon<br>megjelenített<br>időtartam beállítása. | 2 óra                                 | 15, 30, 45 perc<br>1, 2, 4, 8, 12 vagy 24 óra                                    |
| Clear Trends<br>(Trendek törlése)                  | Minden tárolt<br>trendadat törlése.                      | N/A                                   | A tárolt trendadatok törléséhez<br>nyomja meg a <b>Clear</b> (Törlés)<br>gombot. |

| Menüpont                                 | Leírás                                                | Gyári<br>alapértelmezett<br>beállítás | Felhasználó által<br>konfigurálható beállítások                                                           |
|------------------------------------------|-------------------------------------------------------|---------------------------------------|----------------------------------------------------------------------------------------------------|
| View Trends<br>(Trendek<br>megtekintése) | Az adott paraméter<br>trendadatainak<br>megtekintése. | N/A                                   | Az adott paraméter<br>trendadatainak megtekintéséhez<br>nyomja meg a <b>View</b><br>(Megtekintés) gombot. |
| <b>S</b> =0                              | Y-Axis Max (Y-<br>tengely maximuma)                   | 100                                   | 5–100, 5-ös lépésenként                                                                                   |
| SpO2                                     | Y-Axis Min (Y-tengely minimuma)                       | 50                                    | 0–95, 5-ös lépésenként                                                                                    |
| DD                                       | Y-Axis Max (Y-<br>tengely maximuma)                   | 200                                   | 30–240, 5-ös lépésenként                                                                                  |
|                                          | Y-Axis Min (Y-tengely minimuma)                       | 25                                    | 25–235, 5-ös lépésenként                                                                                  |
| Di                                       | Y-Axis Max (Y-<br>tengely maximuma)                   | 20,0                                  | 1,0–20,0, 1,0-ás lépésenként                                                                              |
|                                          | Y-Axis Min (Y-tengely minimuma)                       | 0,0                                   | 0,0–19,0, 1,0-ás lépésenként                                                                              |
| DV/i                                     | Y-Axis Max (Y-<br>tengely maximuma)                   | 30                                    | 1–100, 1-ös lépésenként                                                                                   |
|                                          | Y-Axis Min (Y-tengely minimuma)                       | 0                                     | 0–99, 1-es lépésenként                                                                                    |
| PPa                                      | Y-Axis Max (Y-<br>tengely maximuma)                   | 35                                    | 1–120, 1-es lépésenként                                                                                   |
| nna                                      | Y-Axis Min (Y-tengely minimuma)                       | 0                                     | 0–119, 1-es lépésenként                                                                                   |
| PPa                                      | Y-Axis Max (Y-<br>tengely maximuma)                   | 35                                    | 1–120, 1-es lépésenként                                                                                   |
| rκμ                                      | Y-Axis Min (Y-tengely minimuma)                       | 0                                     | 0–119, 1-es lépésenként                                                                                   |
| SpHb                                     | Y-Axis Max (Y-<br>tengely maximuma)                   | 20,0 g/dl                             | 0,1–25,0 g/dl, 0,1-es<br>lépésenként                                                                      |
| g/dl                                     | Y-Axis Min (Y-tengely minimuma)                       | 5,0 g/dl                              | 0,0–24,9 g/dl, 0,1-es<br>lépésenként                                                                      |
| SpHb                                     | Y-Axis Max (Y-<br>tengely maximuma)                   | 12,4 mmol/L                           | 0,1–15,5 mmol/l, 0,1-es<br>lépésenként                                                                    |
| mmol/l                                   | Y-Axis Min (Y-tengely minimuma)                       | 3,1 mmol/L                            | 0,0–15,4 mmol/l, 0,1-es<br>lépésenként                                                                    |

| Menüpont | Leírás                              | Gyári<br>alapértelmezett<br>beállítás | Felhasználó által<br>konfigurálható beállítások |
|----------|-------------------------------------|---------------------------------------|-------------------------------------------------|
| SpHb     | Y-Axis Max (Y-<br>tengely maximuma) | 200                                   | 1–250 g/l, 1-es lépésenként                     |
| g/l      | Y-Axis Min (Y-tengely minimuma)     | 50                                    | 0–249 g/l, 1-es lépésenként                     |
| 5-00     | Y-Axis Max (Y-<br>tengely maximuma) | 20                                    | 1–35, 1-es lépésenként                          |
| SpUC     | Y-Axis Min (Y-tengely minimuma)     | 0                                     | 0–34, 1-es lépésenként                          |
| CaMat    | Y-Axis Max (Y-<br>tengely maximuma) | 15,0                                  | 1,0–100,0, 0,5-es lépésenként                   |
| Spinet   | Y-Axis Min (Y-tengely minimuma)     | 0,0                                   | 0,0–99,5, 0,5-es lépésenként                    |
| 0.00     | Y-Axis Max (Y-<br>tengely maximuma) | 40                                    | 1–100, 1-es lépésenként                         |
| эрсо     | Y-Axis Min (Y-tengely minimuma)     | 0                                     | 0–99, 1-es lépésenként                          |

# 5. fejezet: Profilok

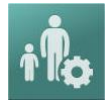

A Radical-7 beállítható különböző betegtípusok monitorozására.

#### Profilok áttekintése

A Radical-7 tartalmaz egy *Profiles* (Profilok) képernyőt, amelynek segítségével a felhasználó egyéni beállításokat hozhat létre különböző betegcsoportokhoz:

- Adult (Felnőtt) A gyári alapértelmezett profil. Az állapotsávban az ADULT (Felnőtt) szó jelenik meg, és a Profil gomb színe kékre vált.
- Pediatric (Gyermek) Az állapotsávban a PEDIATRIC (Gyermek) szó jelenik meg, és a Profil gomb színe zöldre vált.
- Neonatal (Újszülött) Az állapotsávban a NEO (Újszülött) szó jelenik meg, és a Profil gomb színe rózsaszínre vált.
- Custom (Egyéni) Az állapotsávban a CUSTOM (Egyéni) szó jelenik meg, és a Profil gomb nincs kivilágítva, ezért szürkének látszik. Legfeljebb 8 egyéni riasztási profil hozható létre.

Megjegyzés: A három előre meghatározott profil nem távolítható el.

Az állapotsorban az aktív profil jelenik meg. A következő ábrán az Adult (Felnőtt) profil aktív.

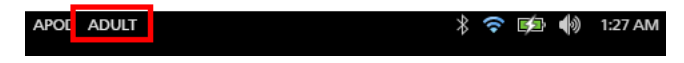

A Radical-7 a *Profiles* (Profilok) gomb színét az aktív profilnak megfelelően változtatja. A következő ábrán az *Adult* (Felnőtt) profil aktív (kék).

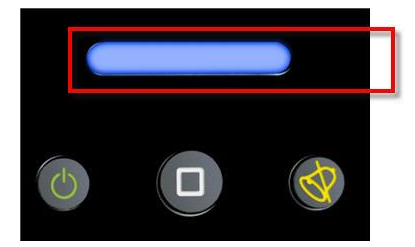

#### Profilok változtatása

Az Adult (Felnőtt) profil a gyári alapértelmezett. A profilok a Profiles (Profilok) képemyőn változtathatók. Ha egy profilt módosítanak Adult (Felnőtt) értékről bármilyen más profilra, akkor egy tápciklust követően a Radical-7 emlékszik a kiválasztott profilra, és nem áll vissza alapértelmezetten az Adult (Felnőtt) profilra.

A Profiles (Profilok) képernyő többféle módon nyitható meg.

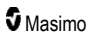

 Koppintson a Status Bar (Állapotsor) felületén a Profiles (Profilok) parancsikonra, lásd a következő ábrán.

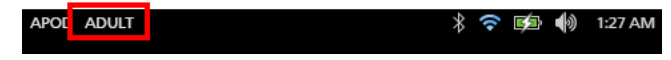

• Nyomja meg a Profile (Profil) gombot az alábbiakban illusztrált módon.

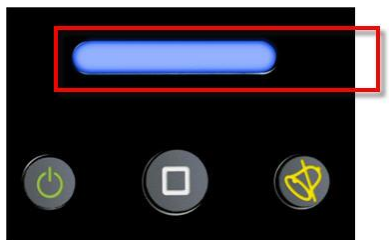

• További lehetőség, hogy a Main Menu (Főmenü) képernyőn megérinti a Profiles (Profilok) ikont.

| ¢    | main menu |                       |          |     |
|------|-----------|-----------------------|----------|-----|
| R    | ☆         | Sp07                  | t Ro     |     |
| ARMS | TRENDS    | PARAMETER<br>SETTINGS | PROFILES | SOU |
|      | i ar      | # 📾 👬                 | ا ©      |     |

#### Betegtípus megváltoztatása

1. A Profile (Profil) képernyőn érintse meg a Patient Type (Betegtípus) mezőt.

| p                | orofiles |  |
|------------------|----------|--|
| patient type     | Adult    |  |
| sensitivity mode | APOD     |  |
| silence duration | 120      |  |
| SmartTone 📣      | OFF      |  |

2. Felfelé vagy lefelé görgetve válassza ki a kívánt Patient Type (Betegtípus) értéket.

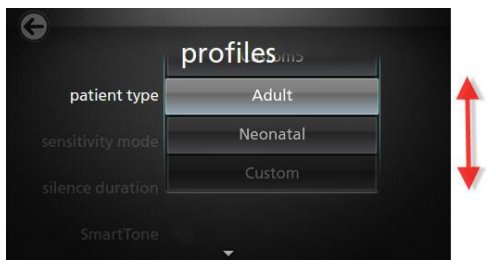

 Ha végzett, érintse meg az OK lehetőséget. A kiválasztás ellenőrzéséhez nézze meg a Status Bar (Állapotsáv) elemet.

## Profiles Settings (Profilok beállítása)

A főmenüben található Profilok lehetőségen keresztül a Radical-7 beállítható különböző betegtípusok monitorozására. Lásd **A Főmenü menüpontjainak elérése** (a következő oldalon: 64).

| Opciók                                           | Leírás                                                                                                    | Gyári<br>alapértelmezett<br>beállítások | Felhasználó által<br>konfigurálható<br>beállítások                                     |
|--------------------------------------------------|----------------------------------------------------------------------------------------------------|-----------------------------------------|----------------------------------------------------------------------------------------|
| Patient Type<br>(betegtípus)                     | Meghatározza, hogy milyen<br>betegcsoportba tartozik a monitor<br>által megfigyelt beteg.                                                                     | Adult* (Felnőtt)                        | Adult (Felnőtt), Pediatric<br>(Gyermek), Neonatal<br>(Újszülött) vagy 1-8-as<br>egyéni |
| Sensitivity Modes<br>(Érzékenységi<br>üzemmódok) | Meghatározza, hogy milyen<br>érzékenységi szinttel működjön a<br>készülék. Lásd az <b>Érzékenységi</b><br>üzemmódok áttekintése (a<br>következő oldalon: 54). | APOD                                    | NORM (normál), MAX<br>(maximum) vagy APOD                                              |
| Silence Duration<br>(Némítás<br>időtartama)      | Az az időtartam, ameddig tart a<br>riasztási hangjelzés némítása.<br>Lásd <b>A riasztások elnémítása</b> a<br>(következő oldalon: 106).                       | 2 percenként                            | 1 perc, 2 perc vagy 3<br>perc                                                          |
| Smart Tone (Aktív<br>tónus)                      | A pulzushang hallható akkor is,<br>ha a pletizmográfiás mérést<br>zavarja a beteg mozgása.                                                                    | Off (Ki)                                | On (Be) vagy Off (Ki)                                                                  |

A Profiles (Profilok) képernyőn a következő opciókat változtathatja meg:

\* A készülék ki- és bekapcsolása esetén az utolsó beállított profil válik alapértelmezetté.

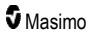

# Az Adult (felnőtt) és a Neo (újszülött) profilok gyári alapértelmezett beállításainak megváltoztatása

Az Adult (Felnőtt), a Pediatric (Gyermek) és a Neonatal (Újszülött) profil módosítható a speciális igényeknek megfelelően, és ezekkel a beállításokkal felülírhatók ezen profilok gyári alapértelmezett beállításai. Ilyenkor a Radical-7 kikapcsolása, majd bekapcsolása esetén is emlékszik az Adult (Felnőtt), a Pediatric (Gyermek) és a Neonatal (Újszülött) profilok egyéni beállításaira a gyári alapértelmezett beállításak helyett. Ha az Adult (Felnőtt), a Pediatric (Gyermek) és a Neonatal (Újszülött) profilok egyéni beállításak elmentve a gyári alapértelmezett beállítások helyett, a profilok aktiválásakor a Profile (Profil) gomb ugyanúgy kékre, zöldre, illetve rózsaszínűre vált. Lásd a **Profilok áttekintése** (a következő oldalon: 101).

A felhasználó egy külön eszközzel fel is tölthet egyéni profilbeállításokat a Radical-7 készülékre.

#### Az alapértelmezett profilbeállítások módosítása:

- Válassza ki a Radical-7 készülék Adult (Felnőtt), Pediatric (Gyermek) vagy Neonatal (Újszülött) profiljai közül a kívánt profilt.
- Nyissa meg az Access Control (Hozzáférés-vezérlés) képemyőt. Lásd Hozzáférés-vezérlés (a következő oldalon: 93).
- Görgessen lefelé az Access Control (Hozzáférés engedélyezése) képernyőn, és válassza ki az Adult (Felnőtt), Pediatric (Gyermek) vagy Neo (Újszülött) lehetőség mellett található Save (Mentés), majd az OK (Jóváhagyás) gombot.
- Erősítse meg a módosításokat azáltal, hogy ki-, majd bekapcsolja a Radical-7 készüléket, és ellenőrzi, hogy a módosított beállítások rögzültek-e.

#### A gyári alapértelmezett profilbeállítások visszaállítása:

- 1. Nyissa meg az Access Control (Hozzáférés-vezérlés) képernyőt.
- Görgessen lefelé az Access Control (Hozzáférés engedélyezése) képernyőn, és válassza ki a Factory Defaults (Gyári Alapértelmezett Beállítások) lehetőség mellett található Restore (Visszaállítás), majd az OK (Jóváhagyás) gombot.

# 6. fejezet: Riasztások és üzenetek

A következő fejezet a riasztásokról és az üzenetekről tartalmaz tájékoztatást.

További információkért lásd 7. fejezet: Hibaelhárítás (a következő oldalon: 117).

### Riasztások

A Radical-7 vizuális és hangjelzéssel jelzi, ha valamely riasztási állapot áll fenn. A hangjelzést el lehet némítani anélkül, hogy ez befolyásolná a vizuális riasztások működését. Lásd **Biztonsági információk, figyelmeztetések és óvintézkedések** (a következő oldalon: 11).

A riasztásoknak háromféle prioritása lehet:

- Magas
- Közepes
- Alacsony

#### Alarm Delay (Riasztáskésleltetés)

Ez a funkció a riasztási feltétel teljesülése esetén késlelteti a riasztási hangjelzést.

#### Riasztáskezelő felület

A riasztások különböző prioritási szintűek lehetnek, és különböző forrásokból érkezhetnek. Az alábbi táblázatok a Radical-7 által leadott riasztások viselkedését részletezik.

Megjegyzés: Ha a Radical-7 a Root eszközhöz csatlakozik, a riasztások megjelenítése és kezelése közvetlenül a Root eszközön is történhet. Részletes információk a Root eszköz használati útmutatójában találhatók.

| Prioritás | Riasztási hang        |  |
|-----------|-----------------------|--|
| Magas     | 10 impulzusos sípolás |  |
| Közepes   | 3 impulzusos sípolás  |  |

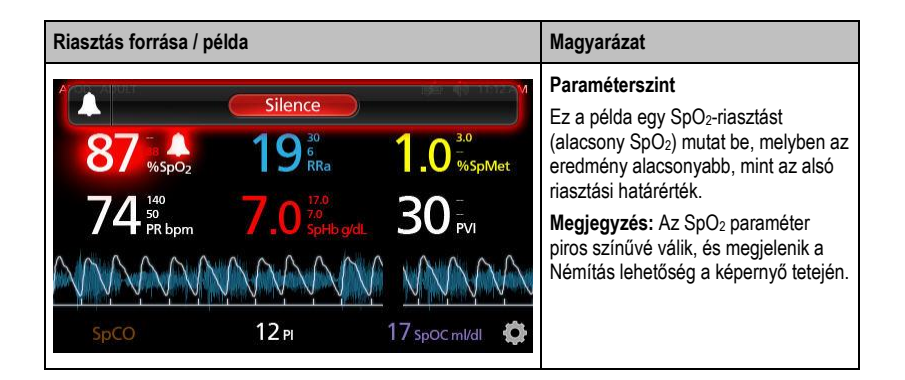

| Riasztás forrása / példa                                                                                                    | Magyarázat                                                                                                    |  |
|----------------------------------------------------------------------------------------------------|----------------------------------------------------------------------------------------------------|--|
| (Pulse CO-Ox) No Cable Connected     Silence     96   %spO2   19   1.0   3.0     74   %spO2   7.0   %spHo gdl   30   PVI     5pC0   12 PI   17 spOc mI/dl   \$ | Rendszerszint<br>Ez a példa egy "No Cable Connected"<br>(Nincs csatlakoztatva vezeték) típusú<br>riasztást mutat be.<br>Megjegyzés: Megjelenik a képernyő<br>tetején a némítás lehetőség, valamint<br>a riasztás magyarázata (Nincs<br>csatlakoztatva vezeték). |  |

#### A riasztások elnémítása

#### A riasztások elnémítása (megszüntetése)

• Érintse meg a Silence (Némítás) ikont (az állapotsor kiemelt területét).

A riasztási hangjelzések ideiglenesen elnémíthatók a riasztásnémító gomb megnyomásával. Ha egy riasztás felfüggesztett állapotban van, a riasztásnémító gomb ismételt megnyomása megszünteti a felfüggesztést.

#### A hangjelzések elnémítása:

1. Ha aktív egy hangjelzés, nyomja meg egyszer a riasztásnémító gombot.

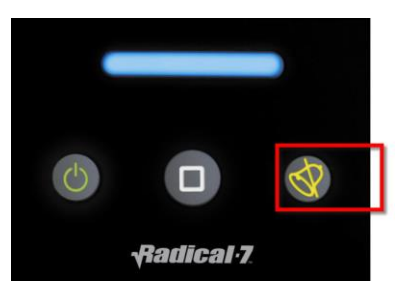

2. A hangjelzés elhallgat legfeljebb 120 másodpercre, és egy visszaszámláló jelenik meg.

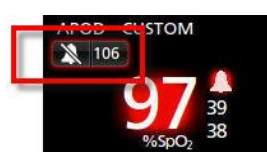

 A hangjelzés némítási ideje megváltoztatható a Sounds (Hangok) képernyőn található Silence Duration (Némítás időtartama) funkció segítségével. Lásd Hangok (a következő oldalon: 88).
## Az Events (Események) funkció

Az Események funkció a paraméterek és mérési eredmények által kiváltott riasztások és a nem klinikai hibaüzenetek grafikai kijelzését teszi lehetővé. Ez a funkció csak a Full Trend (Teljes trend) képernyőn látható, azonban mindig rendelkezésre áll, az összes paraméter és mérési eredmény esetében. Lásd **A** *trendnézetek testreszabása* (a következő oldalon: 58).

Az események színkódolt körökként jelennek meg a paraméter vagy mérési eredmény trendje mentén.

| Az eseményt<br>jelző kör<br>színe | Láthatóság                                                                     | Leírás                                                        | Üzenetek (példák)                                                                                                   |
|-----------------------------------|--------------------------------------------------------------------------------|---------------------------------------------------------------|----------------------------------------------------------------------------------------------------|
| Piros                             | A Full Trend (Teljes trend)<br>képernyőn megjelenő<br>paraméterektől és mérési | Paraméter vagy<br>mérési eredmény<br>által kiváltott riasztás | <ul> <li>SpO<sub>2</sub> alacsony</li> <li>SpCO high (SpCO magas)</li> <li>PR low (PR alacsony)</li> </ul>          |
|                                   | eredményektől függően                                                          | Az In Vivo különbség<br>megváltozása                          | <ul> <li>SpO<sub>2</sub> In Vivo offset<br/>changed (SpO2 in vivo<br/>különbség megváltozott):<br/>–1,9</li> </ul>  |
| Sárga                             | A Full Trend (Teljes trend)<br>képernyőn mindig                                | Nem klinikai<br>hibaüzenet                                    | <ul> <li>Cserélje ki az érzékelőt</li> <li>Alacsony töltöttség</li> <li>Nincs csatlakoztatva<br/>vezeték</li> </ul> |

A lenti példában két (2) esemény látható, a sárga kör egy rendszerhibát jelez, a piros kör pedig a beteg SpO<sub>2</sub>-szintjére vonatkozó paraméterriasztást.

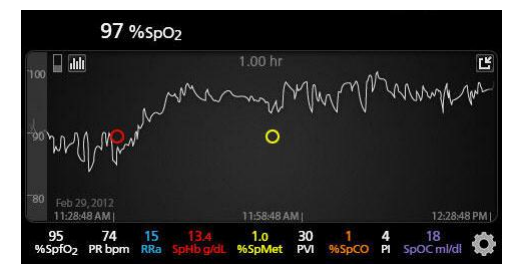

Ha a Full Trend (Teljes trend) képernyőn két (2) paraméter és/vagy mérési eredmény jelenik meg, csak a megjelenített paraméterekkel és/vagy mérési eredményekkel kapcsolatos események láthatók.

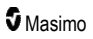

Ugyanebben a példában a piros kört megérintve megjelenik egy üzenetpanel, amely tartalmazza a riasztás szövegét (*Start SpO*<sub>2</sub> *Low*, SpO2 alacsony), a mért eredményt (*SpO*<sub>2</sub> 87) és az időbélyegzőt (*11:34:56 AM*), amely megfelel a függőleges kék vonal által jelzett időpontnak.

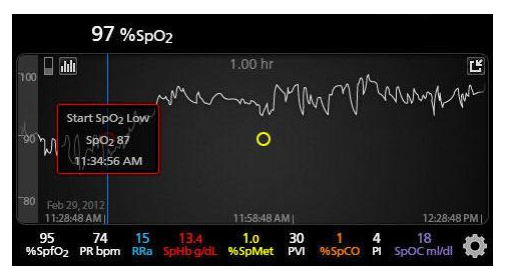

Az egyes paraméterek mérési idejének és a mérés eredményének megtekintéséhez érintse meg a trend valamelyik pontját.

Ugyanebben a példában a trendet valahol a piros körtől jobbra megérintve megjelenik egy üzenetpanel, amely tartalmazza a paraméter mért eredményét ( $SpO_2$  96) és az időbélyegzőjét (12:11:32 PM).

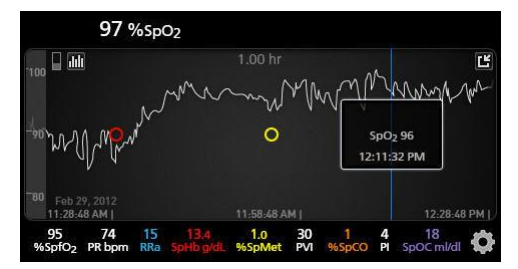

## Adaptive Threshold Alarm (ATA) funkció

Az Adaptive Threshold Alarm (ATA) egy felhasználó által választható funkció, amely az SpO<sub>2</sub> folyamatos megfigyelése mellett csökkenti a felesleges hangjelzések számát.

Az ATA a riasztási határértéket az SpO<sub>2</sub> betegre jellemző alapértéke alapján állapítja meg. A riasztási határértékek kiegészítik a hagyományos SpO<sub>2</sub> és a Rapid Desat (Gyors deszaturálódás) alsó riasztási határértékét.

A Gyors deszaturáció alsó riasztási határértékénél alacsonyabb SpO<sub>2</sub>-értékek riasztási hangjelzést váltanak ki, akár gyorsan, akár lassan alakulnak ki. Ha az ATA engedélyezve van, a Gyors deszaturáció alsó riasztási határértéke mindig aktív, és azok az SpO<sub>2</sub>-értékek is vizuális, valamint ideiglenes hangjelzést váltanak ki, melyek a hagyományos alsó riasztási határérték alá, de az ATA alsó riasztási határértéke fölé esnek. Az ATA alsó riasztási határértékének átlépése esetén a vizuális és a hangjelzések is aktiválódnak. Abban az esetben, ha a betegre jellemző alapérték folyamatosan csökken, az ATA alsó riasztási határértéket a Gyors Deszaturáció alsó riasztási határértéke korlátozza.

Az ATA aktiválása előtt ellenőrizze és állítsa be megfelelően a hagyományos alsó riasztási határértéket és a Gyors Deszaturáció riasztási határértékeit.

Ha az ATA aktív, az alábbi biztonsági funkciókkal rendelkezik:

#### Reminder Tones (Emlékeztető hangok)

Ha a beteg SpO<sub>2</sub>-értéke a hagyományos, a felhasználó által beállított alsó riasztási határérték alá csökken, vizuális értesítés történik, és hangjelzés hallatszik 15 percenként, amíg az állapot fennáll. Ha az SpO<sub>2</sub>-érték az ATA alsó riasztási határértéke alá csökken, riasztási hangjelzés aktiválódik.

#### Rapid Desat Alarm Protection (Gyors deszaturálódási riasztás)

A Gyors deszaturálódási riasztás mindig aktív, ha az ATA funkció be van kapcsolva. Ez azt jelenti, hogy a hagyományos SpO<sub>2</sub>-riasztási határérték alá (5%-kal vagy 10%-kal) történő deszaturáció vizuális és hangjelzést vált ki. Ez a funkció tehát az ATA-val együtt garanciát is jelent a riasztás fellépésére az értéknek az abszolút alsó riasztási határérték alá csökkenése esetén. A Gyors deszaturációs alsó riasztási határértéket meghaladó SpO<sub>2</sub>-értékek, akár gyorsan, akár lassan alakulnak ki, riasztási vizuális és hangjelzést váltanak ki. A Gyors deszaturáció alapértéke 5%-os vagy 10%-os deszaturáció lehet.

Megjegyzés: Az ATA működése esetén nem engedélyezett a Gyors Deszaturáció 0%-os beállítása.

Ha az ATA ki van kapcsolva (Off), az eszköz a hagyományos riasztási határértékeket és riasztáskésleltetést alkalmazza.

Lásd: Riasztáskezelő felület (a következő oldalon: 105).

Lásd: SpO2-riasztások (a következő oldalon: 69).

#### 3D-riasztások

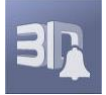

A Főmenüből elérhető 3D riasztások az alábbiakat tartalmazzák:

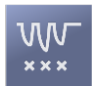

Deszaturációs index (a következő oldalon: 110)

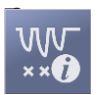

A deszaturációs index ismertetése (a következő oldalon: 110)

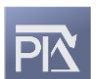

Pi Delta (a következő oldalon: 111)

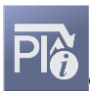

A Pi Delta ismertetése (a következő oldalon: 110)

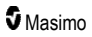

## A deszaturációs index ismertetése

A 3D Desat Index Alarm olyan esetekben tesz lehetővé vizuális és hangjelzést, ha a beteg adott idő alatt bizonyos számú, a betegre jellemző alapértékhez képest meghatározott értékű deszaturációt szenved el.

A hagyományos felső és alsó SpO<sub>2</sub> riasztási határértékek arra figyelmeztetik a klinikust, hogy a szaturáció értéke átlépte a felhasználó által beállított határértéket. Ezen határértékek jellemzően arra szolgálnak, hogy jelezzék a beteg szaturációjának jelentős eltérését az alapértékhez képest. Ugyanakkor, bizonyos betegpopulációkban jelentős, de a jellemző alsó riasztási határérték fölé eső deszaturációs eseményeket megelőzhet egy megadott idő alatt előforduló több enyhébb, átmeneti deszaturáció. A klinikus figyelmeztetése több enyhébb, átmeneti deszaturáció esetén lehetővé teszi a beteg lehetséges állapotromlásának korai észlelését, és lehetőséget nyújt szorosabb monitorozásra vagy a kezelés módosítására.

A betegpopuláció kiválasztásához, amelyben az átmeneti deszaturációk észlelése hasznos lehet, be kell állítani a 3D Desat Index Alarm riasztást.

A 3D Desat Index Alarm beállítására vonatkozó információkat lásd: **Deszaturációs index** (a következő oldalon: 110).

### Deszaturációs index

| Opciók                                   | Leírás                                                                                                    | Gyári<br>alapértelmezett<br>beállítások | Felhasználó által<br>konfigurálható<br>beállítások      |
|------------------------------------------|----------------------------------------------------------------------------------------------------|-----------------------------------------|---------------------------------------------------------|
| Delta                                    | A szaturáció változása a beteg<br>alapértékéhez képest.                                                      | 4%                                      | 2–10%, 1%-os<br>lépésenként                             |
| Time (Idő)                               | Az az időintervallum, amelyen<br>belül a deltát meghaladó<br>szaturációs események<br>monitorozása történik. | 1 óra                                   | 1–4 óra, 1 órás<br>lépésenként                          |
| Number of Events<br>(Események<br>száma) | Azon deltát meghaladó<br>események száma, amely<br>riasztási vizuális és<br>hangjelzéseket vált ki.          | Off (Ki)                                | Off (Ki) vagy 1–24<br>deszaturáció, 1-es<br>lépésenként |

A Desat Index (Deszaturációs index) menüképernyőn a következő opciókat változtathatja meg:

### A Pi Delta ismertetése

A perfúziós index (PI) delta riasztás segítségével az orvos riasztási hangjelzést és vizuális jelzést kérhet arról, ha a monitorozott helyen a perfúzió egy megadott szintnél (delta) nagyobb mértékben csökken egy megadott időn belül.

A perfúziós index a monitorozási helyen fennálló perfúzió szintjét jelzi. A Radical-7 úgy méri az SpO<sub>2</sub>monitorozási hely perfúzióját, hogy összehasonlítja a pulzáló jel erősségét a nem pulzáló jel erősségével, és ezt százalékos arányként fejezi ki. Klinikailag bizonyított, hogy a Pi előrejelzi a betegség súlyosságát újszülöttek és felnőttek esetében. Azt is igazolták, hogy a Pi igen nagy mértékben változhat a szimpatikus idegrendszer inhalált anyagok vagy fájdalommal végzett stimuláció okozta aktiválódása esetén.\* Ha a Pi idővel csökken, ezt okozhatják olyan élettani tényezők, amelyeket ki kell vizsgálni.

A Pi Delta hangjelzéssel és vizuális riasztással jelzi, ha a beteg perfúziós aránya az alapértékhez képest jelentős mértékben megváltozik. Az alapértéket a Radical-7 készülék a funkció aktiválását követően, 30 másodperc elteltével állítja be a Pi-értékek átlaga alapján. A Pi Delta riasztás beállítását lásd: **Pi Delta** (a következő oldalon: 111)m. A funkció tartalmaz egy, a felhasználó által kiválasztható Pi delta riasztást. Ennek segítségével az orvos riasztási hangjelzést és vizuális jelzést kérhet arról, ha a monitorozott helyen a perfúzió egy megadott szintnél (delta) nagyobb mértékben csökken egy adott időn belül. Az erre vonatkozó változók közül hármat a felhasználó állíthat be a Pi Delta riasztások részben ismertetett határokon belül.

\*De Felice C, Latini G, Vacca P, Kopotic RJ. The pulse oximeter perfusion index as a predictor for high illness severity in neonates. Eur J Pediatr. 2002;161:561-562.

## Pi Delta

| Opciók                                     | Leírás                                                                                                    | Gyári<br>alapértelmezett<br>beállítások | Felhasználó által<br>konfigurálható<br>beállítások              |
|--------------------------------------------|----------------------------------------------------------------------------------------------------|-----------------------------------------|-----------------------------------------------------------------|
| Set Baseline<br>(Alapérték<br>beállítása)  | A perfúziós index (PI) értékének<br>beállítása alapértékként.                                                                                                    | Off (Ki)                                | On (Be) vagy Off (Ki)                                           |
| Percent Change<br>(Százalékos<br>változás) | A Pi értékében bekövetkezett<br>változás mértéke az alapértékhez<br>képest, amely riasztási vizuális és<br>hangjelzést generál, ha túllépi a<br>megadott időtartamot. | 50%                                     | 10–99%, 1%-os<br>lépésenként                                    |
| Timeout<br>(Időtúllépés)                   | Az az időtartam, amely fölött a Pi<br>százalékos változását monitorozni<br>kell.                                                                                      | Nincs                                   | Nincs, 1, 5 vagy 30<br>perc, 1, 4, 8, 12, 24,<br>36 vagy 48 óra |

A Pi Delta menü képernyőn a következő opciókat változtathatja meg:

### Radical-7 üzenetek

A következő szakaszban ismertetjük a gyakran előforduló üzeneteket, azok lehetséges okait és a teendőket.

| Üzenet                                                            | Lehetséges okok                                                               | Teendő                                            |
|-------------------------------------------------------------------|-------------------------------------------------------------------------------|---------------------------------------------------|
| (Pulse CO-Ox) Replace<br>Cable                                    | <ul> <li>A betegvezeték nem működik,<br/>vagy letelt az életideje.</li> </ul> | <ul> <li>Használjon új betegvezetéket.</li> </ul> |
| vagy<br>(RAM) Replace Cable<br>((RAM) Cserélje ki a<br>vezetéket) |                                                                               |                                                   |

| Üzenet                                                                                                    | Lehetséges okok                                                                                                    | Teendő                                                                                                    |
|----------------------------------------------------------------------------------------------------|----------------------------------------------------------------------------------------------------|----------------------------------------------------------------------------------------------------|
| (Pulse CO-Ox) Cable<br>Near Expiration<br>vagy<br>(RAM) Cable Near<br>Expiration ((RAM) kábel<br>az élettartarna végéhez<br>közelít)        | <ul> <li>A betegvezeték aktív<br/>monitorozási élettartamából<br/>kevesebb mint 10% van hátra.</li> </ul>                                                                                                    | <ul> <li>Használjon új betegvezetéket.</li> </ul>                                                                                                    |
| (Pulse CO-Ox) No<br>Cable Connected<br>vagy<br>(RAM) No Cable<br>Connected ((RAM)<br>Nincs csatlakoztatva<br>vezeték)                       | <ul> <li>A vezeték nincs<br/>csatalakoztatva, vagy nincs<br/>teljesen bedugva a<br/>csatlakozóba.</li> </ul>                                                                                                    | <ul> <li>Csatlakoztassa le, majd<br/>csatlakoztassa vissza a vezetéket<br/>csatlakozóba.</li> </ul>                                                                                                    |
| (Pulse CO-Ox)<br>Incompatible Cable                                                                                                    | <ul> <li>Nem megfelelő vezeték van<br/>csatlakoztatva.</li> </ul>                                                                                                    | <ul> <li>Cserélje ki megfelelő vezetékre.</li> </ul>                                                                                                    |
| (Pulse CO-Ox) Replace<br>Sensor<br>vagy<br>(RAM) Replace Sensor<br>(RAM Cserélje ki az<br>érzékelőt)                                        | <ul> <li>Letelt az újrafelhasználható<br/>érzékelő életideje, az érzékelő<br/>nem működik, vagy<br/>meghibásodott az érzékelő.</li> </ul>                                                                                                    | <ul> <li>Használjon új érzékelőt.</li> </ul>                                                                                                    |
| (Pulse CO-Ox) Sensor<br>Near Expiration<br>vagy<br>(RAM) Sensor Near<br>Expiration ((RAM) Az<br>érzékelő az élettartama<br>végéhez közelít) | <ul> <li>Az újrafelhasználható<br/>érzékelő aktív monitorozási<br/>élettartamából kevesebb mint<br/>10% van hátra.</li> </ul>                                                                                                    | <ul> <li>Használjon új újrafelhasználható<br/>érzékelőt.</li> </ul>                                                                                                    |
| (Pulse CO-Ox) No<br>Sensor Connected<br>vagy<br>(RAM) No Sensor<br>Connected ((RAM)<br>Nincs csatlakoztatva<br>érzékelő)                    | <ul> <li>Az érzékelő nincs teljesen<br/>bedugva a csatlakozóba.<br/>Lehetséges, hogy nem<br/>megfelelő az érzékelő, vagy<br/>hibás az érzékelő vagy a<br/>vezeték.</li> <li>Az eszköz keresi a beteg<br/>pulzusát.</li> <li>Az érzékelő nem csatlakozik a<br/>betegvezetékhez- Az érzékelő<br/>fordított helyzetben van<br/>csatlakoztatva a<br/>betegvezetékhez.</li> </ul> | <ul> <li>Csatlakoztassa le, majd<br/>csatlakoztassa vissza az érzékelőt.<br/>Lásd az érzékelővel együtt szállított<br/>használati útmutatót.</li> <li>Csatlakoztassa le, majd<br/>csatlakoztassa vissza az érzékelőt a<br/>betegvezeték csatlakozójába.</li> <li>Ellenőrizze, hogy az érzékelőn<br/>található LED villog-e. Csatlakoztassa<br/>le, majd csatlakoztassa vissza az<br/>érzékelőt. Ha a LED nem működik,<br/>cserélje ki az érzékelőt.</li> </ul> |

| Üzenet                                                                                                    | Lehetséges okok                                                                                                    | Teendő                                                                                                    |
|----------------------------------------------------------------------------------------------------|----------------------------------------------------------------------------------------------------|----------------------------------------------------------------------------------------------------|
| (Pulse CO-Ox)<br>Incompatible Sensor<br>vagy<br>(RAM) Incompatible<br>Sensor (RAM Nem<br>kompatibilis érzékelő)                                             | <ul> <li>Nem megfelelő Masimo<br/>érzékelő van csatlakoztatva.</li> <li>Az eszközhöz olyan érzékelő<br/>van csatlakoztatva, amely<br/>által mért paraméter nincs<br/>telepítve a készülékre.</li> </ul> | <ul> <li>Cserélje megfelelő Masimo<br/>érzékelőre.</li> <li>Használjon kompatibilis érzékelőt.<br/>Kérjen tájékoztatást a Masimo helyi<br/>képviselőjétől az opcionális<br/>paraméterek telepítésével<br/>kapcsolatban.</li> </ul>   |
| (Pulse CO-Ox) Replace<br>Adhesive Sensor<br>vagy<br>(RAM) Replace<br>Adhesive Sensor<br>((RAM) Cserélje ki az<br>öntapadó érzékelőt)                        | <ul> <li>Egyszer használatos érzékelő<br/>használata esetén az<br/>érzékelő tapadó része nem<br/>működik, vagy letelt az<br/>öntapadó érzékelő életideje.</li> </ul>                                    | <ul> <li>Cserélje ki az érzékelő tapadó részét.</li> </ul>                                                                                                    |
| (Pulse CO-Ox) Adhesive<br>Near Expiration<br>vagy<br>(RAM) Adhesive Near<br>Expiration ((RAM) Az<br>öntapadó érzékelő az<br>élettartama végéhez<br>közelít) | <ul> <li>Az eldobható érzékelő aktív<br/>monitorozási élettartamából<br/>kevesebb mint 10% van hátra.</li> </ul>                                                                                        | <ul> <li>Használjon új eldobható érzékelőt.</li> </ul>                                                                                                    |
| (Pulse CO-Ox) No<br>Adhesive Sensor<br>Connected<br>vagy<br>(RAM) No Adhesive<br>Sensor Connected<br>((RAM) Nincs<br>csatlakoztatva öntapadó<br>érzékelő)   | <ul> <li>Egy betegnél használható<br/>érzékelő használata esetén<br/>az érzékelő tapadós része<br/>nincs csatlakoztatva.</li> </ul>                                                                     | <ul> <li>Gondoskodjon arról, hogy a tapadó<br/>rész biztosan csatlakozzon az<br/>érzékelőhöz.</li> </ul>                                                                                                    |
| (Pulse CO-Ox)<br>Incompatible Adhesive<br>Sensor<br>vagy<br>(RAM) Incompatible<br>Adhesive Sensor<br>((RAM) Nem<br>kompatibilis öntapadó<br>érzékelő)       | <ul> <li>Nem megfelelő Masimo<br/>érzékelő van csatlakoztatva.</li> <li>Az eszközhöz olyan érzékelő<br/>van csatlakoztatva, amely<br/>által mért paraméter nincs<br/>telepítve a készülékre.</li> </ul> | <ul> <li>Cserélje megfelelő Masimo<br/>érzékelőre.</li> <li>Használjon kompatibilis érzékelőt.<br/>Kérjen tájékoztatást a Masimo helyi<br/>képviselőjétől az opcionális<br/>paraméterek telepítésével<br/>kapcsolatban.</li> </ul>   |
| (Pulse CO-Ox) Sensor<br>Initializing ((Pulse CO-<br>Ox) Érzékelő<br>inicializálása)                                                                         | <ul> <li>Az eszköz ellenőrzi, hogy az<br/>érzékelő megfelelően<br/>működik-e.</li> </ul>                                                                                                    | <ul> <li>Ha a készülék nem jelez ki értékeket<br/>30 másodpercen belül, csatlakoztassa<br/>le, majd csatlakoztassa vissza az<br/>érzékelőt. Ha a készülék ezután sem<br/>jelez ki értékeket, használjon új<br/>érzékelőt.</li> </ul> |

| Üzenet                                                                                                    | Lehetséges okok                                                                                                    | Teendő                                                                                                    |
|----------------------------------------------------------------------------------------------------|----------------------------------------------------------------------------------------------------|----------------------------------------------------------------------------------------------------|
| (Pulse CO-Ox) Sensor<br>Off Patient<br>vagy<br>(RAM) Sensor Off<br>Patient ((RAM) Az<br>érzékelő levált a<br>betegről) | <ul> <li>Az érzékelő levált a betegről.</li> <li>Az érzékelő nincs<br/>megfelelően csatlakoztatva a<br/>beteghez. Az érzékelő sérült.</li> </ul>                                                                                                    | <ul> <li>Csatlakoztassa le, majd<br/>csatlakoztassa vissza az érzékelőt.<br/>Ismét helyezze fel az érzékelőt a<br/>betegre.</li> <li>Megfelelően helyezze vissza az<br/>érzékelőt a betegre, majd<br/>csatlakoztassa vissza az érzékelőt az<br/>eszközhöz vagy a betegvezetékhez.<br/>Ha az érzékelő megsérült, cserélje ki<br/>az érzékelőt.</li> </ul> |
| (RAM) RAM Check<br>Sensor ((RAM) RAM<br>Ellenőrizze az érzékelőt)                                                      | <ul> <li>A RAM nem kap jelet a RAM<br/>érzékelőn keresztül.</li> </ul>                                                                                                    | <ul> <li>Gondoskodjon az érzékelő megfelelő<br/>felhelyezéséről. Ellenőrizze, hogy<br/>semmi sem húzza a szenzor kábelét,<br/>ezzel esetlegesen leválasztva a<br/>szenzort.</li> </ul>                                                                                                    |
| (RAM) Sensor<br>Initializing ((RAM)<br>Érzékelő inicializálása)                                                        | <ul> <li>Az eszköz ellenőrzi, hogy az<br/>érzékelő megfelelően<br/>működik-e.</li> </ul>                                                                                                    | <ul> <li>Ha a készülék nem jelez ki értékeket<br/>30 másodpercen belül, csatlakoztassa<br/>le, majd csatlakoztassa vissza az<br/>érzékelőt. Ha a készülék ezután sem<br/>jelez ki értékeket, használjon új<br/>érzékelőt.</li> </ul>                                                                                                    |
| (Pulse CO-Ox) Low<br>Perfusion Index                                                                                   | <ul> <li>Túl gyenge jelerősség.</li> </ul>                                                                                                    | <ul> <li>Helyezze az érzékelőt egy jobb<br/>perfúziójú helyre. Lásd <i>Hibaelhárítás</i></li> <li><i>mérések</i> (a következő oldalon:<br/>117).</li> </ul>                                                                                                    |
| (Pulse CO-Ox) Low<br>Signal IQ                                                                                         | <ul> <li>Jelzi, hogy a gyenge<br/>jelerősség miatt a<br/>megjelenített értékek<br/>megbízhatósága alacsony.</li> </ul>                                                                                                    | <ul> <li>Gondoskodjon az érzékelő megfelelő<br/>felhelyezéséről. Helyezze az érzékelőt<br/>egy jobb perfúziójú helyre. Lásd A<br/>Signal IQ jelzői (a következő oldalon:<br/>57).</li> </ul>                                                                                                    |
| (Pulse CO-Ox) Pulse<br>Search (Pulzus CO-Ox,<br>pulzuskeresés)                                                         | <ul> <li>Az eszköz keresi a beteg<br/>pulzusát.</li> </ul>                                                                                                    | <ul> <li>Ha az eszköz nem jelez ki pulzust 30<br/>másodpercen belül, csatlakoztassa le,<br/>majd csatlakoztassa vissza. Ha a<br/>készülék továbbra is keresi a pulzust,<br/>helyezze az érzékelőt jobb perfúziójú<br/>helyre.</li> </ul>                                                                                                    |
| (Pulse CO-Ox)<br>Interference Detected<br>vagy<br>(RAM) Interference<br>Detected ((RAM)<br>Interferencia észlelése)    | <ul> <li>Erős fény (pulzáló<br/>stroboszkópfény, túl erős<br/>környezeti fényforrások,<br/>például sebészeti lámpák<br/>vagy közvetlen napfény) vagy<br/>más monitorok képernyői.</li> <li>A monitor tápellátásának<br/>frekvenciája (Hz) nem<br/>megfelelően van megadva.</li> </ul> | <ul> <li>Helyezzen egy Masimo optikai<br/>fényvédőt az érzékelőre.</li> <li>Állítsa a monitor tápellátásának<br/>frekvenciáját a megfelelő Hz-érték-re.<br/>Lásd Készülékbeállítások (a<br/>következő oldalon: 88).</li> </ul>                                                                                                    |

| Üzenet                                                                                                 | Lehetséges okok                                                                                                    | Teendő                                                                                                    |
|----------------------------------------------------------------------------------------------------|----------------------------------------------------------------------------------------------------|----------------------------------------------------------------------------------------------------|
| (Pulse CO-Ox) SpO <sub>2</sub><br>Only Mode                                                            | <ul> <li>Felléphet az érzékelő<br/>sikertelen inicializálása, a<br/>pulzuskeresési rutin<br/>sikertelensége esetén vagy<br/>monitorozás közben.</li> </ul> | <ul> <li>Lásd az érzékelővel együtt szállított<br/>használati útmutatót. Helyezzen egy<br/>Masimo fényvédőt az érzékelőre, és<br/>állítsa be az érzékelőt.</li> </ul>                                                                           |
| Low SpCO SIQ (rossz<br>SpCO jelazonosítás-<br>minőség)                                                 | <ul> <li>A megjelenített SpCO-<br/>mérések alacsony<br/>jelazonosítás-minőségét jelzi.</li> </ul>                                                          | <ul> <li>Gondoskodjon az érzékelő megfelelő<br/>felhelyezéséről. Ellenőrizze, hogy az<br/>érzékelő megfelelően működik-e. Ha<br/>nem, használjon új érzékelőt. Lásd Az<br/>SpCO sikeres monitorozása (a<br/>következő oldalon: 30).</li> </ul>  |
| Low SpMet SIQ (rossz<br>SpMet jelazonosítás-<br>minőség)                                               | <ul> <li>Az SpMet-mérések alacsony<br/>jelazonosítás-minőségét jelzi.</li> </ul>                                                                           | <ul> <li>Gondoskodjon az érzékelő megfelelő<br/>felhelyezéséről. Ellenőrizze, hogy az<br/>érzékelő megfelelően működik-e. Ha<br/>nem, használjon új érzékelőt. Lásd Az<br/>SpMet sikeres monitorozása (a<br/>következő oldalon: 30.0</li> </ul> |
| Low SpHb SIQ (rossz<br>SpHb jelazonosítás-<br>minőség)                                                 | <ul> <li>Az SpHb-mérések alacsony<br/>jelazonosítás-minőségét jelzi.</li> </ul>                                                                            | <ul> <li>Gondoskodjon az érzékelő megfelelő<br/>felhelyezéséről. Ellenőrizze, hogy az<br/>érzékelő megfelelően működik-e. Ha<br/>nem, használjon új érzékelőt. Lásd Az<br/>SpHb sikeres monitorozása (a<br/>következő oldalon: 28.)</li> </ul>  |
| "" (A<br>paraméterértékek<br>helyén megjelenő<br>gondolatjelek –<br>Érvénytelen paraméter<br>riasztás) | <ul> <li>A rendszer nem tud megadni<br/>paraméterértéket.</li> </ul>                                                                                       | <ul> <li>Ellenőrizze a beteg élettani<br/>paramétereit.</li> </ul>                                                                                                    |
| Low Battery (Alacsony<br>akkufeszültség)                                                               | <ul> <li>Az akkumulátor töltöttségi<br/>szintje alacsony.</li> </ul>                                                                                       | <ul> <li>Töltse fel az akkumulátort azáltal,<br/>hogy a kézi eszközt a tárolóállomásba<br/>helyezi, és váltóáramról biztosítja az<br/>eszköz tápellátását. Cserélje ki az<br/>akkumulátort, ha szükséges.</li> </ul>                            |
| Speaker Failure<br>(Hangszóró<br>meghibásodása)                                                        | <ul> <li>Az eszköz javításra szorul.</li> </ul>                                                                                                    | <ul> <li>Vegye fel a kapcsolatot a Masimo<br/>technikai támogatási szolgálatával.<br/>Lásd 9. fejezet: Szerviz és<br/>karbantartás (a következő oldalon:<br/>141.)</li> </ul>                                                                   |
| RTC Battery Low<br>(Alacsony RTC<br>akkufeszültség)                                                    | Az eszköz javításra szorul.                                                                                                    | <ul> <li>Vegye fel a kapcsolatot a Masimo<br/>technikai támogatási szolgálatával.<br/>Lásd 9. fejezet: Szerviz és<br/>karbantartás (a következő oldalon:<br/>141.)</li> </ul>                                                                   |

# 7. fejezet: Hibaelhárítás

A következő fejezet a Radical-7 rendszerrel kapcsolatos hibaelhárítást ismerteti.

### Hibaelhárítás – mérések

A következő szakaszban ismertetjük a gyakran méréshibákat, azok lehetséges okait és a teendőket.

További információkat lásd: **Biztonsági információk, figyelmeztetések és óvintézkedések** (a következő oldalon: 11).

| Probléma                                                                                        | Lehetséges okok                                                                                                    | Teendő                                                                                                    |
|-------------------------------------------------------------------------------------------------|----------------------------------------------------------------------------------------------------|----------------------------------------------------------------------------------------------------|
| Alacsony SIQ üzenet<br>jelenik meg (Low signal<br>quality (Rossz<br>jelazonosítás<br>minőség)). | <ul> <li>Az érzékelő sérült vagy<br/>nem működik.</li> <li>Nem megfelelő típusú<br/>vagy nem megfelelően<br/>felhelyezett érzékelő.</li> <li>Túlzott mozgás.</li> <li>Rossz keringés.</li> </ul> | <ul> <li>Ellenőrizze az érzékelő típusát és méretét,<br/>majd helyezze fel újból az érzékelőt. Lásd<br/>az érzékelő használati utasítását.</li> <li>Ellenőrizze, hogy nem akadályozza-e valami<br/>a monitorozási hely véráramlását.</li> <li>Ellenőrizze az érzékelő elhelyezését. Vegye<br/>le az érzékelőt, majd tegye vissza ugyanoda<br/>vagy egy másik helyre.</li> <li>Használjon új érzékelőt.</li> <li>Csökkentse minimálisra, vagy akadályozza<br/>meg a beteg mozgását a monitorozási<br/>helyen.</li> <li>Állítsa maximális érzékenységre. Lásd az<br/>Érzékenységi üzemmódok áttekintése (a<br/>következő oldalon: 54).</li> </ul> |

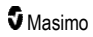

| Probléma                                                         | Lehetséges okok                                                                                                    | Teendő                                                                                                    |
|------------------------------------------------------------------|----------------------------------------------------------------------------------------------------|----------------------------------------------------------------------------------------------------|
| Nehéz mérési<br>eredményt kapni.                                 | <ul> <li>Nem megfelelő érzékelő<br/>vagy nem megfelelő<br/>méretű érzékelő.</li> <li>Nem megfelelő típusú<br/>vagy nem megfelelően<br/>felhelyezett érzékelő.</li> <li>Rossz keringés.</li> <li>Túlzott mozgás okozta<br/>műtermék.</li> <li>Túl erős közeli vagy<br/>stroboszkópfény.</li> <li>Alacsony töltöttségű<br/>akkumulátor, nincs<br/>csatlakoztatva a<br/>tápellátáshoz.</li> <li>Interferencia a hálózati<br/>frekvencia által okozott<br/>zaj miatt.</li> </ul> | <ul> <li>Várjon, amíg a paraméter eredménye stabilizálódik.</li> <li>Ellenőrizze az érzékelő típusát és méretét, majd helyezze fel újból az érzékelőt. Lásd az érzékelő használati utasítását.</li> <li>Ellenőrizze, hogy nem akadályozza-e valami a monitorozási hely véráramlását.</li> <li>Ellenőrizze az érzékelő elhelyezését. Vegye le az érzékelőt, majd tegye vissza ugyanoda vagy egy másik helyre.</li> <li>Használjon új érzékelőt.</li> <li>Ellenőrizze, hogy a készüléken és az érzékelőn konfigurálták-e a paramétert.</li> <li>Ellenőrizze, hogy az érzékelő mérete és típusa megfelelő a betegnek.</li> <li>Takarja el az érzékelőt a fényforrástól.</li> <li>Csökkentse minimálisra, vagy akadályozza meg a beteg mozgását a monitorozási helyen.</li> <li>Helyezze be a kézi készüléket a tárolóállomásba, ellenőrizze, hogy a tárolóállomás tápkábele be van-e dugva, és a tápellátás jelzőfénye világít-e.</li> <li>Ellenőrizze, hogy az 50 Hz és a 60 Hz beállítás közül a megfelelő van-e beállítva, szükség esetén állítsa át. Lásd Helyi beállításkok (a következő oldalon: 90).</li> </ul> |
| A paraméter-<br>eredmények helyén<br>megjelenő<br>gondolatjelek. | <ul> <li>Előfordulhat, hogy a paraméter még nem stabilizálódott.</li> <li>Előfordulhat, hogy a készüléken nem konfigurálták a paramétert.</li> <li>Az érzékelő nem kompatibilis az adott paraméterrel.</li> </ul>                                                                                                    | <ul> <li>Várjon, amíg a paraméter eredménye<br/>stabilizálódik.</li> <li>Ellenőrizze az érzékelő típusát és méretét,<br/>majd helyezze fel újból az érzékelőt. Lásd<br/>az érzékelő használati utasítását.</li> <li>Ellenőrizze, hogy nem akadályozza-e valami<br/>a monitorozási hely véráramlását.</li> <li>Ellenőrizze az érzékelő elhelyezését. Vegye<br/>le az érzékelőt, majd tegye vissza ugyanoda<br/>vagy egy másik helyre.</li> <li>Használjon új érzékelőt.</li> <li>Ellenőrizze, hogy a készüléken és az<br/>érzékelőn konfigurálták-e a paramétert.</li> </ul>                                                                                                    |

| Probléma                                                                                                  | Lehetséges okok                                                                                                    | Teendő                                                                                                    |
|----------------------------------------------------------------------------------------------------|----------------------------------------------------------------------------------------------------|----------------------------------------------------------------------------------------------------|
| Halványan megjelenő<br>paraméterek                                                                        | <ul> <li>Rossz jelminőség</li> </ul>                                                                                   | <ul> <li>Vizsgálja meg a beteget.</li> <li>Ellenőrizze az érzékelő típusát és méretét,<br/>majd helyezze fel újból az érzékelőt. Lásd<br/>az érzékelő használati utasítását.</li> <li>Ellenőrizze, hogy nem akadályozza-e valami<br/>a monitorozási hely véráramlását.</li> <li>Ellenőrizze az érzékelő elhelyezését. Vegye<br/>le az érzékelőt, majd tegye vissza ugyanoda<br/>vagy egy másik helyre.</li> <li>Használjon új érzékelőt.</li> <li>Csökkentse minimálisra, vagy akadályozza<br/>meg a beteg mozgását a monitorozási<br/>helyen.</li> <li>Állítsa MAX (maximális) érzékenységre.</li> </ul> |
| A paraméterértékek<br>nem felelnek meg a<br>klinikai állapotnak vagy<br>az artériás vérgáz-<br>értékeknek | <ul> <li>Rossz keringés</li> <li>Az érzékelő<br/>elmozdulása</li> </ul>                                                | <ul> <li>Lásd az Erzékenységi űzemmódok<br/>áttekintése (a következő oldalon: 54).</li> <li>Ellenőrizze, hogy van-e hibaüzenet. Lásd 6.<br/>fejezet: Riasztások és űzenetek<br/>(a következő oldalon: 105).</li> <li>Ellenőrizze az érzékelő elhelyezését és azt,<br/>hogy nem túl szoros-e. Vegye le az<br/>érzékelőt, majd tegye vissza ugyanoda vagy<br/>egy másik helyre. Állítsa az érzékenységi<br/>üzemmódot MAX (maximális) értékre, és<br/>ellenőrizze, hogy az érzékelő biztosan</li> </ul>                                                                                                    |
| Váratlan paraméter-<br>eredmények                                                                         | <ul> <li>Alacsony SIQ vagy Pi<br/>értékek.</li> <li>Nem megfelelő méretű<br/>érzékelő vagy mérési<br/>hely.</li> </ul> | <ul> <li>rögzítve van-e a beteghez. Lásd az érzékelő<br/>használati utasítását.</li> <li>Helyezze át az érzékelőt olyan helyre, ahol<br/>nagyobb az SIQ és a Pi. A pontosság<br/>javításához számolja ki a három különböző<br/>helyen mért értékek átlagát. Az<br/>összehasonlításhoz küldjön vért a<br/>laboratóriumba CO-oximetriára.</li> <li>Ellenőrizze, hogy az érzékelő mérete<br/>megfelel-e a betegének. Ellenőrizze az<br/>érzékelő helyének alkalmasságát. Lásd az<br/>érzékelő használati utasítását.</li> </ul>                                                                              |
| Váratlanul magas<br>SpCO-eredmény                                                                         | Lehetséges emelkedett<br>methemoglobinszint.                                                                           | <ul> <li>Küldjön vért a laboratóriumba CO-<br/>oximetriára. Lásd: <i>Függelék: A</i><br/><i>riasztáskésleltetés alapelvei</i> (a következő<br/>oldalon: 149).</li> </ul>                                                                                                    |

## A Radical-7 hibaelhárítása

A következő szakaszban ismertetjük a Radical-7 lehetséges hibáit, azok lehetséges okait és a teendőket. További információkért lásd 6. fejezet: Riasztások és üzenetek (a következő oldalon: 105).

| Probléma                                                                          | Lehetséges okok                                                                                                    | Teendő                                                                                                    |
|-----------------------------------------------------------------------------------|----------------------------------------------------------------------------------------------------|----------------------------------------------------------------------------------------------------|
| Az eszköz nem kapcsolódik<br>be                                                   | <ul> <li>Az akkumulátor<br/>lemerült.</li> <li>Egyik vagy mindkét<br/>biztosíték kiégett.</li> <li>Belső hiba.</li> </ul> | <ul> <li>Töltse fel az akkumulátort.</li> <li>Ellenőrizze és szükség esetén cserélje<br/>ki a biztosítékokat.9 Lásd <i>Biztosítékok</i><br/><i>cseréje</i> (a következő oldalon: 142).</li> <li>Forduljon a Masimo<br/>ügyfélszolgálatához. Lásd: <i>Masimo –</i><br/><i>kapcsolat</i> (a következő oldalon: 146).</li> </ul>                                                                                                    |
| Aktív rendszerhiba műszaki<br>riasztás (a hangszóró<br>folyamatos hangjelzést ad) | <ul> <li>Belső hiba.</li> </ul>                                                                                           | <ul> <li>Némítsa el a riasztásokat a riasztásnémító gombbal. Ha a riasztás továbbra is hallatszik, kapcsolja ki a Radical-7 készüléket. Ha szükséges, vegye ki a kézi készülék akkumulátorát.</li> <li>Forduljon a Masimo ügyfélszolgálatához. Lásd: <i>Masimo – kapcsolat</i> (a következő oldalon: 146).</li> </ul>                                                                                                    |
| A hangszóró nem működik                                                           | <ul> <li>Nem megfelelőek a készülék hangbeállításai.</li> <li>Belső hiba.</li> </ul>                                      | <ul> <li>Kapcsolja ki, majd be a Radical-7<br/>készüléket.</li> <li>Ellenőrizze, hogy nincsenek-e némítva<br/>a <i>Riasztások</i> és <i>Hangok</i>.</li> <li>Ellenőrizze a <i>Riasztások</i> és <i>Hangok</i><br/>hangerejét.</li> <li>Ellenőrizze, hogy a készülék nincs-e<br/>az Összes némítása üzemmódban.</li> <li>Ellenőrizze, hogy a hangszóró<br/>hangjelzéseit nem tompítja-e valami.</li> <li>Forduljon a Masimo<br/>ügyfélszolgálatához. Lásd: <i>Masimo –<br/>kapcsolat</i> (a következő oldalon:9<br/>146).</li> </ul> |

| Probléma                                                            | Lehetséges okok                                                                                                    | Teendő                                                                                                    |
|---------------------------------------------------------------------|----------------------------------------------------------------------------------------------------|----------------------------------------------------------------------------------------------------|
| A készülék képernyője sötét                                         | <ul> <li>A készülék ki van<br/>kapcsolva.</li> <li>Nem megfelelő a<br/>fényerő-beállítás.</li> <li>Lemerülhetett az<br/>akkumulátor.</li> <li>Belső hiba.</li> </ul>                                                   | <ul> <li>Kapcsolja ki, majd be a Radical-7<br/>készüléket.</li> <li>Állítsa át a fényerő beállítást. Lásd<br/><i>Fényerő</i> (a következő oldalon: 93).</li> <li>Töltse fel az akkumulátort.</li> <li>Forduljon a Masimo<br/>ügyfélszolgálatához. Lásd: <i>Masimo –<br/>kapcsolat</i> (a következő oldalon: 146).</li> </ul>                                                                        |
| Az érintőképernyő/gombok<br>nem reagálnak<br>megnyomásra.           | <ul> <li>EMI (Elektromágneses<br/>interferencia)</li> <li>Belső hiba.</li> </ul>                                                                                                    | <ul> <li>Ellenőrizze, hogy a készülék<br/>tápellátása megfelelően földelt-e.</li> <li>Távolítsa el a készüléket olyan<br/>eszközök közeléből, amelyek<br/>elektromágneses interferenciát<br/>okozhatnak.</li> <li>Forduljon a Masimo<br/>ügyfélszolgálatához. Lásd: <i>Masimo –<br/>kapcsolat</i> (a következő oldalon: 146).</li> </ul>                                                            |
| Az akkumulátor működési<br>ideje jelentősen csökkent                | <ul> <li>Az akkumulátor nincs<br/>teljesen feltöltve.</li> <li>Az akkumulátor sérült.</li> <li>Az akkumulátor<br/>kapacitása csökkent.</li> </ul>                                                                      | <ul> <li>Ellenőrizze az akkumulátortöltés<br/>állapotjelzőjét.</li> <li>Ellenőrizze, hogy az akkumulátor<br/>teljesen fel van-e töltve.</li> <li>Cserélje ki az akkumulátort. Lásd: <i>Az</i><br/><i>akkumulátor cseréje</i> (a következő<br/>oldalon: 142).</li> <li>Forduljon a Masimo<br/>ügyfélszolgálatához. Lásd: <i>Masimo –</i><br/><i>kapcsolat</i> (a következő oldalon: 146).</li> </ul> |
| Az akkumulátor nem töltődik                                         | <ul> <li>A tápkábel nincs<br/>csatlakoztatva.</li> <li>Az akkumulátor sérült.</li> <li>Belső hiba.</li> </ul>                                                                                                    | <ul> <li>Csatlakoztassa a tápkábelt a tárolóállomáshoz.</li> <li>Cserélje ki az akkumulátort. Lásd: <i>Az akkumulátor cseréje</i> (a következő oldalon: 142).</li> <li>Forduljon a Masimo ügyfélszolgálatához. Lásd: <i>Masimo – kapcsolat</i> (a következő oldalon: 146).</li> </ul>                                                                                                    |
| A készülék nem érzékeli,<br>hogy betegvezeték van<br>csatlakoztatva | <ul> <li>A vezeték csatlakozója<br/>nem csatlakozik<br/>megfelelően a<br/>készülékhez.</li> <li>Sérült csatlakozó.</li> <li>Sérült vezeték.</li> <li>A vezeték élettartama<br/>lejárt.</li> <li>Belső hiba.</li> </ul> | <ul> <li>Távolítsa el, majd csatlakoztassa újból<br/>a vezetéket.</li> <li>Győződjön meg róla, hogy a<br/>csatlakozó teljesen csatlakozik-e a<br/>készülékhez.</li> <li>Cserélje ki a vezetéket.</li> <li>Forduljon a Masimo<br/>ügyfélszolgálatához. Lásd: <i>Masimo –<br/>kapcsolat</i> (a következő oldalon: 146).</li> </ul>                                                                    |

| Probléma                                                                  | Lehetséges okok                                                                                                    | Teendő                                                                                                    |
|---------------------------------------------------------------------------|----------------------------------------------------------------------------------------------------|----------------------------------------------------------------------------------------------------|
| A készülék nem érzékeli,<br>hogy érzékelő van<br>csatlakoztatva           | <ul> <li>Az érzékelő nem<br/>csatlakozik megfelelően<br/>a készülékhez.</li> <li>Nem megfelelően<br/>elhelyezett érzékelő.</li> <li>Sérült érzékelő.</li> <li>Az érzékelő élettartama<br/>lejárt.</li> <li>Belső hiba.</li> </ul>                                                                     | <ul> <li>Távolítsa el, majd csatlakoztassa újból az érzékelőt.</li> <li>Győződjön meg róla, hogy a csatlakozó teljesen csatlakozik-e a készülékhez.</li> <li>Helyezze fel újra az érzékelőt a betegre. Lásd az érzékelő használati útmutatóját.</li> <li>Használjon új érzékelőt.</li> <li>Kapcsolja ki, majd be a Radical-7 készüléket.</li> <li>Forduljon a Masimo ügyfélszolgálatához. Lásd: Masimo – kapcsolat (a következő oldalon: 146).</li> </ul>                                                                                                    |
| A készülék nem kommunikál<br>vezetéken keresztül más<br>külső eszközökkel | <ul> <li>Nem kompatibilis külső eszköz.</li> <li>A készülék portbeállításait nem konfigurálták megfelelően.</li> <li>Az adatkábel nem csatlakozik megfelelően.</li> <li>A csatlakoztatott hálózat nem hozzáférhető.</li> <li>Belső hiba.</li> </ul>                                                   | <ul> <li>Ellenőrizze a külső eszköz<br/>kompatibilitását.</li> <li>Ellenőrizze az adatport beállításait.<br/>Lásd A készülék kimenetei (a<br/>következő oldalon: 96).</li> <li>Ellenőrizze az adatkábel<br/>csatlakozását.</li> <li>Ellenőrizze a csatlakoztatott hálózat<br/>beállításait és hozzáférhetőségét.</li> <li>Forduljon a Masimo<br/>ügyfélszolgálatához. Lásd: Masimo –<br/>kapcsolat (a következő oldalon: 146).</li> </ul>                                                                                                    |
| A készülék nem kommunikál<br>vezeték nélkül más külső<br>eszközökkel      | <ul> <li>Nem kompatibilis külső eszköz.</li> <li>A Wi-Fi nincs bekapcsolva, vagy nem konfigurálták megfelelően.</li> <li>A helyszín nem rendelkezik vezeték nélküli hálózattal.</li> <li>A csatlakoztatott hálózat nem hozzáférhető.</li> <li>Belső hiba.</li> <li>Nem kompatibilis a kézi</li> </ul> | <ul> <li>Ellenőrizze a külső eszköz<br/>kompatibilitását.</li> <li>Ellenőrizze, hogy be van-e kapcsolva<br/>és megfelelően be van-e állítva a<br/>vezeték nélküli funkció. Lásd <i>Wi-Fi</i> (a<br/>következő oldalon: 91).</li> <li>Ellenőrizze a helyszínen rendelkezésre<br/>álló vezeték nélküli hálózatot.</li> <li>Ellenőrizze a hálózat beállításait és<br/>hozzáférhetőségét.</li> <li>Forduljon a Masimo<br/>ügyfélszolgálatához. Lásd: <i>Masimo –<br/>kapcsolat</i> (a következő oldalon: 146).</li> <li>Erissítsen az aktuális szoftververzióra</li> </ul> |
| A tárolóállomás jelzői<br>folyamatosan villognak                          | <ul> <li>Nem kompatibilis a kézi<br/>eszköz szoftvere a<br/>tárolóállomás<br/>szoftverével.</li> </ul>                                                                                                    | <ul> <li>Frissitsen az aktuális szoftververzióra.</li> <li>Kompatibilis szoftververziót telepítsen<br/>a kézi eszközre és a tárolóállomásra.</li> </ul>                                                                                                    |

A következő fejezet a Radical-7 kézi készülék, tárolóállomások és önálló monitorrendszer műszaki jellemzőit ismerteti.

## Megjeleníthető értékek tartománya

| Paraméter                             | Megjeleníthető értékek tartománya             |
|---------------------------------------|-----------------------------------------------|
| SpO2 (funkcionális oxigéntelítettség) | 0–100%                                        |
| PR (pulzusszám)                       | 0–240 ütés/perc                               |
| Pi (perfúziós index)                  | 0,00–20                                       |
| PVI (légzési variabilitási index)     | 0–100                                         |
| RRa (légzésszám)                      | 0–120 légzés/perc                             |
| SpHb (hemoglobin)                     | 0,0–25,0 g/dl<br>0,0–15,5 mmol/l<br>0–250 g/l |
| SpCO (karboxi-hemoglobin)             | 0–99%                                         |
| SpMet (methemoglobin)                 | 0,0% és 99,9% között                          |
| SpOC (oxigéntartalom)                 | 0–35 ml/dl                                    |
| RRp (légzésszám)                      | 0–120 légzés/perc                             |

## Pontosság (ARMS\*)

| Oxigéntelítettség (SpO <sub>2</sub> )               |                                 |             |
|-----------------------------------------------------|---------------------------------|-------------|
| Nincs mozgás [1]<br>(SpO <sub>2</sub> 60–80%)       | Felnőttek, gyermekek, csecsemők | 3%          |
| Nincs mozgás [2]<br>(SpO <sub>2</sub> 70–100%)      | Felnőttek, gyermekek, csecsemők | 2%          |
|                                                     | Újszülöttek                     | 3%          |
| Mozgó környezet [3]<br>(SpO₂ 70–100%)               | Minden betegcsoport             | 3%          |
| Rossz vérkeringés [4]<br>(SpO <sub>2</sub> 70–100%) | Minden betegcsoport             | 2%          |
| Pulzusszám (PR)                                     |                                 |             |
| Tartomány                                           | 25–240 ütés/perc                |             |
| Nincs mozgás                                        | Minden betegcsoport             | 3 ütés/perc |
| Mozgás [5]                                          | Minden betegcsoport             | 5 ütés/perc |

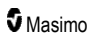

| Rossz keringés                 | Minden betegcsoport                | 3 ütés/perc   |  |
|--------------------------------|------------------------------------|---------------|--|
| Karboxihemoglobin-szint (S     | Karboxihemoglobin-szint (SpCO) [1] |               |  |
| Tartomány: 1–40%               | Felnőttek, gyermekek, csecsemők    | 3%            |  |
| Methemoglobinszint (SpMet) [1] |                                    |               |  |
| Tartomány: 1–15%               | Minden betegcsoport                | 1%            |  |
| Összhemoglobin SpHb [6]        |                                    |               |  |
| Tartomány: 8–17 g/dl           | Felnőttek, gyermekek               | 1 g/dl        |  |
| Légzésszám (RRa) [7]           |                                    |               |  |
| Tartomány: 4–70 légzés/perc    | Felnőttek, gyermekek               | 1 légzés/perc |  |
| Légzésszám (RRp) [7]           |                                    |               |  |
| Tartomány: 4–70 légzés/perc    | Felnőttek, gyermekek               | 1 légzés/perc |  |

\* Az ARMS pontosság az eszközmérések és referenciamérések közötti különbség statisztikai számítása. Az eszközmérések körülbelül kétharmada volt a referenciamérések +/- ARMS értékén belül egy ellenőrzött vizsgálat során.

Megjegyzés: A Radical-7 pontosságát nem lehet funkcionális próbaeszközzel felmérni.

## Felbontás

| Paraméter        | Felbontás     |
|------------------|---------------|
| SpO <sub>2</sub> | 1%            |
| PR               | 1 ütés/perc   |
| RRa              | 1 légzés/perc |
| SpHb             | 0,1 g/dl      |
|                  | 0,1 mmol/L    |
|                  | 1 g/l         |
| SpCO             | 1%            |
| SpMet            | 0,1%          |
| SpOC             | 1,0 ml/dl     |
| RRp              | 1 légzés/perc |

## Elektromos jellemzők

| A Radical-7 akkumulátora |           |  |
|--------------------------|-----------|--|
| Típus                    | Lítiumion |  |
| Kapacitás                | 4 óra [8] |  |
| Töltési idő              | 6 óra*    |  |

\* A tárolóállomáshoz vagy a Root eszközhöz csatlakoztatva.

| Tárolóállomás                        |                                                                                                    |
|--------------------------------------|----------------------------------------------------------------------------------------------------|
| A tápellátás iránti<br>követelmények | 100–240 V váltóáram, 47–63 Hz                                                                                                 |
| Energiafogyasztás                    | 55 VA                                                                                                    |
| Biztosítékok                         | UL jegyzékben szerepel, metrikus (5x20 mm), teljesítmény 250 V váltóáram 2 amp, késleltetési idő, 1500 A megszakító kapacitás |

## Környezeti jellemzők

| Környezeti feltételek                     |                             |
|-------------------------------------------|-----------------------------|
| Üzemi hőmérséklet                         | 0–50 °C(32–122 °F)          |
| Szállítási/tárolási hőmérséklet-tartomány | –40 –70 °C (–40–158 °F) [9] |
| Üzemi páratartalom                        | 10–95%, nem lecsapódó       |
| Szállítási/tárolási páratartalom          | 10–95%, nem lecsapódó       |
| Üzemi légköri nyomás                      | 540–1060 hPa(540–1060 mbar) |

## Fizikai jellemzők

| Méretek                      |                                                     |
|------------------------------|-----------------------------------------------------|
| Kézi                         | 22,3 cm x 8,9 cm x 4,3 cm<br>(8,8" x 3,5" x 1,7")   |
| Önálló monitor konfiguráció* | 26,7 cm x 8,9 cm x 19,5 cm<br>(10,5" x 3,5" x 7,7") |

| Tömeg                        |                    |
|------------------------------|--------------------|
| Kézi                         | 0,62 kg (1,4 font) |
| Tárolóállomás (RDS-1, RDS-3) | 1,14 kg (2,5 font) |
| Önálló monitor konfiguráció* | 1,76 kg (3,9 font) |

\* RDS-1 vagy RDS-3 típusú tárolóállomáshoz csatlakoztatott kézi készülék.

## Trendkészítés

| Érzékenység | NORM, MAX, APOD [10] |
|-------------|----------------------|
|-------------|----------------------|

Legfeljebb 96 órányi trend 2 másodperces felbontással

### Riasztások

| Műszaki riasztás<br>típusa | Riasztási állapot<br>jelzőszíne | Leírás                                                                                               |
|----------------------------|---------------------------------|----------------------------------------------------------------------------------------------------|
| Magas prioritás            | Pirosan villog                  | 571 Hz-es hangjelzés, 5 sípolás, közöttük: 0,25 s, 0,25 s, 0,5 s, majd 0,25 s időköz, ismétlés: 10 s |
| Közepes prioritás          | Sárgán villog                   | 550 Hz-es hangjelzés, 3 sípolás, közöttük: 0,375 s, majd<br>0,375 s időköz, ismétlés: 7 s            |
| Alacsony prioritás         | Folyamatosan sárgán<br>világít  | Nincs hangjelzés                                                                                     |

| Riasztás jellemzője | Leírás                                                                 |
|---------------------|------------------------------------------------------------------------|
| Riasztás hangereje* | Magas prioritás: 70 dB (minimum)<br>Közepes prioritás: 70 dB (minimum) |
| Érzékenység         | NORM, MAX, APOD [11]                                                   |

\* Ha a hangerő a legmagasabbra van állítva.

## Képernyő

| Elem                     | Leírás                                       |
|--------------------------|----------------------------------------------|
| Trendmemória             | Maximum 96 órányi 2 másodperces felbontással |
| Képfrissítési gyakoriság | 1 másodperc                                  |
| Típus                    | Háttér-megvilágítású aktív mátrix TFT LCD    |

www.masimo.com

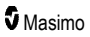

| Elem                | Leírás          |
|---------------------|-----------------|
| Felbontás           | 480 x 272 pixel |
| Képpontok távolsága | 0,25 mm         |

## Megfelelőség

| EMC-megfelelőség   |
|--------------------|
| IEC 60601-1-2:2007 |
| IEC 60601-1-2:2014 |

| Biztonsági szabványoknak való megfelelőség |  |
|--------------------------------------------|--|
|--------------------------------------------|--|

IEC 60601-1:2005/AMD1:2012

IEC 62304:2006/AMD1:2015

IEC 60601-1-6:2010/AMD1:2013

IEC 60601-1-8:2006/AMD1:2012

EN/ISO 80601-2-61:2011

EN 60601-1:2006/AMD1:2013

ANSI/AAMI ES60601-1:2005/A1:2012

CAN/CSA C22.2 No. 60601-1:2014

| Berendezés besorolása az IEC 60601-1 szabvány szerint |                                                        |
|-------------------------------------------------------|--------------------------------------------------------|
| Védelem típusa                                        | Belső áramellátású (akkumulátoros üzemben)             |
| Áramütés elleni védelem foka                          | Defibrillációbiztos, BF típusú alkalmazott alkatrész   |
| Folyadékbeszivárgás elleni védelem                    | IPX1 védelem a függőlegesen eső folyadékcseppek ellen. |
| Működési üzemmód                                      | Folyamatos                                             |

| Kábel megfelelőség |                |
|--------------------|----------------|
| Kábel              | Hosszúság      |
| Analóg kábel       | 2 m (6,6 láb)  |
| Satshare kábel     | 2,13 m (7 láb) |
| Soros kábel:       | 2 m (6,6 láb)  |

| Kábel megfelelőség        |                                                                 |
|---------------------------|-----------------------------------------------------------------|
| Ekvipotenciális földkábel | 3,75 m (12,3 láb)                                               |
| Váltakozó áramú tápkábel  | 2 m (6,6 láb)                                                   |
| Betegvezeték              | További információért lásd a Masimo webhelyét. (www.Masimo.com) |

## Kimeneti csatlakozók

| Tárolóállomás                                                                                  |
|------------------------------------------------------------------------------------------------|
| Soros RS-232 (RDS-1, RDS-3)*                                                                   |
| Nővérhívó / analóg kimenet (RDS-1, RDS-3)                                                      |
| SatShare (RDS-1). Lásd <b>A soros csatlakozó műszaki jellemzői</b> (a következő oldalon: 128). |

\* A rendelkezésre álló kommunikációs protokollok vonatkozásában lásd: A készülék kimenetei (a következő oldalon: 96).

## A soros csatlakozó műszaki jellemzői

A soros kommunikáció digitális csatolófelülete az RS-232 protokollon alapul. Lásd **A kézi eszköz hátsó nézete** (a következő oldalon: 36). A Radical-7 alapértelmezett módon ASCII 1 szabványú szöveges adatokat küld a soros csatlakozón keresztül, ha a felhasználó nem választ egy másik kimeneti üzemmódot. A Radical-7 soros csatlakozója csak akkor használható, ha a Radical-7 kézi eszköz megfelelően csatlakoztatva van a tárolóállomáshoz.

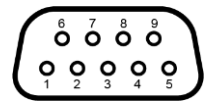

Az RS-232 csatlakozó kimeneti kiosztása a következő táblázatban látható:

| Érintkező | Jel neve                                |
|-----------|-----------------------------------------|
| 1         | Nincs kapcsolat                         |
| 2         | Adatok vétele – RS-232 ±9 V (±5 V min.) |
| 3         | Adatok adása – RS-232 ±9 V (±5 V min.)  |
| 4         | Nincs kapcsolat                         |
| 5         | Jel földpontja COM jelekhez             |
| 6         | Nincs kapcsolat                         |
| 7         | Nincs kapcsolat                         |
| 8         | Nincs kapcsolat                         |

| Érintkező | Jel neve        |
|-----------|-----------------|
| 9         | Nincs kapcsolat |

#### Soros csatlakozó beállításai

A Radical-7 készülékhez való csatlakozáshoz és soros formátumú szöveges adatok fogadásához csatlakoztasson egy ferritgyűrűvel ellátott soros csatlakozót a Radical-7 tárolóállomás hátulján található soros kimeneti csatlakozóhoz. Lásd **A kézi eszköz hátsó nézete** (a következő oldalon: 36). A soros kommunikáció létrejötte után az adatcsomagok küldése 1 másodperces időközökkel történik. Lásd **Készülékbeállítások** (a következő oldalon: 88).

A tárolóállomás soros csatlakozójához való csatlakozáshoz állítsa be a következő kommunikációs paramétereket a csatlakoztatandó eszközön:

| Paraméter                  | Beállítás             |
|----------------------------|-----------------------|
| Átviteli sebesség          | 9600 bit/s, kétirányú |
| Bitek száma karakterenként | 8                     |
| Paritás                    | Nincs                 |
| Bitek                      | 1 kezdő, 1 befejező   |
| Kézfogás                   | Nincs                 |
| Csatlakozó típusa          | "Anya" típusú DB-9    |

## Az analóg kimenet és nővérhívó műszaki jellemzői

Az analóg kimenet és a nővérhívó funkció ugyanazon az "anya" típusú, nagy sűrűségű DB-15 csatlakozón érhető el. Lásd **A kézi eszköz hátsó nézete** (a következő oldalon: 36). Az analóg kimenet és a nővérhívó funkció csak akkor használható, ha a kézi eszköz csatlakoztatva van a tárolóállomáshoz. Csak ferritgyűrűvel ellátott analóg és nővérhívó vezetéket szabad csatlakoztatni.

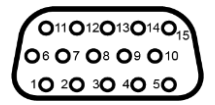

Az analóg kimenet és nővérhívó kimeneti kiosztása a következő táblázatban látható.

| Érintkező | Jel neve             | Érintkező | Jel neve                          | Érintkező | Jel neve             |
|-----------|----------------------|-----------|-----------------------------------|-----------|----------------------|
| 1         | +5 V (60 mA<br>max.) | 6         | Nővérhívó (alapesetben<br>nyitva) | 11        | Föld                 |
| 2         | Föld                 | 7         | Nővérhívó (alapesetben<br>zárva)  | 12        | Nővérhívó –<br>közös |
| 3         | Föld                 | 8         | Föld                              | 13        | Föld                 |

| Érintkező | Jel neve | Érintkező | Jel neve             | Érintkező | Jel neve                |
|-----------|----------|-----------|----------------------|-----------|-------------------------|
| 4         | Föld     | 9         | Analog 1 (1. analóg) | 14        | Föld                    |
| 5         | Föld     | 10        | Föld                 | 15        | Analog 2 (2.<br>analóg) |

#### Analóg kimenet

A Radical-7 csatlakoztatható különböző analóg regisztráló és szalagos nyomtató eszközökhöz a tárolóállomás hátulján található analóg kimeneti csatlakozóval. A kimeneti jelek feszültsége lineárisan változik körülbelül 0 és 1 V között. Az aktuális kimeneti feszültség tartománya nem feltétlenül pontosan 0,0 V és 1,0 V közé esik. ± 40 mV-os eltérés elfogadható.

#### Kalibrálás

Az eszközök kalibrálásához az analóg kimeneti jel beállítható 0 V-ra vagy 1 V-ra. Használat előtt ezeknek az értékeknek a segítségével kalibrálja az analóg regisztráló rendszert.

#### Nővérhívás

A nővérhívó funkció akkor elérhető, ha a Radical-7 önálló monitorként működik. A nővérhívó egy relé záródásával működik riasztás, rossz Signal IQ esemény, vagy mindkettő fennállása esetén. A lehető legnagyobb rugalmasság érdekében van olyan jelzés, amely egy normális esetben megszakított áramkör zárásával jelez (6. érintkező), valamint olyan is, amely egy normálisan zárt áramkör megszakításával jelez (7. érintkező). Csak szakképzett személynek szabad csatlakoztatnia a kétféle jelet adó érintkezőket és a közös érintkezőt (12.) a kórház nővérhívó rendszerhez. Riasztás vagy rossz Signal IQ esemény esetén a beállításoktól függően a normálisan megszakított áramkörhöz tartozó érintkezőt a készülék összekapcsolja a közös érintkezővel, a normális esetben zárt hálózathoz tartozó érintkezőt pedig lecsatlakoztatja a közös érintkezőtől. A nővérhívó polaritását meg lehet fordítani a különböző nővérhívó állomások követelményeinek megfelelően.

| Paraméter             | Műszaki jellemzők                 |
|-----------------------|-----------------------------------|
| Maximális feszültség  | 100 V-os egyenáram vagy váltóáram |
| Maximális áramerősség | 100 mA                            |

### A vezeték nélküli kapcsolat műszaki jellemzői

| Kommunikáció (Wi-Fi)                         |                                                                                                    |  |  |
|----------------------------------------------|----------------------------------------------------------------------------------------------------|--|--|
| Típus                                        | WLAN rádió: IEEE 802.11 a/b/g                                                                                               |  |  |
| Frekvencia                                   | 2,4 GHz – 802.11b/g/n: 2412–2472 MHz<br>5,0 GHz – 802.11a/n: 5150–5250 MHz, 5250–5350 MHz, 5470–<br>5725 MHz, 5725–5825 MHz |  |  |
| Max. kimeneti teljesítmény                   | 18 dBm                                                                                                    |  |  |
| Kimeneti névleges teljesítmény<br>besorolása | Vezetett                                                                                                    |  |  |
| Kimeneti teljesítmény típusa                 | Gyárilag rögzítve                                                                                                    |  |  |
| Modulációs típusok                           | OFDM, BPSK, CCK                                                                                                    |  |  |

| Kommunikáció (Wi-Fi)             |                                                                                                    |  |  |
|----------------------------------|----------------------------------------------------------------------------------------------------|--|--|
| Modulációs jelek                 | Analóg és digitális                                                                                                    |  |  |
| Elérhető adatátviteli sebességek | 802.11a – 6, 9, 12, 18, 24, 36, 48, 54 Mbps.<br>802.11b – 1, 2, 5,5, 11 Mbps.<br>802.11g – 6, 9, 12, 18, 24, 36, 48, 54 Mbps.<br>802.11n – MCS 0-7 HT20/HT40 |  |  |

| Kommunikáció (Bluetooth)                  |                     |  |  |
|-------------------------------------------|---------------------|--|--|
| Típus                                     | Bluetooth           |  |  |
| Frekvencia                                | 2402–2480 MHz       |  |  |
| Max. kimeneti teljesítmény                | <12 dBm             |  |  |
| Kimeneti névleges teljesítmény besorolása | Vezetett            |  |  |
| Kimeneti teljesítmény típusa              | Gyárilag rögzítve   |  |  |
| Modulációs típusok                        | DH5                 |  |  |
| Modulációs jelek                          | Analóg és digitális |  |  |
| Elérhető adatátviteli sebességek          | 1, 2, 3 Mbps        |  |  |

| Kommunikáció (Wi-Fi és Bluetooth) |                                                                                                    |  |
|-----------------------------------|----------------------------------------------------------------------------------------------------|--|
| Munkaciklus                       | 6% (maximum)<br>(Megjegyzés: A szoftver 120 byte-ot küld 62,5 Hz-en 7500 b/s sebességgel, vagy 60<br>Kb/s sebességgel. A legrosszabb munkaciklus 1,1 Mb/s minimális átviteli sebességgel<br>történik. Ezért a számított munkaciklus 0,06 Mb/s/1,1 Mb/s, amely körülbelül 6%-os<br>munkaciklust eredményez.) |  |

| Biztonság és hitelesítés |                                                                                                    |  |
|--------------------------|----------------------------------------------------------------------------------------------------|--|
| Titkosítás               | 64/128 bites WEP, dinamikus WEP, WPA-TKIP, WPA2-AES                                                                                         |  |
| Hitelesítés              | nyilt rendszer (Open System), megosztott kulcs (Shared Key), előzetesen megosztott kulcs (Pre-Shared Key, PSK), 802.1X: , EAP-PEAP, EAP-TLS |  |

| Rádió-megfelelés |                                                                                             |  |
|------------------|---------------------------------------------------------------------------------------------|--|
| USA              | FCC-azonosító: IC:VKF-RAD7A vagy VKF-RAD7B<br>FCC típus: Radical-7<br>FCC 47. cím, 15. rész |  |

| Rádió-me | Rádió-megfelelés                                                                                                    |  |  |
|----------|----------------------------------------------------------------------------------------------------|--|--|
| Kanada*  | IC-azonosító: 7362A-RAD7A vagy 7362A-RAD7B<br>IC típus: VKF-RAD7A vagy VKF-RAD7B<br>RSS-247 típus                                                                |  |  |
| Európa   | EU Rádióberendezésekről szóló irányelve<br>(RED 2014/53/EU)<br>EN 300 328:V2.1.1<br>EN 301 893:V2.1.1<br>EN 301 489-1:V2.2.0<br>EN 301 489-17 V3.1.1<br>EN 62311 |  |  |
| Japán    | TELEC<br>2-1-19. cikk<br>2-1-19-3. cikk<br>2-1-19-3-2. cikk                                                                                                    |  |  |
| Korea    | KN 301 489-1 V2.2.0<br>KN 301 489-17 V3.1.1                                                                                                    |  |  |
| Kína     | CMIIT ID: 2020AP7883                                                                                                    |  |  |

\* A Per RSS-Gen, 8.4. fejezet. A készülék megfelel az Industry Canada licencmentes RSS szabványának/szabványainak. A működésre az alábbi két feltétel vonatkozik: (1) a készülék nem okozhat káros interferenciát, és (2) a készüléknek minden interferenciát el kell viselnie, ideértve az olyan interferenciát is, amely a készülék nem kívánt működését okozhatja.

## Útmutató és a gyártó nyilatkozatai – Elektromágneses kompatibilitás

### Elektromágneses kibocsátások

| Elektromágneses kibocsátások                                                                                                    |                                                                     |                                                                                                    |  |  |  |
|----------------------------------------------------------------------------------------------------|---------------------------------------------------------------------|----------------------------------------------------------------------------------------------------|--|--|--|
| Az ME készülék az alább meghatározott elektromágneses környezetben való használatra készült. Az ME készülék vásárlójának vagy felhasználójának kell biztosítania, hogy a felhasználás ilyen környezetben történjen. |                                                                     |                                                                                                    |  |  |  |
| Kibocsátási teszt                                                                                                    | Kibocsátási teszt Megfelelőség Elektromágneses környezet – útmutató |                                                                                                    |  |  |  |
| Rádiófrekvenciás kibocsátások<br>CISPR 11                                                                                                    | 1-es csoport                                                        | Az ME készülék rádiófrekvenciát csak<br>saját belső funkcióihoz használ. Így<br>rádiófrekvenciás kibocsátása alacsony, és<br>nem valószínű, hogy az a közeli<br>elektromos eszközökben interferenciát<br>okozna. |  |  |  |
| Rádiófrekvenciás kibocsátások<br>CISPR 11                                                                                                    | B osztály                                                           |                                                                                                    |  |  |  |
| Harmonikus kibocsátások<br>IEC 61000-3-2                                                                                                    | A osztály                                                           |                                                                                                    |  |  |  |

| Elektromágneses kibocsátások                            |          |                                                                                                    |  |  |  |  |
|---------------------------------------------------------|----------|----------------------------------------------------------------------------------------------------|--|--|--|--|
| Feszültségingadozások/feszültségesések<br>IEC 61000-3-3 | Megfelel | A készülék alkalmas minden<br>létesítményben való használatra, többek<br>között lakóépületekben, valamint a lakás<br>céljára használt épületeket ellátó<br>kisfeszültségű áramhálózatra közvetlenül<br>csatlakoztatott áramellátású<br>létesítményekben is. |  |  |  |  |

## Elektromágneses védettség

| Elektromágneses védettség                                                                                                    |           |               |                             |  |  |
|----------------------------------------------------------------------------------------------------|-----------|---------------|-----------------------------|--|--|
| Az ME készülék az alább meghatározott elektromágneses környezetben való használatra készült. Az<br>ME készülék vásárlójának vagy felhasználójának kell biztosítania, hogy a felhasználás ilyen<br>környezetben történjen. |           |               |                             |  |  |
| Zavartűrési vizsgálat                                                                                                    | IEC 60601 | Meafelelőségi | Elektromágneses körnvezet – |  |  |

| Zavartűrési vizsgálat                                                                                              | IEC 60601<br>tesztszint                                                                                                    | Megfelelőségi<br>szint              | Elektromágneses környezet –<br>útmutató                                                                                                    |
|----------------------------------------------------------------------------------------------------|----------------------------------------------------------------------------------------------------|-------------------------------------|----------------------------------------------------------------------------------------------------|
| Elektrosztatikus<br>kisülés (ESD)<br>IEC 61000-4-2                                                                 | ±6 kV érintkezés<br>±8 kV átütés                                                                                                    | ±6 kV<br>érintkezés<br>±8 kV átütés | A padlónak fának, betonnak vagy<br>kerámialapnak kell lennie. Ha a<br>padlót szintetikus anyag borítja,<br>akkor a relatív páratartalom legyen<br>legalább 30%. |
| Elektromos tranziens<br>jelenség/kisülés<br>IEC 61000-4-4                                                          | +/- 2 kV a<br>tápvezetékekre<br>+/- 1 kV a<br>bemenő/kimenő<br>vezetékekre                                                                          |                                     | Az elektromos áram minősége<br>feleljen meg a tipikus kereskedelmi<br>vagy kórházi környezetben használt<br>áram jellemzőinek.                                  |
| Túlfeszültség<br>IEC 61000-4-5                                                                                     | +/-1 kV vezetékek<br>között<br>+/-2 kV vezeték(ek)<br>és föld között                                                                                |                                     | Az elektromos áram minősége<br>feleljen meg a tipikus kereskedelmi<br>vagy kórházi környezetben használt<br>áram jellemzőinek.                                  |
| Feszültségesés, rövid<br>kimaradás és a<br>bemenő elektromos<br>tápvezeték<br>feszültségeltérése<br>IEC 61000-4-11 | 100%<br>hálózatifeszültség-<br>esés 0,5 ciklusra<br>60%<br>hálózatifeszültség-<br>esés 5 ciklusra<br>30%<br>hálózatifeszültség-<br>esés 25 ciklusra |                                     | Az elektromos áram minősége<br>feleljen meg a tipikus kereskedelmi<br>vagy kórházi kömyezetben használt<br>áram jellemzőinek.                                   |

| Elektromágneses véde                                                        | Elektromágneses védettség                                                                                                    |                        |                                                                                                    |  |  |  |
|-----------------------------------------------------------------------------|----------------------------------------------------------------------------------------------------|------------------------|----------------------------------------------------------------------------------------------------|--|--|--|
| Hálózati frekvenciájú<br>(50/60 Hz) mágneses<br>mező<br>IEC 61000-4-8       | 3 A/m                                                                                                    | 3 A/m                  | A hálózati frekvenciájú mágneses<br>mezők feleljenek meg a tipikus<br>kórházi környezet jellemzőinek.                                                                                                    |  |  |  |
| Nem szabad hordozható<br>készülék bármely részét<br>távolságot az adókészül | Nem szabad hordozható vagy mobil rádiófrekvenciás kommunikációs eszközöket használni az ME<br>készülék bármely részétől – ideértve a vezetékeket is – a javasolt köztes távolságnál közelebb; a<br>távolságot az adókészülék frekvenciájára érvényes képlettel kell kiszámítani. |                        |                                                                                                    |  |  |  |
| Zavartűrési vizsgálat                                                       | IEC 60601<br>tesztszint                                                                                                    | Megfelelőségi<br>szint | Javasolt köztes távolság                                                                                                    |  |  |  |
| Vezetett<br>rádiófrekvencia<br>IEC 61000-4-6                                | 3Vrms                                                                                                    | 3 V                    | $d = \left[\frac{3,5}{V_1}\right]\sqrt{P}$                                                                                                    |  |  |  |
| Sugárzott<br>rádiófrekvencia<br>IEC 61000-4-3                               | 20 V/m 80 MHz –<br>2,5 GHz                                                                                                    | 20 V/m                 | $d = \left[\frac{3,5}{E_1}\right]\sqrt{P}$ 80 MHz-től 800 MHz-ig<br>$d = \left[\frac{7}{E_1}\right]\sqrt{P}$ 800 MHz – 2,5 GHz<br>ahol "P" az adókészülék gyártója<br>által megadott maximális névleges<br>kimeneti teljesítmény wattban (W) és<br>"d" a javasolt köztes távolság<br>méterben (m).<br>A rögzített rádiófrekvenciás<br>jelforrásoknak az adott telephely<br>elektromágneses felmérési adatai<br>szerinti térerőssége <sup>a</sup> kisebb kell,<br>hogy legyen, mint az egyes<br>frekvenciatartományokra megadott<br>megfelelőségi szint <sup>6</sup> .<br>Az alábbi jellel ellátott<br>rádiófrekvenciás berendezések<br>közelében interferencia jelentkezhet:<br>((())) |  |  |  |

megjegyzés: 80 MHz-nél és 800 MHz-nél a magasabb frekvenciatartomány érvényes.
 megjegyzés: Az itt megadott irányelvek nem vonatkoznak minden esetre. Az elektromágneses hullámok terjedését a szerkezetek, tárgyak és emberek elnyelése, illetve az ezekről történő visszaverődés befolyásolhatja.

#### Elektromágneses védettség

(a) A telepített jeladók, például rádiótelefon-állomások (mobil és vezeték nélküli), illetve a szárazföldi mobil rádiók, amatőr rádiók, AM és FM rádiók, valamint a TV-adók jelerőssége nem határozható meg megfelelő pontossággal teoretikus alapon. A telepített rádiófrekvenciás jeladók elektromágneses környezetének kiértékeléséhez fontolja meg az elektromágnesesség helyi felmérését. Ha az ME készülék használati helyén a mért térerősség nagyobb a megfelelő fenti egyenlettel számított rádiófrekvenciás megfelelőségi szintnél, akkor az ME készülék helyes működéséről megfigyeléssel kell meggyőződni. Ha rendellenes teljesítményt észlel, további intézkedésekre lehet szükség, például az ME készülék pozíciójának módosítására vagy áthelyezésére.

(b) A 150 kHz és 80 MHz közötti frekvenciatartományban a térerősségnek nem haladhatja meg a [V1] V/m értéket.

### Az RF vezeték nélküli kommunikációs berendezés BURKOLATI PORT VÉDETTSÉGÉNEK tesztjellemzői

| Tesztfrek-<br>vencia<br>(MHz) | Sáv (a)<br>(MHz) | Szolgál-<br>tatás (a)                                     | Moduláció<br>(b)                                   | Maximá-<br>lis<br>teljesít-<br>mény<br>(W) | Távol-<br>ság<br>(m) | Védett-<br>ség teszt<br>szintje<br>(V/m) |  |
|-------------------------------|------------------|-----------------------------------------------------------|----------------------------------------------------|--------------------------------------------|----------------------|------------------------------------------|--|
| 385                           | 380-395          | TETRA 400                                                 | Impulzus-mo-<br>duláció <b>(b)</b><br>18 Hz        | 1,8                                        | 0,3                  | 27                                       |  |
| 450                           | 430-470          | GMRS 460, FRS 460                                         | FM (c)<br>+/- 5 kHz<br>eltérés<br>1 kHz<br>szinusz | 2                                          | 0,3                  | 28                                       |  |
| 710                           | 704-787          |                                                           |                                                    | Impulzus-mo-                               |                      |                                          |  |
| 745                           |                  | 04-787 LTE sáv 13, 17 duláció<br>217 Hz                   | duláció (b)                                        | 0,2                                        | 0,3                  | 9                                        |  |
| 780                           |                  |                                                           | 217 П2                                             |                                            |                      |                                          |  |
| 810                           |                  | GSM 800/900. TETRA                                        | Impulzus-mo-                                       |                                            |                      |                                          |  |
| 870                           | 800-960          | 0-960 800, iDEN 820, CDMA<br>850, LTE sáv 5               | duláció <b>(b)</b><br>18 Hz                        | 2                                          | 0,3                  | 28                                       |  |
| 930                           |                  |                                                           |                                                    |                                            |                      |                                          |  |
| 1 720                         |                  | GSM 1800 <sup>.</sup> CDMA 1900 <sup>.</sup>              | Impulzus-mo-                                       |                                            |                      |                                          |  |
| 1 845                         | 1 700-1<br>990   | GSM 1900; DECT; LTE                                       | duláció (b)                                        | 2                                          | 0,3                  | 28                                       |  |
| 1 970                         |                  | sav 1, 3. 4. 35: UNITS                                    | 217 HZ                                             |                                            |                      |                                          |  |
| 2 450                         | 2 400-2<br>570   | Bluetooth, WLAN, 802.11<br>b/g/n, RFID 2450, LTE sáv<br>7 | Impulzus-mo-<br>duláció <b>(b)</b><br>217 Hz       | 2                                          | 0,3                  | 28                                       |  |
| 5 240                         |                  | WLAN 802.11 a/n                                           |                                                    | 0,2                                        | 0,3                  | 9                                        |  |

| Tesztfrek-<br>vencia<br>(MHz) | Sáv (a)<br>(MHz) | Szolgál-<br>tatás (a) | Moduláció<br>(b)              | Maximá-<br>lis<br>teljesít-<br>mény<br>(W) | Távol-<br>ság<br>(m) | Védett-<br>ség teszt<br>szintje<br>(V/m) |
|-------------------------------|------------------|-----------------------|-------------------------------|--------------------------------------------|----------------------|------------------------------------------|
| 5 500                         | 5 100-5<br>800   |                       | Impulzus-mo-                  |                                            |                      |                                          |
| 5 785                         |                  |                       | dulacio ( <b>b)</b><br>217 Hz |                                            |                      |                                          |
|                               |                  | , ,                   | ,                             |                                            |                      |                                          |

Megjegyzés: Ha el kell émi a VÉDETTSÉG TESZT SZINTJÉT, az adóantenna és az ME BERENDEZÉS vagy ME RENDSZER közötti különbség 1 m-re csökkenthető. Az 1 m-es tesztelési távolságot az IEC 61000-4-3 teszi lehetővé.

(a) Bizonyos szolgáltatásokhoz csak a felmenő frekvenciák tartoznak.

(b) A szállító modulálható egy 50%-os munkaciklus négyszögjel segítségével.

(c) Az FM moduláció alternatívájaként 50%-os impulzus-moduláció alkalmazható 18 Hz-en, mivel bár ez nem jelenti a tényleges modulációt, ez lenne a legrosszabb eset.

## Javasolt köztes távolságok

Javasolt köztes távolság a hordozható vagy mobil rádiófrekvenciás kommunikációs eszközök és az ME készülék között

Az ME készülék olyan elektromágneses környezetben való használatra készült, amelyben a kisugárzott rádiófrekvenciás zavarok szabályozhatók. Az ME készülék vásárlója vagy felhasználója segíthet az elektromágneses interferencia elkerülésében azzal, hogy megtartja a hordozható vagy mobil rádiófrekvenciás kommunikációs eszközök (adókészülékek) és az ME készülék között az alább javasolt minimális köztes távolságot, amely a kommunikációs eszköz maximális kimeneti teljesítménye alapján számítható.

| Az adókészülék maximális névleges<br>kimeneti teljesítménye (W) | Köztes távolság (m) az adókészülék frekvenciájától<br>függően |                          |                          |  |  |
|-----------------------------------------------------------------|---------------------------------------------------------------|--------------------------|--------------------------|--|--|
|                                                                 | 150 kHz-től 80<br>MHz-ig                                      | 80 MHz-től 800<br>MHz-ig | 800 MHz-től<br>2,5GHz-ig |  |  |
|                                                                 | d = 1,17 *<br>gyök(P)                                         | d = 0,18 *<br>gyök(P)    | d = 0,35 * gyök(P)       |  |  |
| 0,01                                                            | 0,12                                                          | 0,018                    | 0,035                    |  |  |
| 0,1                                                             | 0,37                                                          | 0,057                    | 0,11                     |  |  |
| 1                                                               | 1,17                                                          | 0,18                     | 0,35                     |  |  |
| 10                                                              | 3,7                                                           | 0,57                     | 1,1                      |  |  |
| 100                                                             | 11,7                                                          | 1,8                      | 3,5                      |  |  |

A fent fel nem sorolt maximális kimeneti teljesítményű adókészülékek esetében a javasolt köztes távolság – d, méterben (m) – kiszámítható az adókészülék frekvenciájára érvényes egyenletből, ahol P az adókészülék gyártója által megadott maximális névleges kimeneti teljesítmény wattban (W).

1. megjegyzés: 80 MHz-nél és 800 MHz-nél a magasabb frekvenciatartomány érvényes.

 megjegyzés: Az itt megadott irányelvek nem vonatkoznak minden esetre. Az elektromágneses hullámok terjedését a szerkezetek, tárgyak és emberek elnyelése, illetve az ezekről történő visszaverődés befolyásolhatja.

## Szimbólumok

A terméken vagy annak címkéin a következő szimbólumok szerepelhetnek:

| Szimbólum         | Leírás                                                                                                    | Szimbólum | Leírás                                                                                                    |
|-------------------|----------------------------------------------------------------------------------------------------|-----------|----------------------------------------------------------------------------------------------------|
|                   | Kövesse a használati útmutatót                                                                                                    | ī         | Lapozza fel a használati<br>útmutatót.                                                                            |
| <b>CE</b><br>0123 | Az európai orvosi eszközökre<br>vonatkozó, 93/42/EGK jelzésű<br>rendeletnek való megfelelés jele                                                                     | 3149433   | ANSI/AAMI ES60601-1<br>tanúsítvány                                                                                |
| IPX1              | Védelem a fentről függőlegesen<br>eső vízcseppek ellen                                                                                                    |           | Biztosíték cseréje – Csak a<br>használati útmutatóban<br>megadott idő késleltetési<br>biztosítékokat cserélje ki. |
| NON               | Nem steril                                                                                                    | ╡Ҟ        | Defibrillációbiztos. "BF" típusú<br>alkalmazott alkatrész                                                         |
| X                 | Az elektromos és elektronikus<br>hulladékot a háztartási<br>hulladéktól elkülönítve kell<br>gyűjteni (WEEE)                                                          | 3         | Újrahasznosítható                                                                                                 |
| Rx ONLY           | Vigyázat: A szövetségi<br>(Amerikai Egyesült Államok)<br>törvények ezen eszköz<br>árusítását csak orvos által vagy<br>orvosi rendelvényhez kötötten<br>engedélyezik. | EC REP    | Meghatalmazott képviselő az<br>Európai Közösségben                                                                |
| F©                | Az FCC (Federal<br>Communications Commission)<br>engedélye                                                                                                    | FCC ID:   | Jelzi, hogy a készülék rádiós<br>eszköznek minősül.                                                               |
| (((·•)))<br>▲     | Nem ionizáló elektromágneses<br>sugárzás                                                                                                    | IC Model: | Innovation, Science and<br>Economic Development Canada<br>(ISED)                                                  |
| Â                 | Figyelmeztetés, elektromosság                                                                                                    | X         | Biológiailag veszélyes hulladék                                                                                   |

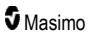

8. fejezet: Műszaki jellemzők

| Szimbólum    | Leírás                               | Szimbólum               | Leírás                                                                                                    |
|--------------|--------------------------------------|-------------------------|----------------------------------------------------------------------------------------------------|
|              | Elektrosztatikus                     | SpO <sub>2</sub>        | Nem folyamatos monitorozásra<br>szolgál (nincs riasztás az SpO <sub>2</sub><br>bizonyos értékei esetén)                                                                                     |
| $\bigotimes$ | Nincsenek paraméterriasztások        | $\overline{\mathbb{X}}$ | A termék nem tartalmaz PVC<br>(polivinil-klorid) anyagot                                                                                                    |
| Â            | Vigyázat!                            | $\overline{\mathbb{X}}$ | Nem tartalmaz természetes<br>latexgumit                                                                                                    |
|              | Gyártó                               | REF                     | Katalógusszám (modellszám)                                                                                                    |
| ~~~          | Gyártás éve<br>ÉÉÉÉ-HH-NN            | (####                   | Masimo hivatkozási szám                                                                                                    |
| 1            | Tárolási hőmérséklet-tartomány       | SN                      | Sorozatszám                                                                                                    |
| Ţ            | Tartsa szárazon                      |                         | Törékeny, ezért óvatos kezelést<br>igényel                                                                                                    |
| <i>‰</i>     | Tárolási páratartalom<br>korlátozása |                         | Ne használja, ha a csomagolás<br>megsérült                                                                                                    |
| <b>*</b>     | A légköri nyomás korlátozása         | $\checkmark$            | Ekvipotenciális földcsatlakozó                                                                                                    |
| $\sim$       | Váltakozó áram                       |                         | SatShare csatlakozó                                                                                                    |
| ф            | Biztosíték                           | Ϋ́                      | Vezeték nélküli szimbólum                                                                                                    |
| Ċ            | Készenlét                            | 1                       | A vezeték nélküli funkciók<br>használhatók a tagállamokban, a<br>Franciaországban érvényes,<br>beltéri használatra való<br>korlátozás kivételével – 2-es<br>osztályú vezeték nélküli eszköz |
| ←→RS-232     | RS-232 csatlakozó                    |                         | Iris kapcsolat                                                                                                    |
| ₹÷           | Analóg kimeneti csatlakozó           | 다<br>다<br>다             | Ethernet                                                                                                    |
| Ŷ            | USB-port                             | ŚŦ                      | Nővérhívó csatlakozója                                                                                                    |

| Szimbólum     | Leírás                                                                                                    | Szimbólum | Leírás                                                                                                    |  |  |  |
|---------------|----------------------------------------------------------------------------------------------------|-----------|----------------------------------------------------------------------------------------------------|--|--|--|
| <             | Kevesebb mint                                                                                                    | >         | Nagyobb mint                                                                                                    |  |  |  |
| MD            | Orvostechnikai eszköz                                                                                                    |           | Akkumulátor, általános                                                                                                   |  |  |  |
|               | Veszélyes anyagokra vonatkozó<br>kínai korlátozás                                                                                                    |           | A mérgező és veszélyes<br>anyagok és elemek nevét és<br>tartalmát fel kell tüntetni a termék<br>használati útmutatójában |  |  |  |
| etru indiceto | A használati útmutatók és utasítások elérhetők elektronikus formátumban:<br>http://www.Masimo.com/TechDocs<br>Megjegyzés: Az elFU (elektronikus használati útmutató) nem áll rendelkezésre<br>minden országban. |           |                                                                                                    |  |  |  |

### ldézetek

[1] Az SpO<sub>2</sub>, az SpCO és az SpMet pontosságát felnőtt önkénteseken végzett teszteléssel határozták meg a 60–100% közötti SpO<sub>2</sub>-tartományban, 0–40% közötti SpCO-tartományban és 0–15% közötti SpMet-tartományban egy laboratóriumi CO-oximéterrel való összehasonlítással. Az SpO<sub>2</sub> és az SpMet pontosságának meghatározása 16, 7–135 nap életkorú, 0,5–4,25 kg testsúlyú, újszülött-intenzív osztályon ápolt újszülöttön történt. Hetvenkilenc (79) adatmintát sikerült összegyűjteni 70–100% SaO<sub>2</sub> és 0,5–2,5% HbMet között, a kapott pontosság pedig 2,9% volt az SpO<sub>2</sub> és 0,9% az SpMet esetében. A tesztelések jellemzőivel kapcsolatban lépjen kapcsolatba a Masimo céggel.

[2] A Masimo érzékelőkkel végzett Masimo Rainbow SET technológiának a mozgás nélküli helyzetekben fennálló pontosságát fehértől sötétig terjedő bőrpigmentációjú önkéntes felnőtt férfiakon és nőkön végzett emberi vérvizsgálatokkal ellenőrizték, mesterségesen előidézett oxigénhiányos állapotban, 70–100% SpO<sub>2</sub> tartományban, laboratóriumi CO-oximéter és EKG monitor eredményeivel összevetve. Ez a tartomány +/- 1 szórásnyi, amelybe a populáció 68%-a esik bele.

[3] A Masimo érzékelőkkel alkalmazott Masimo Rainbow SET technológiának a mozgással járó helyzetekben fennálló pontosságát 2–4 Hz frekvenciájú, 1–2 cm amplitúdójú dörzsölő és érintő mozgások esetén, valamint nem ismétlődő, 1–5 Hz frekvenciájú, 2–3 cm amplitúdójú mozgások esetén, fehértől sötétig terjedő bőrpigmentációjú, önkéntes, egészséges, felnőtt férfiakon és nőkön végzett emberi vérvizsgálatokkal ellenőrizték, mesterségesen előidézett oxigénhiányos állapotban, 70–100% SpO<sub>2</sub> tartományban, laboratóriumi CO-oximéter és EKG monitor eredményeivel összevetve. Ez az eltérés +/- 1-es standard szórást jelent. A +/- 1-es szórásba a populáció 68%-a esik bele.

[4] A Radical-7 pontosságát alacsony perfúziós körülmények esetén a Biotek Index 2TM\* szimulátorral és a Masimo szimulátorral összehasonlítva, legalább 0,02%-os jelerősség és 5%-nál nagyobb átvitel mellett, 70–100% közötti telítettség esetén hitelesítették. Ez az eltérés +/- 1-es standard szórást jelent. A +/- 1-es szórásba a populáció 68%-a esik bele.

[5] A Masimo érzékelőkkel alkalmazott Masimo Rainbow SET technológia pulzusszám-mérési pontosságát a 25–240 ütés/perces tartományban hitelesítették Biotek Index 2 szimulátorral való összehasonlítással végzett asztali próbákkal. Ez a tartomány +/- 1-es standard szórással egyezik meg, amelybe a populáció 68%-a esik bele.

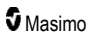

[6] Az SpHb-mérés pontosságát egészséges, felnőtt, illetve műtétre került, fehértől sötétig terjedő bőrpigmentációjú férfiaktól és nöktől vett vérmintákkal ellenőrizték a 8–17 g/dl-es SpHb-tartományban, Coulter számláló eredményeivel összevetve. Ez a tartomány +/- 1-es standard szórással egyezik meg, amelybe a populáció 68%-a esik bele. Az SpHb mérés pontosságát nem hitelesítették mozgás közben vagy gyenge keringéssel járó állapotokban.

[7] A Masimo akusztikai légzésérzékelő és készülék légzésszámmérési pontosságának hitelesítése a 4– 70 légvétel/perc tartományban történt laboratóriumi körülmények között. A Masimo akusztikai légzésérzékelő és készülék esetében a legfeljebb 30 légvétel/perc érték klinikai validálása is megtörtént.

[8] Ez az átlagos működési időt jelenti minden csatlakozási lehetőség kikapcsolása és a képernyő fényerejének legkisebb beállítása esetén, teljesen töltött akkumulátor mellett.

[9] Ha az akkumulátort hosszabb ideig tárolni fogják, javasolt ezt -20 °C és +30 °C között, legfeljebb 85%-os relatív páratartalom mellett végezni. Ha hosszabb ideig ezeket az értékeket meghaladó körülmények között tárolják, az akkumulátor teljes kapacitása és az életideje csökkenni fog.

[10] A FastSat funkciónál az átlagolási idő a bemenő jeltől függ. A 2 másodperces beállítás esetén az átlagolási idő 2–4 másodperc, a 4 másodperces beállítás esetén pedig 4–6 másodperc.

[11] Maximális érzékenységi üzemmód esetén a perfúzió rögzített határértéke 0,02%.

\*A Fluke Biomedical Corporation, Everett, Washington bejegyzett védjegye.

# 9. fejezet: Szerviz és karbantartás

A következő fejezet a készülék tisztításáról, az akkumulátor működéséről, a teljesítmény ellenőrzéséről, a szervizelésről, a javításról és a garanciáról nyújt tájékoztatást.

### Tisztítás

A Radical-7 többször használatos eszköz. Az eszköz gyárilag nem steril, és így is kell használni.

FIGYELEM: Az áramütés elkerüléséhez tisztítás előtt mindig kapcsolja ki a Radical-7 készüléket, és fizikailag válassza le a váltakozó áramú tápkábelt, valamint az összes betegcsatlakozást.

VIGYÁZAT: A Radical-7 tartós károsodásának elkerüléséhez ne használjon hígítatlan hipót (5–5,25%-os nátrium-hipokloritot) vagy az itt javasoltakon kívül bármilyen egyéb tisztítóoldatot.

A Radical-7 felületének tisztítása:

 A külső felületet az ajánlott tisztítószerek valamelyikével benedvesített puha törlőruhával kell tisztítani kétszer, vagy amíg minden látható szennyeződéstől mentessé válik.

Megjegyzés: Fordítson különös figyelmet a repedésekre, résekre és a készülék nehezen hozzáférhető részeire.

- Ismételje meg a fenti tisztítási eljárást egy tiszta törlőkendő segítségével.
- Hagyja, hogy a Radical-7 a következő használat előtt teljesen megszáradjon.

VIGYÁZAT: A Radical-7 tartós károsodásának elkerüléséhez ne használjon túlzott folyadékmennyiséget a készülék tisztítása során.

A Radical-7 felszíne az alábbi oldószerek vagy tisztítószerek valamelyikével tisztítható:

- 70%-os izopropil-alkohol
- Glutáraldehid
- 0,5%-os nátrium-hipoklorit vizes oldata
- Akcelerált hidrogén-peroxidot tartalmazó oldatok (pl. Oxivir TB)
- Kvaterner ammónium-klorid oldatok

#### Az akkumulátor használata és karbantartása

A Radical-7 kézi eszköz újratölthető lítium-ionos akkumulátort tartalmaz. A Radical-7 tárolóállomásához opcionálisan kapható 6,5 amperórás, újratölthető nikkel-fémhidrid akkumulátor.

A Radical-7 kézi eszközként vagy szállítási monitorként való használata előtt teljesen fel kell tölteni a kézi eszköz és a tárolóállomás akkumulátorát. Az akkumulátorok töltésére vonatkozó információkat lásd: **Első akkumulátortöltés** (a következő oldalon: 42).

#### Akkumulátorról való üzemelés becsült ideje

A következő táblázatok ismertetik az akkumulátorról működtetett Radical-7 üzemidejét. A becslések a Radical-7 teljesen töltött akkumulátorára érvényesek. A becslések a Radical-7 képernyő háttérvilágításának bekapcsolt és kikapcsolt állapotára érvényesek.

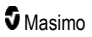

A Radical-7 kézi eszközének mindig van akkumulátora. A dokkolóállomás opcionálisan tartalmazhat akkumulátort. A következő táblázatok értelmezése előtt állapítsa meg a rendszer konfigurációját.

### Üzemidő – csak kézi eszköz

Ebben a konfigurációban a Radical-7 csak a kézi készülék akkumulátorát tartalmazza (hagyományos konfiguráció). Ha a kézi eszközt akkumulátorról használja, javasolt csak a kézi eszközt működtetni. Lehetséges az önálló monitor akkumulátorról való működtetése (a tárolóállomáshoz csatlakoztatott kézi eszköz akkumulátora látja el árammal a tárolóállomást is). Azonban a kézi eszköz akkumulátorának a kapacitása ezt az üzemmódot csak rövidebb ideig tudja biztosítani.

Az akkumulátor optimális működési idejéhez konfigurálja a készüléket, hogy az automatikusan beállítsa a képemyő fényerejét. Lásd *Fényerő* (a következő oldalon: 93).

| Konfiguráció        | Működési üzemmód                                                                                 | Minimális<br>üzemidő |
|---------------------|--------------------------------------------------------------------------------------------------|----------------------|
| Csak kézi<br>eszköz | Kézi eszköz, nincs csatlakoztatva a tárolóállomáshoz, és nincs<br>csatlakoztatva a tápellátáshoz | 4 óra                |
| Csak kézi<br>eszköz | Kézi készülék, csatlakoztatva van a tárolóállomáshoz és nincs<br>csatlakoztatva a tápellátáshoz  | 1 óra                |

### Az akkumulátor cseréje

Az akkumulátor telepítése vagy eltávolítása előtt győződjön meg arról, hogy a Radical-7 ki van kapcsolva, és a tápkábele ki van húzva.

#### A kézi eszköz újratölthető akkumulátorának cseréje

- Kapcsolja ki a Radical-7 kézi eszközt, és húzza ki a betegvezetéket. Ha csatlakoztatva van, válassza le a kézi készüléket a tárolóállomásról.
- 2. Lazítsa meg az elemrekesz zárócsavarját, és emelje ki az akkumulátort.
- 3. Vegyen elő egy új akkumulátort, és helyezze a rekeszbe.
- 4. Szorítsa meg a zárócsavart.
- Helyezze a kézi készüléket a tárolóállomásba, kapcsolja be a tápellátást és töltse fel az akkumulátort.

Lásd Az akkumulátor használata és karbantartása (a következő oldalon: 141).

#### Biztosítékok cseréje

Ha valamilyen probléma miatt kiolvadt az egyik vagy mindkét biztosíték a hátsó panelen elhelyezkedő tápfelvevő modulban, ki kell cserélni a biztosítékot/biztosítékokat. Ennek megkezdése előtt vegyen elő egy 5 mm szélességű csavarhúzót.

#### A biztosítékok kicserélése

- 1. Csatlakoztassa le az eszközt a tápellátásról.
- 2. Húzza ki a tápkábelt a dokkolóállomás hátulján található tápfelvevő modulból.
- A csavarhúzóval óvatosan feszítse fel a tápfelvevő modul bal oldali részében található biztosítékfedlapot, így hozzáférhetővé válik a biztosítéktartó.
- 4. A csavarhúzó segítségével óvatosan vegye ki a biztosítéktartót.

www.masimo.com

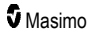
- Jegyezze fel, hogy a biztosítékok hogyan vannak elhelyezve a tartóban, hogy az úja(ka) is ugyanígy helyezhesse be
- A biztosítéknak a biztosítéktartóból való eltávolításához a csavarhúzó sarkával feszítse fel a biztosíték alján található fém részét alját, ahol rögzítve van a biztosíték üvegből készült részéhez.
- Helyezze a biztosítéko(ka)t megfelelő irányban a biztosítéktartóba. A biztosíték műszaki adatait lásd az *Elektromos jellemzők* részben.

FIGYELEM! Tűzveszély! A tűzveszély elkerülése érdekében a biztosítékokat csak ugyanolyan típusú és ugyanolyan névleges áramerősségű és feszültségű biztosítékra szabad lecserélni.

- Tolja vissza a biztosítéktartót a tápfelvevő modulba, és erősen nyomja be, hogy biztosan jól rögzüljön.
- Zárja be a biztosíték fedlapját, és óvatosan nyomja meg, amíg teljesen be nem csukódik, és egy vonalba nem kerül a tárolóállomás hátlapjával. Az eszköz most csatlakoztatható a tápellátáshoz. Ha a biztosítékok újra kiolvadnak nem sokkal a csere után, az eszközt javítani kell.

# A teljesítmény ellenőrzése

Normál üzemben nincs szükség belső beállításra és újrakalibrálásra. A biztonsági teszteket és a belső beállításokat csak szakképzett személy végezheti. A biztonsági ellenőrzéseket rendszeres időközönként, illetve a helyi és országos előírásoknak megfelelően kell végezni.

A Radical-7 javítása vagy rutin karbantartása után végezze el az ebben a fejezetben ismertetett munkamenetet. Ha a Radical-7 valamelyik teszten nem felel meg, ne használja tovább, és javítsa ki a problémát, mielőtt visszaadná az eszközt a felhasználónak.

A következő tesztek elvégzése előtt tegye meg a következőket:

- Helyezze a kézi készüléket a tárolóállomásba.
- Csatlakoztassa a tárolóállomást a tápellátásra, és teljesen töltse fel a kézi készülék akkumulátorát.
- Csatlakoztasson le minden betegvezetéket és pulzoximetriás érzékelőt.
- Csatlakoztasson le minden SatShare, soros vagy analóg kimeneti vezetéket az eszközről.
- Állítsa a Radical-7 készüléket normál üzemmódba, ehhez a főmenü Home Use (Otthoni használat) beállítását állítsa No (Nem) értékre.

## Bekapcsolási önellenőrzés

#### Bekapcsolási önellenőrzés végzése

- Csatlakoztassa az akkumulátor modult az eszköz modulhoz. Az akkumulátor modul eszköz modulhoz való csatlakoztatásának módjára vonatkozó utasításokat lásd az Üzembe helyezés részben.
- 2. A csatlakoztatáskor az eszköz hangjelzést ad ki, és megjelenik a kijelzőn a Masimo logója.

# Az érintőképernyő funkcionális próbája

#### Az érintőképernyő funkcionális próbájának elvégzéséhez

1. Csatlakoztassa a Radical-7 készüléket a tápfeszültséghez.

www.masimo.com

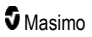

2. Végezze el Az érintőképernyő használata című részben leírt mozdulatokat.

## Riasztási határértékek ellenőrzése

#### Riasztási határértékek ellenőrzése

- Csatlakoztasson egy érzékelőt a Radical-7 készülékhez. SpO<sub>2</sub>-érték leolvasásához helyezze az érzékelőt az egyik ujjra.
- Változtassa meg a felső SpO<sub>2</sub>-riasztási határértéket az aktuális beállításnál két százalékkal alacsonyabbra. Lásd: SpO2-riasztások (a következő oldalon: 69).
- 3. Az újonnan beállított paraméternek látszania kell a paraméterkijelzési képernyőn.
- 4. Állítsa vissza a paramétert az eredeti értékére.
- 5. Ismételje meg az 1–3. lépést minden aktív paraméter esetében.
- 6. Állítsa vissza a riasztási határértékeket az eredeti beállításra.

## Ellenőrzés az opcionális Masimo SET próbaeszközzel

#### Ellenőrzés végzése az opcionális Masimo SET® próbaeszközzel

- 1. Kapcsolja ki, majd kapcsolja vissza a Radical-7 készüléket.
- A Radical-7 készüléken lévő betegvezeték-csatlakozóval csatlakoztassa a Masimo SET® próbaeszközt a Radical-7 készülékhez.
- 3. Lásd a Masimo SET® próbaeszközzel együtt szállított használati utasításokat.

#### Nővérhívás ellenőrzése

#### Nővérhívási ellenőrzés végzése

- 1. Csatlakoztassa le a Radical-7 készülékről az összes betegvezetéket, érzékelőt és tartozékot.
- Kapcsolja ki, majd kapcsolja vissza a Radical-7 készüléket. Gondoskodjon arról, hogy ne legyen riasztási hangjelzés, és a riasztási hangjelzés funkció ne legyen elnémítva.
- A növérhívó polaritása legyen a normális értékre van-e állítva. Lásd: Hozzáférés-vezérlés (a következő oldalon: 93).
- 4. Készítsen elő digitális multimétert az ellenállás méréséhez.
- Csatlakoztassa a digitális mérőkészülék közös vezetékét az RDS analóg kimeneti csatlakozója 12. érintkezőjéhez (nővérhívás közös vezetéke). Lásd: Az analóg kimenet és nővérhívó műszaki jellemzői (a következő oldalon: 129).
- Csatlakoztassa a digitális mérőkészülék pozitív vezetékét az RDS analóg kimeneti csatlakozója 6. érintkezőjéhez (nővérhívás alapesetben nyitott vezetéke).
- 7. Ellenőrizze, hogy az ellenállás nagyobb-e 1 megaohm-nál (nyitott vezeték).
- Váltson ki riasztást a Radical-7 eszközön (például az érzékelő fel-, majd lecsatlakoztatásával, miközben adatokat mér).
- 9. Az ellenállásnak 35 ohm-nál kisebbnek kell lennie.

# Analóg kimenet ellenőrzése

#### Az analóg kimenet ellenőrzése

- Válassza le a Radical-7 készülékről az összes betegvezetéket, érzékelőt és tartozékot. Kapcsolja ki, majd kapcsolja vissza a Radical-7 készüléket.
- Csatlakoztassa a digitális feszültségmérő közös vezetékét a Radical-7 analóg kimeneti csatlakozója 2. érintkezőjéhez (föld). Csatlakoztassa a feszültségmérő pozitív vezetékét az analóg kimeneti csatlakozó 9. érintkezőjéhez (1. analóg).
- A Device Output (Készülék kimenete) képernyőn az analog 1 (1. analóg) opciónál válassza a **0V Output** (0 V kimenet) lehetőséget. Lásd A készülék kimenetei (a következő oldalon: 96).
- 4. A feszültségmérőnek körülbelül 0 V-ot kell mérnie.
- 5. Állítsa át az analog 1 (1. analóg) lehetőséget az 1V Output (1 V kimenet) értékre.
- 6. A feszültségmérőnek körülbelül 1,0 V-ot kell mérnie.
- Ismételje meg az 5. és 6. lépést úgy, hogy a feszültségmérő pozitív vezetéke a 15. érintkezőhöz (*analog* 2 [2. analóg]) csatlakozzon. Lásd *A soros csatlakozó műszaki* jellemzői (a következő oldalon: 128).
- Csatlakoztasson egy betegvezetéket és egy érzékelőt; a telítettség és a pulzusszám mérésekor a 9. és a 15. érintkező feszültségének 0 V és 1 V között kell lennie.

#### Akkumulátor ellenőrzése

#### Akkumulátor-ellenőrzés végzése

- Teljesen töltse fel a Radical-7 készüléket, ehhez csatlakoztassa a kézi készüléket a tárolóállomáshoz, majd csatlakoztassa a tápellátást.
- 2. A kézi eszköz akkumulátortöltés-jelzőjének világítania kell.
- 3. Ha a Radical-7 teljesen fel van töltve, a kézi eszköz akkumulátortöltés-jelzője kikapcsol.
- Kapcsolja be a Radical-7 készüléket, és ellenőrizze, hogy az akkumulátorjelző teljesen feltöltött állapotot mutat-e.

## Javítási szabályzat

A garanciális javítást és szervizt a Masimo vállalatnak vagy hivatalos szerviznek kell végeznie. A meghibásodott készüléket nem szabad használni. Javíttassa meg a készüléket.

Visszaküldés előtt tisztítsa meg a szennyezett/piszkos berendezést, lásd *Tisztítás* (a következő oldalon: 141). Becsomagolás előtt ellenőrizze, hogy a készülék teljesen száraz-e.

Az eszköz javításra való visszaküldésével kapcsolatban lásd a **Visszaküldési eljárás** (a következő oldalon: 145).

# Visszaküldési eljárás

Visszaküldés előtt tisztítsa meg a szennyezett/piszkos berendezést, lásd **Tisztítás** (a következő oldalon: 141). Becsomagolás előtt ellenőrizze, hogy a készülék teljesen száraz-e. Hívja a Masimo vállalatot a 800-326-4890 számon, és kérje a technikai támogatási részleget. Kérjen RMA-számot. Biztonságosan

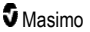

csomagolja a berendezést, lehetőleg az eredeti csomagolóanyagba, és mellékelje a következő információkat és tárgyakat:

- Levél, melyben részletesen leírja a Radical-7 eszközzel tapasztalt problémákat. A levélben adja meg az RMA számot.
- Jótállási információk mellékelni kell a számla vagy egyéb megfelelő dokumentum másolatát.
- Rendelési szám a készülék javítása költségének fedezésére, ha a Radical-7 nem garanciális, illetve nyomon követésre, ha garanciális.
- Szállítási és számlázási cím.
- Annak a személynek az elérhetősége (név, telefon-/telex-/faxszám és ország), akihez fordulni lehet a javítással kapcsolatos kérdésekkel.
- Tanúsítvány arról, hogy a Radical-7 mentes a vér útján terjedő kórokozóktól.
- Küldje vissza a Radical-7 készüléket a Masimo kapcsolat (a következő oldalon: 146) részben található alábbi postacímre.

## Masimo - kapcsolat

Masimo Corporation 52 Discovery Irvine, California 92618

Telefon: +1 949 297 7000 Fax: +1 949 297 7001

# Korlátozott jótállás

A Masimo a végfelhasználó általi első megvásárlás napjától számított 12 hónapig jótállást vállal az eredeti végfelhasználó felé a Masimo márkájú hardver termék (Radical-7® Pulse CO-Oximeter®) és az eredeti csomagolásban található valamennyi szoftver anyag- és gyártásihiba-mentességére, amennyiben azokat a Masimo által kibocsátott felhasználói kézikönyvek, műszaki specifikációk és egyéb, a Masimo által kiadott útmutatók előírásainak megfelelően használják. A jótállás időtartama az akkumulátorok esetében hat (6) hónap.

A Masimo egyedüli kötelezettsége e jótállás keretein belül bármely olyan Termék vagy szoftver javítására vagy cseréjére vonatkozik (saját döntése alapján), amelyre a jótállás kiterjed.

Garanciális csere kéréséhez a Vásárlónak kapcsolatba kell lépnie a Masimo vállalattal, hogy visszáruengedélyszámot kapjon, amellyel a Masimo nyomon követheti a Terméket. Ha a Masimo úgy találja, hogy egy Terméket garanciálisan cserélni kell, kicseréli, és állja a szállítási költséget. Minden egyéb szállítási költség a Vásárlót terheli.

## Kivételek

A jótállás nem terjed ki semmilyen nem Masimo márkájú termékre vagy szoftverre, abban az esetben sem, ha az a Termék csomagolásában mellékelve volt, illetve semmilyen olyan Termékre, a) amely nem új, illetve a vásárló általi átvételekor nem az eredeti csomagolásában volt; b) amelyet a Masimo írásos engedélye nélkül módosítottak; c) amely a Terméknek részét nem képező kellék, eszköz vagy rendszer; d) amelyet nem hivatalos Masimo képviselő szerelt szét vagy össze, illetve javított; e) amelyet olyan egyéb eszközökkel (pl. új vagy felújított érzékelőkkel vagy egyéb tartozékokkal) használtak, amelyek

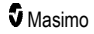

Termékkel való használatát a Masimo nem engedélyezte; f) amelyet nem a használati útmutatóban vagy a címkén szereplő egyéb előírásoknak megfelelően használtak, vagy karbantartását nem eszerint végezték; g) amelyet felújítottak, újrakondicionáltak vagy újrahasznosítottak; valamint h) amely baleset, hanyagság, helytelen használat, folyadékkal való érintkezés, tűz, földrengés vagy egyéb külső ok miatt károsodott.

A jótállás nem terjed ki arra az esetre, amikor a Masimo vagy hivatalos forgalmazója nem számít fel eladási árat a vásárló felé; minden ilyen Termék jótállás nélkül biztosított.

# A jótállás korlátai

Amennyiben a törvény vagy az adásvételi szerződés másként nem rendelkezik, a fenti jótállás a Termékre és a szoftverre vonatkozó kizárólagos jótállás, és a Masimo nem vállal semmilyen más kötelezettséget, feltételt vagy jótállást a Termékkel kapcsolatban. A jótállás nem tartalmaz semmi egyéb kifejezett vagy vélelmezett jótállást, beleértve, de nem kizárólagosan véve a kereskedelmi forgalomba hozhatóságra, az adott célra való megfelelésre, a kielégítő minőségre, illetve a megfelelő gyakorlattal és gondossággal történő alkalmazásra vonatkozó bármilyen vélelmezett jótállást. A Termékre és a Termékhez mellékelt szoftverre vonatkozó feltételeket lásd a licenc feltételeiről szóló részben. Ezenfelül a Masimo nem felelős semmilyen termék vagy szoftver használatából vagy nem használatából közvetlenül vagy közvetve származó előre nem látható, közvetett, különleges vagy következményes kárért vagy költségért. A Termék vagy a Szoftver vonatkozásában a Masimo felelőssége (szerződés, jótállás, káresemény vagy más igény formájában) nem haladhatja meg azt az összeget, amelyet a vásárló fizetett az igényben szereplő termékekért. A fent említett korlátozások nem zárnak ki semmilyen olyan felelősséget, amely törvényesen nem zárható ki egy szerződés keretein belül.

# Értékesítési és végfelhasználói licencszerződés

A jelen dokumentum egy szerződés Ön (a "Vásárló") és a Masimo Corporation ("Masimo") között a termék ("Termék") és a mellékelt vagy beágyazott szoftver ("Szoftver") licencének megvásárlására, kivéve, ha arról egy, a termék megvásárlására vonatkozó külön szerződés rendelkezik; a következő feltételek képezik a felek között a teljes szerződést a termék megvásárlására. Ha nem fogadja el a szerződést, haladéktalanul küldje vissza a Masimo számára a teljes terméket és az összes tartozékot eredeti csomagolásban, az eladási nyugta kíséretében, és visszakapja a teljes eladási árat.

# Korlátozások

- Szerzői jogi korlátozások: A Szoftvert és a hozzá tartozó írásos anyagokat szerzői jog védi. A Szoftver és az írásos anyagok engedély nélküli másolása szigorúan tilos, ideértve a módosított, más szoftverrel összeszerkesztett, vagy más szoftverbe beágyazott formában való másolást. A Vásárló felelősségre vonható a szerzői jog bármilyen megsértéséért, amely a Szerződés feltételeinek be nem tartásából származik. A Licenc a 17 U.S.C. 117. szakaszban biztosított jogokon túl semmilyen egyéb jogot nem biztosít.
- 2. Használati korlátozások: A Vásárló fizikailag átviheti a Terméket egyik helyről egy másikra, feltéve hogy a Szoftvert nem másolja. A Vásárló nem viheti át elektronikusan a Szoftvert a Termékről semmilyen más eszközre. A Vásárló nem adhatja tovább, nem teheti közzé, nem fordíthatja le, nem adhatja ki, nem terjesztheti, nem módosíthatja, nem adaptálhatja, nem fejtheti vissza, nem fordíthatja vissza forráskódra és nem bonthatja elemeire a Szoftvert és az írásos anyagokat, és nem hozhat létre ezekből kiindulva más munkát.

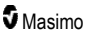

- 3. Átruházási korlátozások: A Vásárló semmilyen körülmények között nem adhatja át, nem ruházhatja át, nem adhatja bérbe és nem árusíthatja a Terméket és a Szoftvert, és nem válhat meg átmenetileg egyéb módon tőlük. A Vásárló nem ruházhatja át és nem adhatja át a Licencet részben vagy egészben, sem törvényi rendelkezés alapján, sem egyéb módon a Masimo előzetes írásos engedélye nélkül, kivéve azt az esetet, amikor a Szoftver és a Vásárló összes itt említett joga automatikusan átruházódik, mert a Terméket és a hozzá tartozó szoftvert valaki legális úton megvásárolta. Az ebben a bekezdésben leírtakon kívül bármilyen jog, felelősség és kötelezettség átruházására irányuló kísérlet semmisnek tekintendő.
- 4. Az amerikai kormány jogai: Ha a Vásárló a Szoftvert (és a kapcsolódó dokumentációt) az Egyesült Államok kormánya részére vásárolja meg, a következő kitételek érvényesek: a Szoftvert és a dokumentációt "kereskedelmi szoftvernek" és "kereskedelmi szoftver dokumentációjának" kell tekinteni a DFAR 227.7202 vagy a FAR 12.212 szakasza értelmében, attól függően, hogy melyik alkalmazható. A Szoftver bármilyen, az Egyesült Államok kormánya vagy hivatalai általi felhasználását, módosítását, reprodukálását, kiadását, megjelenítését vagy közzétételét (beleértve a hozzá tartozó dokumentációt) kizárólag a Szerződés feltételei szabályozzák, és így tiltják, illetve kizárólag a Szerződés feltételeiben kifejezett mértékben teszik lehetővé.

# Függelék: A riasztáskésleltetés alapelvei

# A riasztáskésleltetés alapelvei

Más pulzoximéter készülékekhez hasonlóan a hangjelzések és a vizuális riasztások riasztáskésleltetéssel aktiválódnak, melynek részei a riasztási feltétel késleltetése és a riasztási jel generálásának késleltetése. A riasztási feltétel késleltetése az az idő, amely a kiváltó esemény bekövetkezésétől addig telik el, amíg a riasztórendszer megállapítja a riasztási feltétel fennállását. A riasztási jel generálásának késleltetése az az idő, ami a riasztási feltétel kezdetétől a riasztási jel generálásáig eltelik. Az alábbi ábra a riasztáskésleltetés koncepciójának egyszerűsített illusztrációját mutatja be; nem tükrözi a késleltetések tényleges hosszát.

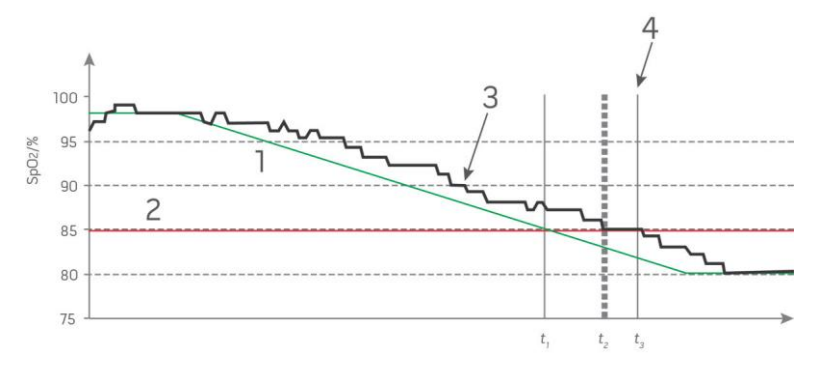

| Hivatkozások | Jelentés                   | Hivatkozások     | Jelentés                 |
|--------------|----------------------------|------------------|--------------------------|
| 1            | SaO <sub>2</sub>           | 4                | Riasztási jel generálása |
| 2            | Riasztási határérték       | SpO <sub>2</sub> | Telítettség              |
| 3            | Kijelzett SpO <sub>2</sub> | t                | Time (Idő)               |

A riasztási feltétel késleltetése grafikusan t<sub>2</sub>-t1 értékként jelenik meg a fenti ábrán, ami a feldolgozás és átlagolás miatti késleltetést mutatja.

A riasztási jel generálásának késleltetése grafikusan t<sub>3</sub>-t₂ értékként jelenik meg a fenti ábrán, ami a riasztási rendszer stratégiája és a kommunikációs idő miatti késleltetést mutatja.

A teljes riasztási rendszer késleltetési ideje grafikusan t3-t1 értékként jelenik meg.

A riasztáskésleltetéssel kapcsolatos további információért lásd az ISO 80601-2-61 szabványt.

# Tárgymutató

# 1

1. fejezet A technológia áttekintése - 23

# 2

2. fejezet Leírás - 33

### 3

3. fejezet Üzembe helyezés - 41 3D-riasztások - 65, 109

#### 4

 fejezet Működtetés - 47

#### 5

5. fejezet Profilok - 35, 47, 52, 64, 101

#### 6

fejezet
 Riasztások és üzenetek - 105, 119, 120

## 7

7. fejezet Hibaelhárítás - 105, 117

#### 8

 fejezet Műszaki jellemzők - 123

#### 9

9. fejezet Szerviz és karbantartás - 115, 141

# A,Á

A CO-pulzoximetriás mérések összehasonlítása a levett teljes véren végzett mérésekkel - 28
A deszaturációs index ismertetése - 69, 109, 110
A FastSat áttekintése - 70, 71
A Főképernyő ismertetése - 47, 51
A Főmenü menüpontjainak elérése - 51, 54, 64, 103
A Gyakorisági grafikon beállításai - 68, 71, 72, 74, 75, 79, 83, 84, 86, 87
www.masimo.com A gyakorisági grafikon funkció használata - 61 A Gyors paramétertrend nézet - 60 A jótállás korlátai - 147 A karboxi-hemoglobin (SpCO) általános leírása - 29 A képernyőzár használata - 55 A készülék kimenetei - 44, 89, 96, 122, 128, 145 A készülék teljesítményére vonatkozó figyelmeztetések és óvintézkedések - 12 A kézi eszköz elülső nézete - 35 A kézi eszköz hátsó nézete - 36, 128, 129 A légzési variabilitási index (pleth variability index, PVI) általános leírása - 25 A légzésszám (RRp) általános leírása - 30 A megfelelőségre vonatkozó figyelmeztetések és óvintézkedések - 19 A methemoglobin (SpMet) általános leírása - 30 A paraméterinformációk ismertetése - 66, 69, 72, 73, 74, 76, 78, 80, 83, 84, 86, 97 A Patient SafetvNet - 18 A perfúziós index (Perfusion Index, PI) általános leírása - 25 A Pi Delta ismertetése - 109, 110 A pulzusszám (Pulse Rate, PR) általános leírása -25 A Radical-7 akkumulátora - 53, 89, 92 A Radical-7 bekapcsolása, készenlétbe helyezése és kikapcsolása - 41, 47 A Radical-7 hibaelhárítása - 120 A Radical-7 üzemmódjai - 33 A rainbow Acoustic Monitoring folyamata - 31 A rainbow Acoustic Monitoring® (RAM®) - 31, 76 A rainbow CO-pulzoximetriás technológia - 26 A rendszer általános leírása - 33 A riasztáskésleltetés alapelvei - 149 A riasztások elnémítása - 35, 47, 103, 106 A Root eszköz beállítása - 43 A rögzítőrendszer - 32 A SatShare beállítása és alkalmazása - 40, 43 A Signal IQ jelzői - 57, 59, 114 A soros csatlakozó műszaki jellemzői - 39, 44, 45, 128, 145 A tápellátás jelzőfénye - 42, 52, 53 A tárolóállomás beállítása - 42 A tárolóállomás elülső nézete - 38, 42 A tárolóállomás hátsó panelja - 37, 39, 43, 96 A tárolóállomás tápellátása iránti követelmények - 42 A teljes artériás oxigéntartalom (CaO2) általános leírása - 29 A teljes hemoglobin (SpHb) általános leírása - 28

A teljesítmény ellenőrzése - 143

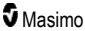

A termék leírása, funkciók és javallatok - 9 A tisztításra és a szervizelésre vonatkozó figyelmeztetések és óvintézkedések - 18 A trendadatok nézetének kezelése - 61 A trendnézetek ismertetése - 59 A trendnézetek testreszabása - 58, 98, 107 A trendnézetek váltása - 60, 62 A vezeték nélküli kapcsolat műszaki jellemzői - 130 Ablakok testreszabása - 58, 61 Adaptive Threshold Alarm (ATA) funkció - 70, 108 Akkumulátor ellenőrzése - 145 Akkumulátorról való üzemelés becsült ideje - 141 Akusztikus görbe nézet - 57 Alkalmazási javallatok - 10 Analóg kimenet ellenőrzése - 145 Az Adult (felnőtt) és a Neo (újszülött) profilok gyári alapértelmezett beállításainak megváltoztatása -104 Az akkumulátor cseréje - 121, 142 Az akkumulátor használata és karbantartása - 36. 44, 141, 142 Az akkumulátortöltés állapotjelzője - 52, 53 Az állapotsor ismertetése - 26, 51, 52, 88, 90, 91, 92 Az analóg kimenet és nővérhívó műszaki jellemzői -129.144 Az egy képernyőn megjelenített trendadatok időtartamának megváltoztatása - 59 Az érintőképernyő és a gombok használata - 47 Az érintőképernyő funkcionális próbája - 143 Az érintőképernyős felület használata - 48 Az érzékenységi üzemmód átállítása - 54 Az Events (Események) funkció - 107 Az In Vivo beállítás áttekintése - 67, 71, 81, 87 Az oxigéntelítettség (SpO2) általános leírása - 24 Az RF vezeték nélküli kommunikációs berendezés BURKOLATI PORT VÉDETTSÉGÉNEK tesztjellemzői - 135 Az SpCO sikeres monitorozása - 30, 115 Az SpHb sikeres monitorozása - 28, 115 Az SpMet sikeres monitorozása - 30, 115 Az SpO2, a PR és a Pi sikeres monitorozása - 24 Az SpOC általános leírása - 29 Az útmutató áttekintése - 7 R Bekapcsolási önellenőrzés - 143

Biztonsági információk, figyelmeztetések és óvintézkedések - 11, 28, 29, 30, 43, 105, 117 Biztosítékok cseréje - 120, 142 Bluetooth - 52, 89, 92

#### D

Deszaturációs index - 69, 109, 110

# E,É

Elektromágneses kibocsátások - 132 Elektromágneses védettség - 133 Elektromos jellemzők - 125, 143 Ellenőrzés az opcionális Masimo SET próbaeszközzel - 144 Első akkumulátortöltés - 42, 141 Értékesítési és végfelhasználói licencszerződés -147 Érzékelő - 31 Érzékenységi üzemmódok áttekintése - 52, 54, 103, 117, 119

## F

Felbontás - 124 Fényerő - 89, 93, 121, 142 Fizikai jellemzők - 125 Funkcionális oxigéntelítettség (SpO2) - 24 Függelék A riasztáskésleltetés alapelvei - 119, 149

#### G

Görbe kiválasztása - 56, 58 Görbe nézetek - 51, 55

#### Η

Hangok - 52, 64, 88, 89, 94, 106 Helyi beállítások - 52, 89, 90, 118 Hibaelhárítás – mérések - 28, 114, 117 Hozzáférés-vezérlés - 55, 88, 89, 93, 104, 144

#### I,Í

Idézetek - 32, 139
Idézetek a légzési variabilitási index (pleth variability index, PVI) tárgyában - 25
In vivo beállítás - SpCO - 68, 86, 87
In vivo beállítás - SpHb - 68, 80, 81
In vivo beállítás - SpMet - 68, 84, 85
In Vivo beállítás - SpO2 - 67, 69, 71
Ismertető az ablakokról - 48, 51, 55

Biztonsági figyelmeztetések és óvintézkedések - 11

Beteg - 31

Masimo

### J

Javasolt köztes távolságok - 136 Javítási szabályzat - 145 Jelérzékelési technológia (Signal Extraction Technology®, SET®) - 23 Jelfeldolgozás - 32

## K

Képernyő - 126 Képernyő-pozíció beállítása - 89, 90 Készülékbeállítások - 65, 88, 114, 129 Kézi - 35 Kicsomagolás és átvizsgálás - 41 Kimeneti csatlakozók - 128 Kite - 12, 18 Kivételek - 146 Korlátozások - 147 Korlátozott jótállás - 146 Környezeti jellemzők - 47, 125

## L

Legfontosabb funkciók - 9 Légzésszám (RR) beállítások - 67, 76

#### M

Masimo – kapcsolat - 120, 121, 122, 146 Masimo rainbow SET® párhuzamos motorok - 23 Masimo SET® DST - 24 Megfelelőség - 43, 44, 45, 127 Megjelenítés - 63 Megjelenítés színkiosztási táblázata - 63 Megjeleníthető értékek tartománya - 123 Monitorhoz való csatlakozás SatShare vezetékkel -40

#### Ν

Navigálás a főmenüben - 65 Névjegy - 65, 97 Nővérhívás ellenőrzése - 144

#### Ρ

Paraméterek beállítása - 64, 66 Paraméter-megjelenítési táblázat - 64 Philips, Agilent vagy HP VueLink beállítása - 44 Pi – további beállítások - 73 Pi Delta - 73, 109, 111 Pi gyakorisági grafikon - 73, 74 Pi-beállítások - 67, 73 Pi-riasztások - 73 Pleth + Sig IQ + Acoustic (Pletizmográfiai, jelazonosítás-minőségi és akusztikus) nézet - 57 Pontosság (ARMS\*) - 123 PR gyakorisági grafikon - 72 PR-beállítások - 66, 72 Profiles Settings (Profilok beállítása) - 103 Profilok áttekintése - 101, 104 Profilok változtatása - 55, 101 PR-riasztások - 72 Pulzussáv - 59 PVi - további beállítások - 74. 75 PVi gyakorisági grafikon - 74, 75 PVi-beállítások - 67, 74 PVi-riasztások - 74

# R

Radical-7 üzenetek - 111 Riasztási határértékek ellenőrzése - 144 Riasztáskezelő felület - 105, 109 Riasztások - 105, 126 Root - 40 RR gyakorisági grafikon - 76, 78, 79 RRa – további beállítások - 76, 77 RRa-beállítások - 76 RRa-riasztások - 76, 77 RRp – további beállítások - 76, 78, 79 RRp-beállítások - 78 RRp-riasztások - 76, 78

# S

Signal IQ - 26 Soros csatlakozó beállításai - 129 SpaceLabs Flexport beállítása - 44 SpCO gyakorisági grafikon - 86, 87 SpCO, SpMet és SpHb mérések a beteg mozgása közben - 30 SpCO-beállítások - 67, 86 SpHb – további beállítások - 80, 81 SpHb gyakorisági grafikon - 80, 82 SpHb-beállítások - 67, 80 SpHb-riasztások - 80 SpMet gyakorisági grafikon - 84, 85 SpMet-beállítások - 67, 84 SpMet-riasztások - 84

www.masimo.com

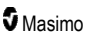

SpO2 – további beállítások - 69, 70 SpO2 gyakorisági grafikon - 69, 71 SpO2-beállítások - 66, 69 SpO2-riasztások - 69, 109, 144 SpOC gyakorisági grafikon - 83, 84 SpOC-beállítások - 67, 83 SpOC-riasztások - 83

# Sz

Szimbólumok - 137

## Т

Tárolóállomás - 37, 97, 98 Tisztítás - 141, 145 Trendbeállítások - 98 Trendek - 65, 69, 72, 73, 74, 76, 78, 80, 83, 84, 86, 98 Trendkészítés - 126 Trendmező - 58 U.Ú

# U,U

Útmutató és a gyártó nyilatkozatai – Elektromágneses kompatibilitás - 132

# Ü,Ű

Üzemidő – csak kézi eszköz - 142

# V

Visszaküldési eljárás - 41, 145

## W

Wi-Fi - 52, 89, 91, 122

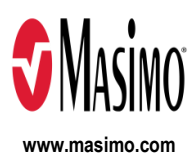

35540/LAB-7365F-1122 E-5476L